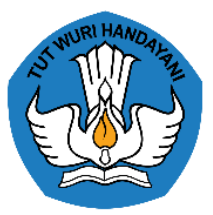

# M06.PKTBT.2018

Pelatihan Penguatan Kompetensi Teknis Bidang Tugas CPNS Tata Kelola Teknologi Informasi dan Komunikasi

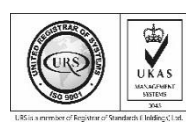

PUSAT PENDIDIKAN DAN PELATIHAN PEGAWAI KEMENTERIAN PENDIDIKAN DAN KEBUDAYAAN Hak Cipta © Pusdiklat Pegawai Kemendikbud Edisi Pertama Tahun 2018

Pusdiklat Pegawai Kemendikbud Jalan Raya Ciputat - Parung Km. 19 Bojongsari, Depok 16517 Telepon. 021-7490411, Faksimili. 021- 7491174 - 7491175

Tata Kelola Teknologi Informasi dan Komunikasi

Pembina: Didik Suhardi, Ph.D

## Penanggung jawab:

1. Dra. Garti Sri Utami, M.Ed 2. Drs. Miftah, M.Pd 3. Dra. Kokom Komala, M.Pd 4. Rizal, ST, M.Si

**Penulis:** Arief Darmawan, ST, M.Pd

Surel: arif.darmawan@kemdikbud.go.id

## Reviewer.

1. Irfana Staviano, S.Pd., M.Ed 2. Siti Mutmainnah, S.Pd

Tata Letak: Rusdi Kurniawan, S.Pd

**Desain Sampul:** Rusdi Kurniawan, S.Pd

Depok – Pusdiklat Pegawai Kemendikbud – 2018 ii +104 hlm: 21 x 29,7 cm M06.PKTBT.2018

# BAB

# PENDAHULUAN

# A. Latar Belakang

Tata kelola Teknologi Informasi dan Komunikasi (TIK) memegang peranan yang sangat penting dalam mengelola dan melaksanakan kegiatan pada hampir semua bidang pekerjaan, tidak terkecuali bagi Pegawai Negeri Sipil (PNS) termasuk di lingkungan Kementerian Pendidikan dan Kebudayaan. Oleh sebab itu kemampuan menggunakan TIK bagi seorang Calon PNS juga menjadi suatu keharusan dan kebutuhan dalam melaksanakan berbagai tugas. Sehingga Kementeriaan Pendidikan dan Kebudayaan memandang penting untuk memberikan materi pelatihan tata kelola TIK kepada Calon Pegawai Negeri Sipil (CPNS) sebagai salah satu mata pelatihan Penguatan Kompetensi Teknis Bidang pada Pelatihan Dasar CPNS tahun 2018.

Sejalan dengan itu Untuk memfasilitasi para peserta Pelatihan Dasar CPNS di Lingkungan Kementeriaan Pendidikan dan Kebudayaan, Pusat Pendidikan dan Pelatihan Pegawai Kemendikbud menyediakan modul yang berisi materi Kompetensi Teknis Umum untuk Pelatihan Penguatan Kompetensi Bidang Tugas mata pelatihan Tatakelola Teknologi Informasi dan Komunikasi. Modul ini diharapkan dapat membantu para peserta pelatihan , yakni para Calon Pegawai Negeri Sipil meningkatkan kompetensi dalam pengelolaan TIK di lingkungan Kementeriaan Pendidikan dan Kebudayaan sebagaimana telah diatur melalui Permendikbud Nomor 39 Tahun 2013 tentang Tata Kelola TIK

Modul ini disusun sebagai bagian transformasi Teknologi Informasi dan Komunikasi (TIK) di lingkungan Kemendikbud sehingga dibutuhkan suatu acuan utama yang berisi strategi, roadmap, norma, standar dan manual yang digunakan sebagai pedoman dalam menyelenggarakan TIK di Kemendikbud sebagaimana telah diatur melalui Peraturan Menteri Pendidikan dan Kebudayaan Nomor 99 Tahun 2013 tentang Tata Kelola TIK. Modul ini ini diharapkan bisa dipahami oleh para peserta pelatihan dasar calon pegawai negeri sipil untuk menambah wawasan, pengetahuan dan keterampilan dalam melaksanakan tugas pokok dan fungsinya sebagai calon pegawai negeri sipil Kementeriaan Pendidikan dan Kebudayaan, khususnya dalam pengelolaan TIK untuk pendidikan.

# **B.** Deskripsi Singkat

Modul ini berisi materi Tatakelola TIK di lingkungan Kementeriaan Pendidikan dan kebudayaan. Modul ini difokuskan untuk membantu Calon Pegawai Negeri Sipil dalam peningkatan kompetensi agar mampu mengelola TIK sesuai dengan fungsi dan tugasnya. Materi pelatihan disajikan secara interaktif melalui metode ceramah, tanya jawab , diskusi interaktif, dan presentasi. Keberhasilan peserta ditandai dengan kemampuannya Menjelaskan Tata kelola TIK di lingkungan Kemendikbud, Menerapkan pemanfaatan dan pengelolaan aplikasi SELI (Sistem Elektronik Layanan Infrastruktur), Menerapkan pemanfaatan dan pengelolaan E-office Kementerian, dan menerapkan etika dalam mengunakan Internet. Modul ini terdiri dari lima kegiatan pembelajaran yaitu:

- 1. Tata kelola TIK di lingkungan Kemendikbud
- 2. Pemanfaatan dan pengelolaan aplikasi SELI (Sistem Elektronik Layanan Infrastruktur)
- 3. Pemanfaatan dan pengelolaan email resmi kementerian
- 4. Mengaplikasikan pemanfaatan dan pengelolaan E-office Kementerian
- 5. Menerapkan Etika dalam mengunakan koneksi (Internet)

# C. Hasil Belajar

Setelah mempelajarai modul ini peserta diharapkan Mampu melakukan pemanfaatan dan pengelolaan sumber daya TIK yang meliputi infrastruktur, data, informasi, aplikasi, dan konten di unit kerja masing-masing, sehingga dapat memenuhi asas efektivitas, efisiensi, dan akuntabel.

## D. Indikator Keberhasilan

Setelah diberikan materi isu ini, peserta diklat dapat:

- 1. Menjelaskan Tata kelola TIK di lingkungan Kemendikbud
- 2. Menerapkan pemanfaatan dan pengelolaan aplikasi SELI (Sistem Elektronik Layanan Infrastruktur)
- 3. Menerapkan pemanfaatan dan pengelolaan email resmi kementerian

4. Mengaplikasikan pemanfaatan dan pengelolaan E-office Kementerian Menerapkan etika dalam mengunakan koneksi (Internet)

## E. Materi Pokok dan Sub Materi Pokok

- 1. Tata kelola TIK;
  - a. Prinsip Pengembangan TIK Kementerian 5 Tahun Ke Depan
  - b. Ketentuan Umum Tata Kelola TIK
- 2. Aplikasi SELI (Sistem Elektronik Layanan Infrastruktur);
  - a. Cara Penggunaan Aplikasi Untuk User Pemohon Layanan
- 3. Email dan Domain resmi kementerian;
  - a. Panduan Cara Akses Email Kemendikbud
  - b. Mengakses E-Mail Kemdikbud
- 4. Aplikasi E-Office;
  - a. Deskripsi Umum Sistem Persuratan Elektronik
  - b. Keuntungan Penggunaan Aplikasi Persuratan Elektronik
  - c. Menu dan Cara Pemanfaatan E-Office
  - d. Pemanfaatan E-Office Bagi Staf
- 5. Etika berinternet
  - a. Undang-Undang ITE, Karakteristik Dunia Maya, Pentingnya Etika di Dunia Maya, dan Contoh Etika Berinternet
  - b. Mengenal Ancaman Keamanan dan Solusi Pencegahannya

Modul Pelatihan Penguatan Kompetensi Teknis Bidang Tugas CPNS

4

# BAB

# TATA KELOLA TIK

## Indikator keberhasilan:

Setelah mengikuti pembelajaran ini, peserta diklat diharapkan mampu menjelaskan tata kelola TIK di lingkungan Kemendikbud

# A. Rencana Strategis (Renstra) dalam Sistem Perencanaan Pembangunan Nasional

Saat ini Teknologi Informasi dan Komunikasi (TIK) memegang peranan penting dalam mendukung kegiatan pelayanan dan operasional Kementerian Pendidikan dan Kebudayaan (Kemendikbud). Tidak ada bagian dari proses bisnis dari organisasi yang tidak menggunakan TIK dalam kegiatannya, perencanaan dan implementasi TIK akan mempercepat pencapaian visi dan misi Kementerian Kemendikbud.

Pernyataan ini terkadang tidak sesuai dengan kondisi TIK di lingkungan Kemendikbud, di mana saat ini masih banyaknya kotak-kotak pengembangan sistem TIK akibat perencanaan dan pengembangan TIK yang berjalan sporadis di unit organisasi tanpa koordinasi dan integrasi serta arah yang jelas. Selain itu penggunaan sumberdaya TIK masih belum efektif dan optimal akibat "pengkotak-kotakan" pengembangan sistem TIK tadi. Akibatnya adalah inefisiensi budget pengembangan TIK, TIK dianggap sebagai suatu beban organisasi, TIK hanya menjadi sumber bagi kegiatan-kegiatan yang berulang-ulang dan semuanya menjadikan pengembangan TIK menjadi sesuatu yang buruk di mata pimpinan unit organisasi.

Dikarenakan kondisi tersebut diperlukan suatu transformasi untuk membentuk TIK yang dapat menunjang dan mendorong tercapainya cita-cita Kementerian Kemendikbud. Transformasi tersebut dapat terjadi apabila terjadi perubahan dalam Tata Kelola yang melibatkan peran pemimpin organisasi sebagai Kepemimpinan TI, integrasi pengembangan TI yang terpadu, lintas sektoral dan bersinergi antar satu unit

kerja dengan unit kerja yang lain, dan optimalisasi peran pihak pendukung (vendor) baik individu ataupun lembaga sebagai pelaku pengembangan TI yang terpercaya dan mitra kerja yang baik.

Adanya transformasi TI dibutuhkan suatu acuan utama yang berisi strategi, roadmap, norma, standar dan manual yang digunakan sebagai pedoman dalam menyelenggarakan TIK di Kemendikbud. Untuk pengelolaan TIK di lingkungan Kemendikbud saat ini diatur melalui Peraturan Menteri Pendidikan dan Kebudayaan Nomor 99 Tahun 2013 tentang Tata Kelola Teknologi Informasi dan Komunikasi.

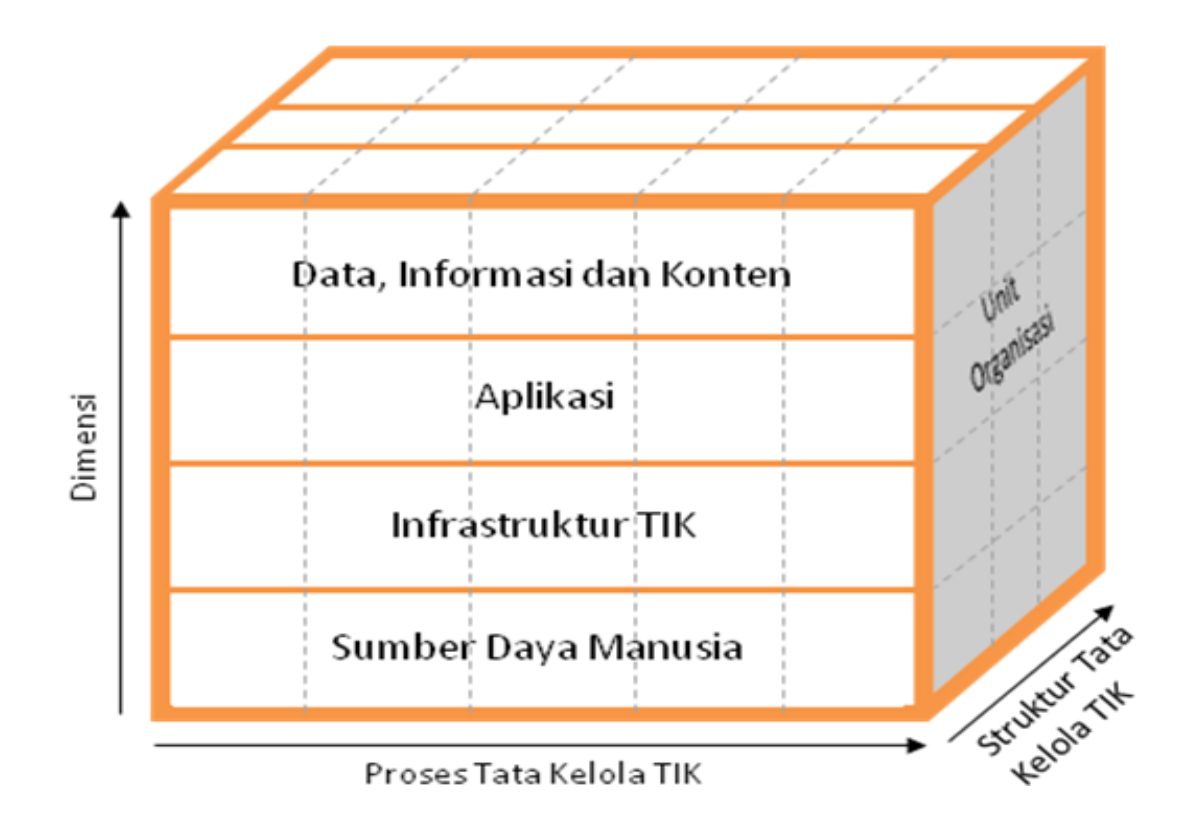

Gambar 1.1. Kerangka Kerja TIK

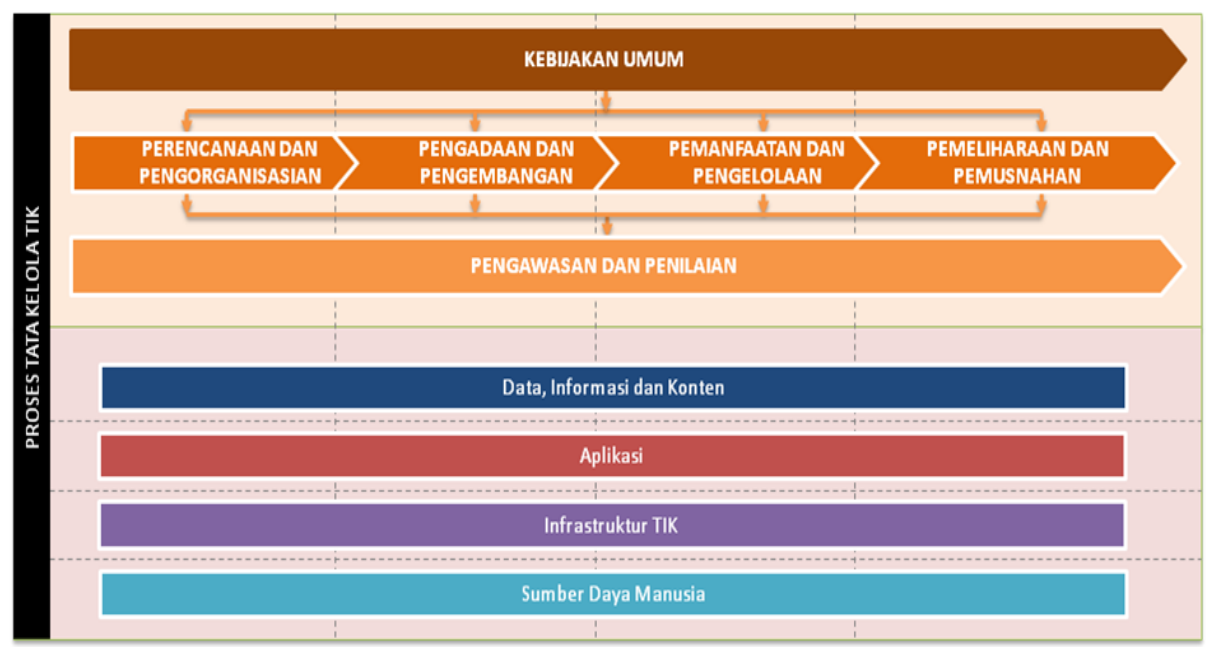

Gambar 1.2. Proses Tata Kelola TIK

Dalam melakukan pengelolaan TIK di lingkungan Kemendikbud, dibentuklah sebuah Komite TIK yang menjalankan aktivitas pengelolaan TIK, sekaligus menegakkan aturanaturan yang ada. Gambar di bawah ini menggambarkan struktur komite TIK tersebut :

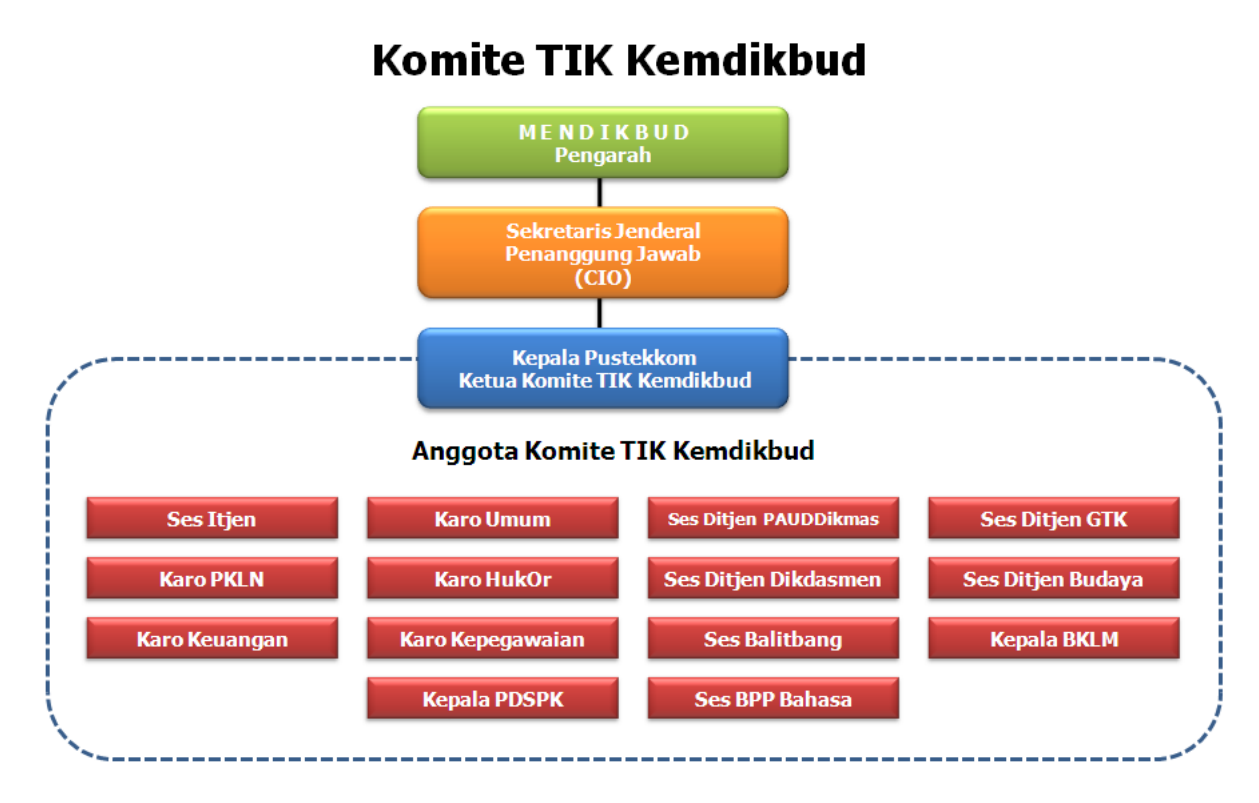

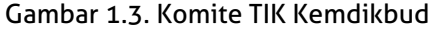

Komite TIK merupakan komite yang terdiri dari perwakilan unit-unit satuan kerja Kementerian yang bertanggung jawab dalam:

- menjamin Tata Kelola TIK menjadi bagian dari Tata Kelola Institusi Kementerian;
- menetapkan arahan strategis pengembangan TIK;
- mereview investasi yang bernilai besar;
- menetapkan prioritisasi inisiatif TIK yang selaras dengan strategi dan prioritas Kementerian;
- melacak status suatu proyek dan menyelesaikan konflik sumber daya; dan
- memonitor tingkat layanan dan peningkatan layanan.

## Prinsip Pengembangan TIK Kementerian 5 Tahun Ke Depan

Dalam mengembangkan TIK di Kementerian, setiap unit organisasi harus selalu berpegang pada prinsip-prinsip pengembangan TIK. Prinsip-prinsip tersebut antara lain:

- Pengembangan TIK harus selalu sejalan dengan rencana strategis pemerintah, mendukung terciptanya suatu lingkungan pemerintahan yang berbasiskan IT (e-Government), adanya integrasi antara pemerintah dengan pihak swasta sebagai mitra pemerintah (government to bussiness) dan menciptakan hubungan timbal balik/partisipasi antara pemerintah dengan masyarakat sebagai subjek pembangunan yang dilaksanakan(government to citizen/G2C);
- Pengembangan TIK selaras dengan regulasi TIK pemerintah dan standar praktik terbaik TIK, tidak dipungkiri bahwa pengembangan TIK di kementerian cukup tertinggal dibandingkan dengan kementerian lain seperti kementerian keuangan ataupun perhubungan, untuk itulah Pengembangan TIK harus selalu sejalan dengan roadmap TIK di Pemerintah yang dalam hal ini yang bertindak sebagai pembina adalah Kementerian Komunikasi dan Informatika (Kominfo), sedangkan regulasi-regulasi yang akan diacu umumnya adalah standar mengenai pengembangan IT (ISO, ITSM, ITIL dan sebagainya);
- Pengembangan TIK yang efisien dan efektif (single source of truth dan cost effective). Untuk menjalankan prinsip ini ada dua prasyarat yang harus dipenuhi yaitu adanya unit yang aman dan terpercaya yang mengambil alih kepemimpinan IT di kementerian dalam hal ini bisa berupa Pusat (PUSDATIN) ataupun suatu komite (dilihat mana yang paling cocok) dan adanya kerelaan dari pemilik bisnis (Unor) yang selama ini melakukan pengelolaan IT secara mandiri harus mau diatur oleh unit tersebut;
- Pengembangan IT harus memastikan aspek keamanan informasi. Apabila prinsip-prinsip yang sebelumnya dapat dijalankan maka sudah dapat dipastikan akan ada jaminan terhadap keamanan informasi;
- Pengembangan TIK harus memastikan ketersediaan layanan untuk kebutuhan internal maupun eksternal kementerian, Kementerian sebagai pelayan terbesar masayarakat tentunya memiliki tugas untuk melayani. IT dalam hal ini dapat

menjadi suatu instrumen yang lebih mempermudah proses pelayanan kepada masyarakat.

- Infrastruktur TIK Kementerian akan memiliki kesiapan untuk menghadapi risiko keamanan informasi termasuk apabila terjadi bencana, dan terlaksananya Tata Kelola TIK yang baik di mana Pusat Teknologi Informasi dan Komunikasi Pendidikan dan Kebudayaan (PUSTEKKOM) sebagai unit pembina TIK Kementerian mendapatkan sertifikasi ISO 27001 dalam bidang Pengelolaan Keamanan Teknologi Informasi dan ISO 20000-1 dalam sistem pengelolaan layanan.
- Untuk mencapai hasil tersebut tentu saja penyelenggaraan TIK harus dilaksanakan dan didukung secara sadar oleh masing-masing unit organisasi, dalam bentuk Koordinasi, Partisipasi Aktif berupa saran dan masukan kepada pengelola TIK Kementerian (PUSTEKKOM).

# B. Ketentuan Umum Tata Kelola TIK

Dalam menjalankan tata kelola TIK yang baik, disusunlah beberapa ketentuanketentuan umum yang harus diikuti oleh seluruh unit kerja di lingkungan kemendikbud, berikut ketentuan umum tersebut :

- Hak dan Lisensi
  - Semua lisensi TIK adalah atas nama dan kepemilikan Kementerian.
  - Semua layanan yang dikembangkan oleh pengelola layanan TIK, Hak Atas Kekayaan Intelektual menjadi milik dan didaftarkan atas nama kementerian.
- Manajemen Permasalahan
  - Pengelola layanan TIK kementerian wajib menganalisa membuat, mendokumentasi dan menerapkan alur penanganan permasalah.
  - Jika layanan TIK saling terkait dengan Unit utama lainnya, maka diselesaikan secara internal dengan berkoordinasi penanggung jawab pengelolaan TIK Kementerian.
- Manajemen Insiden
  - Pengelola layanan TIK kementerian wajib menganalisa, membuat, mendokumentasikan dan menerapkan alur penanganan insiden.
  - Jika layanan TIK saling terkait dengan Unit utama lainnya, maka diselesaikan secara internal.
- Manajemen Perubahan
  - Perubahan manajemen layanan meliputi penambahan, modifikasi, aturan kewenangan yang terkait dengan strategi, taktikal dan operasional.
  - Pengelola layanan TIK kementrian wajib membuat dan memiliki data perubahan yang terevaluasi, terawasi, terprioritas, terencana, teruji, terimplementasi, terdokumentasi dalam aturan yang telah disepakati bersama.
  - Aturan dalam menajemen perubahan ditentukan oleh pengelola TIK kementerian dan Komite TIK Kementerian.

- Manajemen Konfigurasi
  - Pengelola layanan TIK kementerian mengolah, membuat, mendokumentasi data serta perubahan konfigurasi yang terkait dengan layanan
- Manajemen Rilis
  - Setiap satker melakukan kajian meliputi biaya, teknis , waktu, sasaran dan SOP dari Layanan TIK yang akan di implementasikan.
  - Melakukan Uji test Layanan TIK.
  - Melakukan rilis terbaru dari hasil uji test ke produksi dan mengesahkan sehingga menjadi Layanan Kementrian.
  - Setiap satker melakukan kajian meliputi biaya, teknis , waktu, sasaran dan SOP dari produk TIK yang akan di perbaharui.
- Manajemen Kapasitas
  - Setiap Satker Mempunyai katalog Layanan TIK.
  - Setiap layanan TIK mempunyai paramater penentuan standart SLA (Service Level Agreement).
  - Setiap satker menerapkan sistem monitoring sumber daya komputasi dan infrastruktur lainnya.
  - Setiap satker merumuskan perencanaan kapasitas tiap layanan TIK yang akan dikembangkan.
- Manajemen Layanan Kontinuitas Teknologi Informasi
  - Setiap satker menerapkan standar sistem keamanan infrastruktur TIK.
  - Setiap satker menerapkan standar sistem keamanan informasi.
  - Setiap satker membentuk tim penanggulangan keamanan TIK.
- Manajemen Ketersediaan
  - Tersedianya informasi sumber daya TIK Kemdikbud.
  - Semua pengembangan layanan TIK satker merujuk pada standart ketersediaan TIK Kemdikbud.
- Servis Level Manajemen
  - Setiap Layanan TIK yang sudah dikembangkan melakukan pemantauan dan pengendalian keamanan untuk meningkatkan SLA bagi penguna layanan.
- Manajemen Keuangan untuk Layanan TIK
  - Setiap layanan TIK yang dikembangkan dirancang dengan sistem penganggaran mulai dari tahap pengembangan hingga perawatan dan tertuang dalam dokumentasi pengembangan sistem.
  - Rencana belanja TIK setiap satker dibahas dan ditentukan dalam Komite TIK Kemdikbud.
- Ketentuan Pengguna
  - Layanan TIK untuk melayani pengguna seluruh satker Kemdikbud baik pusat dan daerah, dinas pendidikan tingkat propinsi, kabupaten dan kota, sekolah dan masyarakat luas.
- Layanan TIK terbagi menjadi beberapa aspek :
  - Data, Informasi dan Konten
  - Aplikasi.

- Jejaring inti (core network) adalah layanan jejaring yang terletak di pusat data Kemdikbud.
- Jejaring distribusi (distribution network) adalah layanan jejaring yang digelar pada pengguna yang langsung terhubung dengan jejaring inti.
- Sumber daya komputasi (perangkat keras dan lunak) pada pusat data adalah layanan komputasi untuk memproses dan menjalankan sistem dan aplikasi yang dikembangkan.
- Sumber daya manusia TIK adalah layanan diperuntukkan dalam mendukung jalannya layanan TIK secara keseluruhan baik bersifat keahlian teknis dan konsultasi.
- Bisnis Prespektif
  - Strategi pengembangan layanan aplikasi TIK tiap satker berpedoman pada epembelajaran dan e-administrasi.
  - Setiap pengembangan TIK harus sejalan dengan Renstra Kemdikbud.
  - Setiap layanan TIK harus menerapkan standar kebijakan layanan minimal yang dituangkan dalam dokumen pengembangan.
  - Setiap layanan TIK harus diawali dengan rancangan pengembangan yang jelas dan dituangkan dalam dokumen pengembangan.
  - Setiap layanan TIK mempunyai sasaran yang jelas dan dituangkan dalam dokumen pengembangan.
  - Setiap satker harus melengkapi dokumen pengembangan TIK yang standart.
  - Setiap satker pengembang layanan TIK harus dilengkapi indikator keberhasilan layanannya.
- Perencanaan Implementasi Pengelolaan Layanan
  - Setiap satker dalam mengembangkan TIK harus melalui suatu kajian analisis kebutuhan dan dituangkan dalam dokumentasi pengembangan layanan TIK.
  - Setiap pengembangan layanan TIK harus memenuhi standart TIK Kementerian dan standart umum mulai dari awal desain teknis hingga pengembangannya.
- Bantuan Layanan
  - Setiap satker yang mempunyai layanan TIK membentuk tim bantuan layanan.
  - Setiap satker mendokumentasikan layanan TIK.
  - Setiap satker membuat alur proses bantuan layanan TIK yang telah dikembangkan.
  - Setiap satker membentuk sistem informasi bantuan layanan TIK.

## LATIHAN

- Carilah sebuah peristiwa atau kasus dari berbagi sumber (koran, majalah, internet, dll) terkait dengan tata kelola TIK di lingkungan Kemendikbud dan diskusikan dengan teman kelompok Saudara !
- Berikan masukan dan saran saudara terkait Prinsip Pengembangan TIK Kementerian 5 Tahun Ke Depan. Tuliskan dalam bentuk paparan singkat !

## **EVALUASI**

- 1. Licensi TIK dan Hak kekayaan intelektual di lingkungan Kemendikbud didaftarkan atas nama ....
  - a. Satker masing-masing
  - b. Personal
  - c. Eselon 1
  - d. Kementerian
  - e. menteri
- 2. Berikut ini merupakan Prinsip Pengembangan TIK Kementerian 5 Tahun Ke depan, kecuali ....
  - a. Pengembangan IT harus memastikan aspek keamanan informasi
  - b. Pengembangan TIK harus memastikan ketersediaan layanan untuk kebutuhan internal maupun eksternal kementerian
  - c. Pengembangan TIK yang efisien dan efektif (*single source of truth* dan *cost effective*)
  - d. Pengembangan TIK selaras dengan regulasi TIK pemerintah dan standar praktik terbaik TIK
  - e. Pengembangan TIK harus menggunakan perangkat lunak dan perangkat keras produk dalam negeri
- 3. Ketua komite TIK Kemendikbud adalah ....
  - a. Kepala Pustekkom
  - b. Sekretaris Jenderal
  - c. Kominfo
  - d. Mendikbud
  - e. Eselon 3
- 4. Setiap satker menerapkan standar sistem keamanan infrastruktur TIK, standar sistem keamanan informasi, dan membentuk tim penanggulangan keamanan TIK. Ketiga hal tersebut merupakan Ketentuan Umum Tata Kelola TIK yang masuk ke dalam bagian manajemen ....
  - a. Kapasitas
  - b. Rilis
  - c. Layanan Kontinuitas TI
  - d. Konfigurasi
  - e. Level servis

- 5. Berikut ini merupakan tanggung jawab komite TIK, kecuali ....
  - a. menjamin Tata Kelola TIK menjadi bagian dari Tata Kelola Institusi Kementerian
  - b. menetapkan arahan strategis pengembangan TIK
  - c. memberikan hukuman terhadap pelanggaran proyek
  - d. mereview investasi yang bernilai besar
  - e. memonitor tingkat layanan dan peningkatan layanan
- 6. Unit pembina yang merupakan pengelola TIK di lingkungan Kemendikbud adalah ....
  - a. Pusdiklat
  - b. Pusgrafin
  - c. Pustekkom
  - d. Puskurbuk
  - e. Pusbangtendik
- 7. Rencana belanja TIK setiap satker dibahas dan ditentukan dalam ....
  - a. komite TIK Kemdikbud
  - b. rapat bulanan
  - c. diskusi pimpinan
  - d. vicon
  - e. Baperjakat
- 8. Pengelolaan TIK di lingkungan Kemendikbud saat ini diatur melalui Peraturan Menteri Pendidikan dan Kebudayaan Nomor ....
  - a. 99 Tahun 2013
  - b. 99 Tahun 2014
  - c. 99 Tahun 2015
  - d. 99 Tahun 2016
  - e. 99 Tahun 2017

Tata Kelola Teknologi Informasi dan Komunikas

# BAB

# **APLIKASI SELI**

#### Indikator keberhasilan:

Setelah mengikuti pembelajaran ini, peserta diklat diharapkan mampu menjelaskan aplikasi SELI (Sistem Elektronik Layanan Infrastruktur); memanfaatkan aplikasi SELI; dan mengelola SELI

# A. Cara Penggunaan Aplikasi Untuk User Permohonan Layanan

Perkembangan permintaan layanan infrastruktur dari satker satker yang ada dilingkungan kemdikbud dari tahun ke tahun jumlahnya mengalami peningkatan yang cukup signifikan, selama ini peningkatan permintaan dari satker - satker tersebut masih dilayani dengan melalui media surat, fax maupun email, dalam beberapa kejadian ada permintaan satker untuk layanan infrastruktur yang terlambat sampai bahkan surat yang dikirim tercecer sehingga layanan yang dibutuhkan oleh satker tidak dapat langsung disediakan. Selain itu juga tidak ada laporan yang tersajikan secara baik yang mampu menampilkan berapa jumlah infrastruktur yang telah diminta dan yang telah diberikan kepada unit utama ataupun satker satker yang ada di lingkungan kemdikbud dalam suatu kurun waktu, hal ini tentunya kurang baik sehingga belum dapat gambaran infrastruktur yang telah termanfaatkan dalam suatu kurun waktu.

Untuk membuat proses permintaan akan layanan infrastruktur awan, hosting, domain kemdikbud, email kemdikbud, co-location, vicon, koneksi jardiknas, dan ip dapat terintergrasi satu dengan lainnya, maka diperlukan sebuah sistem yang disebut Sistem Elektornik Layanan Infrastruktur (SELI) dapat mengintegrasi seluruh layanan infrastruktur yang ada dan mampu menampilkan laporan pemanfaatan infrastuktur yang ada yaitu laporan terkait layanan domain, layanan IP, layanan email, layanan co-location yang sudah terlayani maupun yang belum terlayani.

Berikut ini terkait prosedur layanan dalam aplikasi SELI :

- Layanan yang diperuntukkan untuk memenuhi kebutuhan infrastruktur TIK di Kemendikbud
- Seluruh kebutuhan infrastruktur TIK hanya akan dilayani melalui SELI
- Pintu utama seluruh proses permintaan dan pemberian layanan
- Memudahkan seluruh unit kerja memantau seluruh proses permintaan kebutuhan layanan TIK
- Diperuntukkan tidak untuk personal, melainkan orang yang ditunjuk dari satkernya untuk mewakili kebutuhan TIK dari satkernya
- Berlaku untuk semua perwakilan eselon 1 dan 2 di seluruh unit kerja Kemendikbud
- Memberikan kepastian layanan hingga satker dapat menggunakan maksimum dalam waktu 1 x 24 jam dengan mempertimbangkan kondisi yang ada

## Cara Penggunaan Aplikasi Untuk User Pemohon Layanan

#### Akses Aplikasi

Untuk mengakses aplikasi SELI masukan alamat website SELI pada browser :

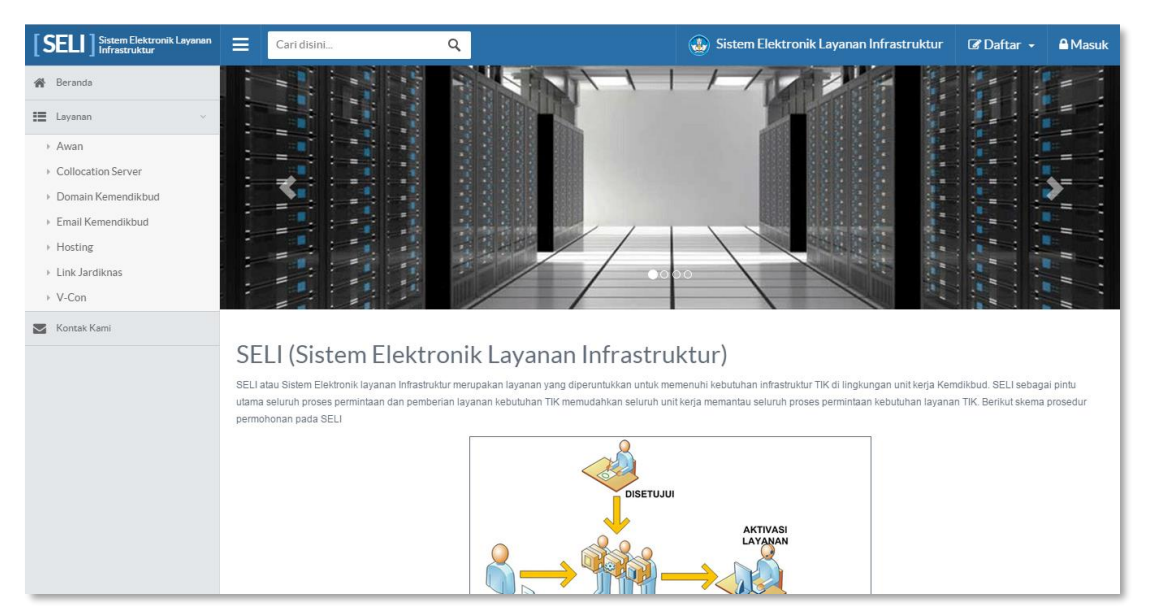

### http://seli.kemdikbud.go.id

## Daftar Permintaan Akun Baru

Halaman permintaan akun baru disediakan bagi user yang belum mempunyai account di aplikasi SELI. Berikut ini adalah langkah-langkah untuk melakukan registrasi:

1. Klik Menu Daftar.

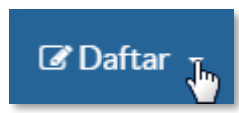

2. Klik Permintaan Akun Baru

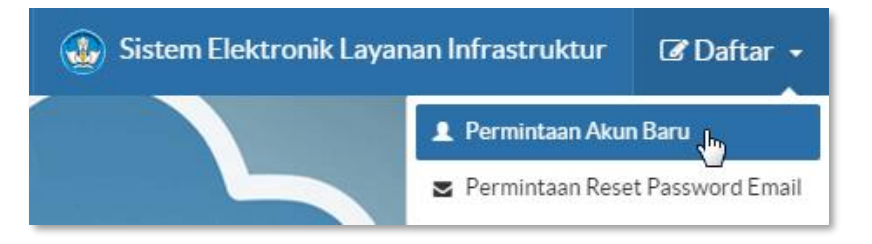

3. Sistem kemudian akan menampilkan halaman Daftar Akun

| Cari disini                                | Q                                  |  |  |  |  |  |
|--------------------------------------------|------------------------------------|--|--|--|--|--|
| 🕑 Daftar Akun                              |                                    |  |  |  |  |  |
| * Nama Lengkap                             |                                    |  |  |  |  |  |
| Sandi Lintang                              |                                    |  |  |  |  |  |
| * Email                                    | * No. Telp/Handphone               |  |  |  |  |  |
| sandi.lintang@kemdikbud.go.id              | 083829894932                       |  |  |  |  |  |
| * Unit Utama                               | * Unit Kerja                       |  |  |  |  |  |
| Badan Pengembangan Sumber Daya Manu 🔻      | Pusat Penjaminan Mutu Pendidikan 🔻 |  |  |  |  |  |
| *Username                                  |                                    |  |  |  |  |  |
| * Password                                 | * Konfirmasi Password              |  |  |  |  |  |
| •••••                                      | •••••                              |  |  |  |  |  |
| *Captcha<br>Q<br>Q<br>Q<br>Q<br>C<br>Batal |                                    |  |  |  |  |  |

- 4. Isi sesuai dengan data user
- 5. Klik tombol *Simpan* untuk mengirimkan data user
- 6. Sistem akan menampilkan pesan konfirmasi keberhasilan daftar akun baru

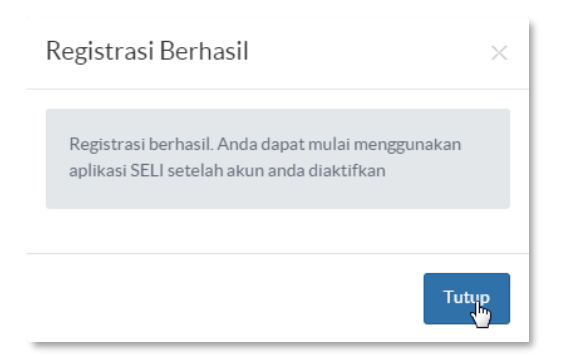

- 7. Administrator kemudian akan melakukan aktifasi akun SELI terlebih dahulu agar user dapat melakukan *login*
- 8. Jika pendaftaran diaktifkan oleh administrator, Sistem otomati akan mengirimkan email kepada email user berisi **link aktifasi akun SELI**

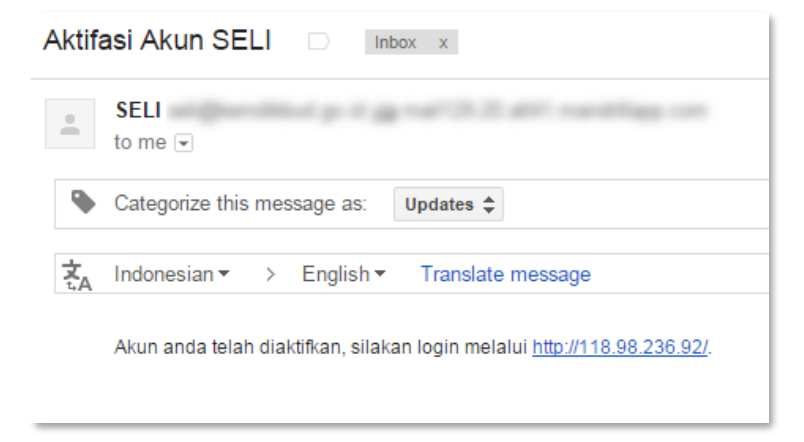

9. Klik link aktifasi untuk mengaktifkan akun di aplikasi SELI

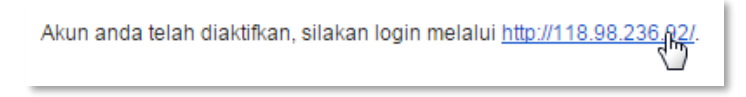

- 10. Sistem kemudian menampilkan kembali halaman Login.
- 11. Gunakan Username dan *Password* yang telah dimasukkan pada form **Daftar Akun** untuk melakukan login

## Permintaan Reset Password Email

Halaman permintaan resest *Password* email ini disediakan bagi user yang ingin mereset email yang dimiliki oleh user "@kemdikbud.go.id". Berikut adalah langkah-langkah untuk melakukan reset *Password* email:

1. Klik Menu Daftar.

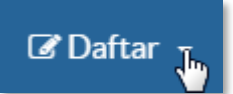

2. Klik Permintaan Reset Password Email

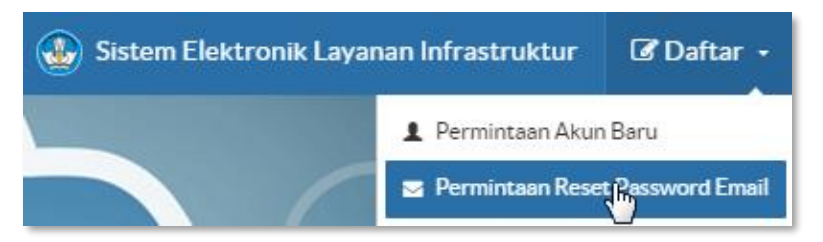

3. Sistem kemudian akan menampilkan halaman Permintaan Reset Password Email

| =                                 |                                |  |  |  |  |  |
|-----------------------------------|--------------------------------|--|--|--|--|--|
| 🕼 Permintaan Reset Password Email |                                |  |  |  |  |  |
| * Username                        | Email                          |  |  |  |  |  |
| sandi                             | sandi.lintang2@kemdikbud.go.id |  |  |  |  |  |
| * No. Telp/Handphone              |                                |  |  |  |  |  |
| 085721727376                      |                                |  |  |  |  |  |
| H Simpan C Batal                  |                                |  |  |  |  |  |

- 4. Isi sesuai dengan data user
- 5. Klik tombol *Simpan* untuk mengirimkan data user yang akan di reset *Password* email @kemdikbud.go.id

## Masuk

Untuk melakukan *Masuk* ke dalam aplikasi SELI, lakukan langkah – langkah berikut ini ;

1. Klik Menu Masuk.

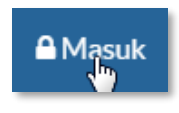

2. Sistem kemudian akan menampilkan halaman Masuk.

| Otentikasi                                                 | × |
|------------------------------------------------------------|---|
| Username<br>sandilintang2<br>Password<br>••••••<br>Captcha |   |
| Lupa Password ?? Otentikasi                                |   |

- 3. Masukan username, Password dan captcha.
- 4. Klik tombol *Otentikasi* untuk masuk ke dalam sistem.

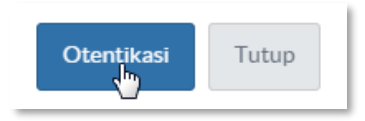

## Lupa Password

1. Klik link lupa Password

| Otentikasi                     | ×     |
|--------------------------------|-------|
| User/Password salah !!!        | ×     |
| Username                       |       |
| sandilintang2                  |       |
| Password                       |       |
| •••••                          |       |
| Captcha                        |       |
| Lupa Paseword ??<br>Otentikasi | Tutup |

Tata Kelola Teknologi Informasi dan Komunikasi

2. Aplikasi akan menampilkan halaman untuk mereset Password

| Reset Password Anda   |  |  |  |  |  |
|-----------------------|--|--|--|--|--|
| * Username            |  |  |  |  |  |
| sandilintang2         |  |  |  |  |  |
| * Email               |  |  |  |  |  |
| sandi@kemdikbud.go.id |  |  |  |  |  |
| H Simpan C Batal      |  |  |  |  |  |

3. Sistem akan mengirimkan link Reset Password SELI melalui email

| Rese |                                                                                                    |  |  |  |
|------|----------------------------------------------------------------------------------------------------|--|--|--|
| •    | SELI<br>to me 💌                                                                                                    |  |  |  |
| •    | Categorize this message as: Updates 🗢                                                                                                    |  |  |  |
| ₹.A  | Indonesian                                                                                                    |  |  |  |
|      | Anda telah mengirimkan permintaan untuk mereset password di <u>http://118.98.236.92/</u> . Username anda :                                              |  |  |  |
|      | Untuk mereset password anda silakan click link berikut :<br>http://118.98.236.92/resetpass?token=c62c47992c4886e298066558be894f22d6cc118cff8df69fe78cc1 |  |  |  |

4. Klik link reset Password untuk masuk ke halaman rubah Password

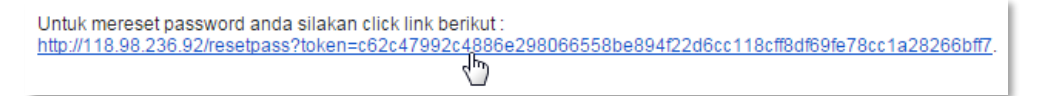

5. Sistem menampilkan halaman untuk merubah Password baru

| ≡             | Cari disini              | Q |   |  |  |  |  |
|---------------|--------------------------|---|---|--|--|--|--|
| Ø             | 🕼 Masukkan Password Baru |   |   |  |  |  |  |
| <b>*</b> User | name                     |   |   |  |  |  |  |
|               |                          |   |   |  |  |  |  |
| *Emai         |                          |   |   |  |  |  |  |
|               |                          |   |   |  |  |  |  |
| * Pass        | word Baru                |   |   |  |  |  |  |
| ••••          |                          |   |   |  |  |  |  |
| * Konf        | irmasi Password Baru     |   |   |  |  |  |  |
| ••••          |                          |   | ] |  |  |  |  |
| <b>H</b>      | Simpan C Batal           |   |   |  |  |  |  |

### Informasi Pengajuan

1. Klik menu Informasi Pengajuan

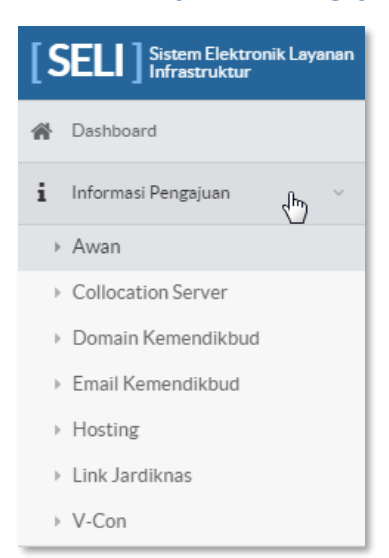

2. Pilih salah satu layanan untuk mengetahui informasi yang ada di dalamnya

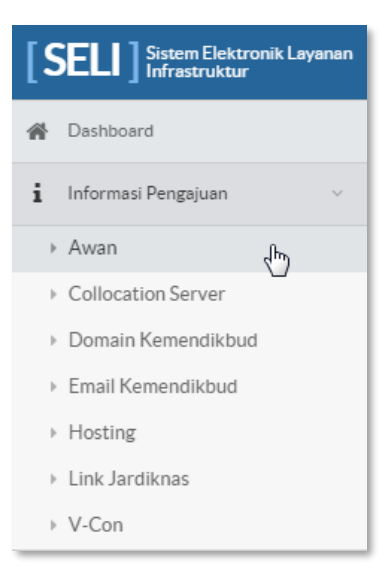

3. Sistem akan menampilkan halaman informasi layanan

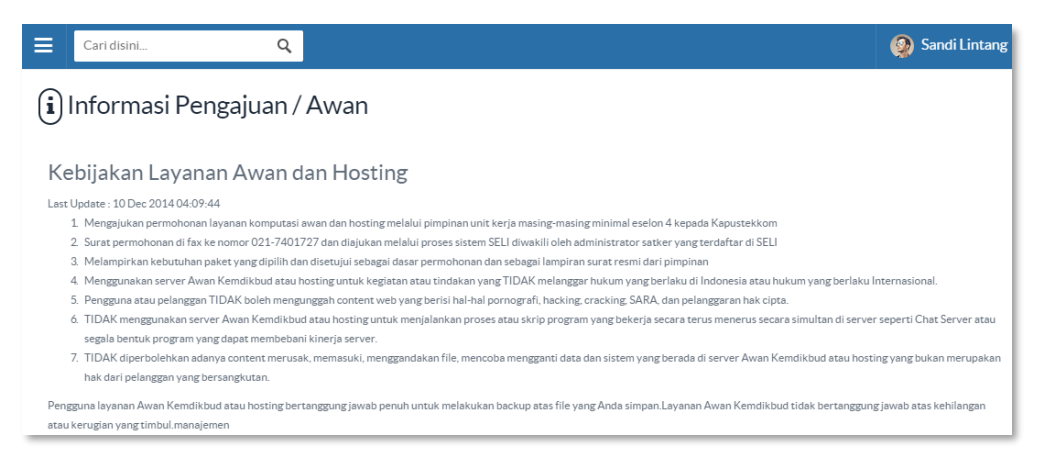

#### Permintaan Layanan Awan

## Registrasi Layanan Awan

Untuk membuat permintaan layanan awan yang baru ikuti langkah – langkah sebagai berikut :

1. Tekan Menu Permintaan Layanan

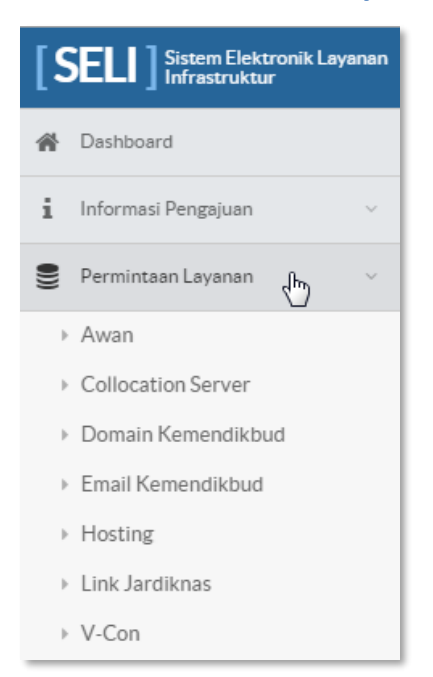

2. Selanjutnya klik *Awan*, sistem akan menampilkan halaman untuk membuat permintaan layanan awan baru

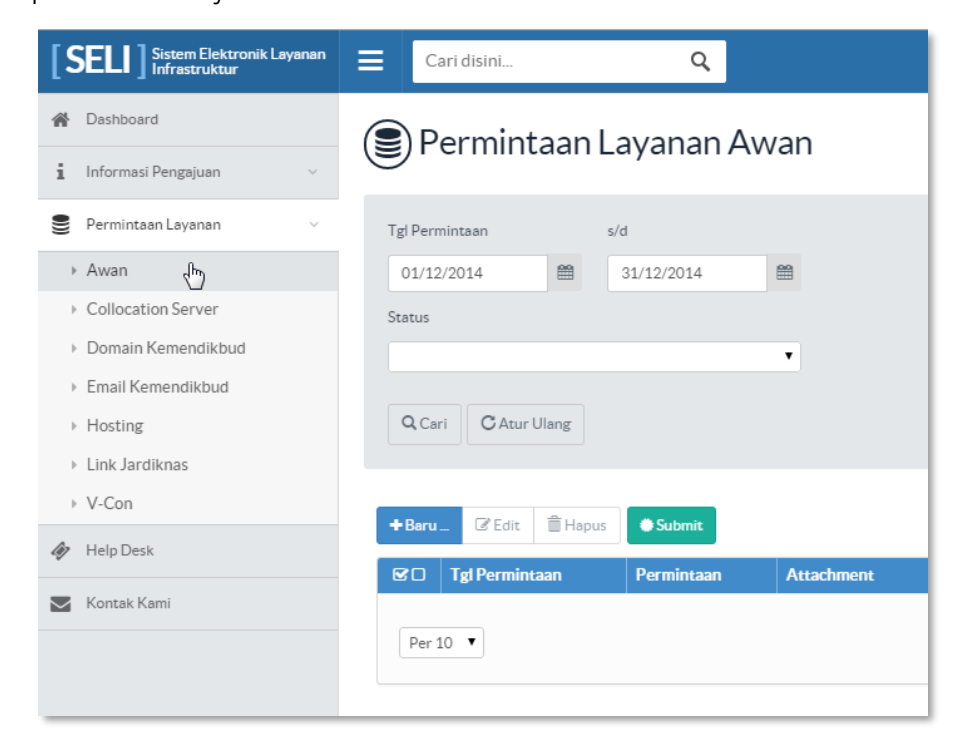

3. Klik tombol *Baru* 

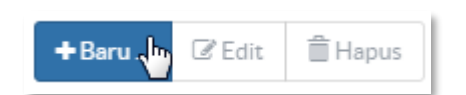

4. Sistem akan menampilkan halaman form untuk mengisi data permintaan layanan awan

| <u> </u>                                                                                                    |                                 |  |  |  |  |
|----------------------------------------------------------------------------------------------------|---------------------------------|--|--|--|--|
| Kategori Permintaan                                                                                                    |                                 |  |  |  |  |
| Registrasi Awan                                                                                                    |                                 |  |  |  |  |
| Jenis Aplikasi                                                                                                    | * User per Hari                 |  |  |  |  |
| Sistem Informasi Manajemen 🔻                                                                                                    | 500 - 1000 User                 |  |  |  |  |
|                                                                                                    |                                 |  |  |  |  |
| Hal / Kunjungan                                                                                                    | Sistem Operasi                  |  |  |  |  |
| Hal / Kunjungan<br>20 - 30 Halaman •<br>erkas Pengajuan ( <b>*,pdf)</b>   <b>+</b> Tambah Berkas                                             | * Sistem Operasi Windows Server |  |  |  |  |
| Hal / Kunjungan<br>20 - 30 Halaman •<br>erkas Pengajuan (*.pdf)   + Tambah Berkas<br>Choose File No file chosen<br>Rekomendasi<br>Paket Awan | * sistem Operasi Windows Server |  |  |  |  |

5. Upload Berkas pengajuan dengan filetype .pdf

| Berkas Pengajuan (*.pdf)   + Tambah Berkas |  |
|--------------------------------------------|--|
| Chrose File Contoh-Template-UML.pdf        |  |

6. Tekan tombol Tambah Berkas untuk menambhkan berkas

| Berkas Pengajuan (*.pdf)   + <u>Tambah Berkas</u> |                |
|---------------------------------------------------|----------------|
| Choose File Contoh-Template-UML.pdf               |                |
| Choose File No file chosen                        | <b>X</b> Hapus |
| Choose File No file chosen                        | × Hapus        |
|                                                   |                |

7. Tekan tombol Simpan untuk menyimpan data permintaan layanan awan baru

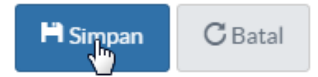

8. Sistem menamplkan pesan keberhasilan melakukan permintaan layanan awan

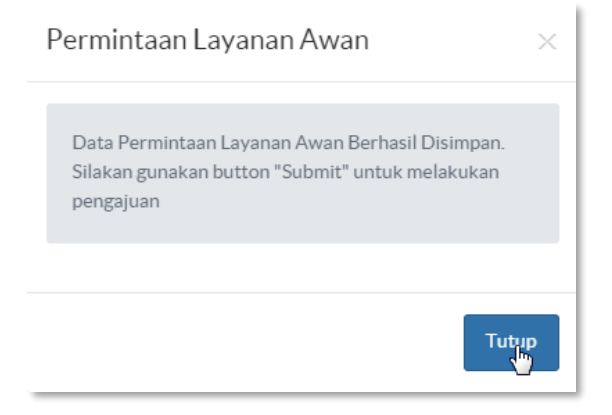

9. SIstem akan menampilkan data record permintaa layanan tersebut

| 2                      |                                                   |                           |           |            |                   |         |        |           |                  |
|------------------------|---------------------------------------------------|---------------------------|-----------|------------|-------------------|---------|--------|-----------|------------------|
| Tgl Perr               | mintaan                                           | s/d                       |           |            |                   |         |        |           |                  |
| 01/12                  | 2/2014                                            | 31/12/2014                | <b>**</b> |            |                   |         |        |           |                  |
| òtatus                 |                                                   |                           |           |            |                   |         |        |           |                  |
|                        |                                                   |                           | •         |            |                   |         |        |           |                  |
|                        |                                                   |                           |           |            |                   |         |        |           |                  |
|                        |                                                   |                           |           |            |                   |         |        |           |                  |
| <b>Q</b> Ca            | ri C Atur Ulang                                   |                           |           |            |                   |         |        |           |                  |
| <b>Q</b> Ca            | ri C Atur Ulang                                   |                           |           |            |                   |         |        |           |                  |
| Q Car                  | ri C Atur Ulang                                   | apus Submit               |           |            |                   |         |        |           |                  |
| Q Car<br>+ Baru        | ri C Atur Ulang                                   | apus Submit               |           |            |                   |         |        |           | Catata           |
| Q Car<br>+ Baru<br>☞ □ | ri C Atur Ulang<br>_ C Edit 🚔 H<br>Tgl Permintaan | apus Submit<br>Permintaan |           | Attachment | Detail Permintaan | Catatan | Status | Completed | Catata<br>Respon |

10. Ceklis Data record permintaan layanan yang akan di submit

| œ٥ | Tgl Permintaan          | Permintaan                                                                                                    | Attachment               |
|----|-------------------------|----------------------------------------------------------------------------------------------------|--------------------------|
| S. | 17 Dec 2014<br>16:39:55 | Registrasi Awan<br>Nama Paket : Paket 1<br>Jml Kunjungan User/Hari : 100 - 500<br>User<br>Jml Kunjungan/Halaman : 10 - 20<br>Halaman<br>Processor : 2x1 GHz Processor<br>Memory : 1 GB<br>Storage : 10 GB Storage | 20141217163955238936.pdf |

11. Klik Submit untuk melakukan proses permintaan layanan ke pengelola layanan

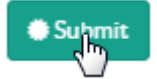

12. Status layanan "dibuat" akan berubah menjadi "Disposisi ke KAPUS"

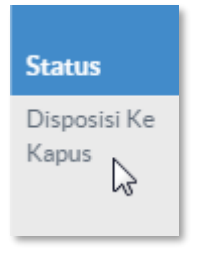

13. Klik *Edit* untuk melakukan edit data layanan

14. Klik Hapus untuk menghapus data permintaan layanan baru

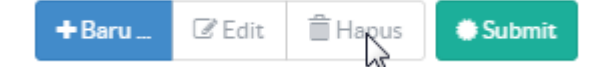

## Upgrade Paket Layanan Awan

1. Pilih upgrade pada menu dropdown kategori permintaan

| 1 | * Kategori Permintaan            |   |
|---|----------------------------------|---|
|   | Upgrade Paket                    | • |
|   | Registrasi Awan<br>Upgrade Paket |   |

2. Kemudian ceklis salah satu riwayat data permintaan yang pernah diajukan

| * Kategoi      | * Kategori Permintaan   |                                                                                                    |                          |  |  |  |
|----------------|-------------------------|----------------------------------------------------------------------------------------------------|--------------------------|--|--|--|
| Upgrad         | Upgrade Paket 🔹         |                                                                                                    |                          |  |  |  |
|                | Tgl Permintaan          | Permintaan                                                                                                    | Attachment               |  |  |  |
| 0              | 10 Dec 2014<br>09:50:05 | Registrasi Awan<br>Nama Paket : Paket 1<br>Jml Kunjungan User/Hari : 100 - 500<br>User<br>Jml Kunjungan/Halaman : 5 - 10<br>Halaman<br>Processor : 2x1 GHz Processor<br>Memory : 1 GB<br>Storage : 10 GB Storage | 20141210094954445822.pdf |  |  |  |
| € <sub>s</sub> | 10 Dec 2014<br>16:42:14 | Registrasi Awan<br>Nama Paket : Paket 4<br>Jml Kunjungan User/Hari : > 1500 User<br>Processor : 3x2 GHz Processor<br>Memory : 8 GB<br>Storage : 500 GB Storage                                                   | 20141210163805490647.pdf |  |  |  |

3. Pilih salah satu diantara menu dropdown yang akan di upgrade

| * Jenis Aplikasi                           | * User per Hari                                              |  |  |
|--------------------------------------------|--------------------------------------------------------------|--|--|
| Pendataan 🔻                                | > 1500 User 🔻                                                |  |  |
| * Hal / Kunjungan<br>> 30 Halaman          | * Sistem Operasi<br>Linux (CentOS, Fedora, Ubuntu, Debian) 🔹 |  |  |
| Processor                                  | Memory                                                       |  |  |
| 3x2 GHz Processor ▼                        | 4 GB ▼                                                       |  |  |
| Storage 15 GB Storage                      | 1 GB<br>2 GB<br>4 GB<br>8 GB                                 |  |  |
| Berkas Pengajuan (*.pdf)   + Tambah Berkas |                                                              |  |  |

4. Tekan tombol Simpan untuk menyimpan data permintaan layanan awan baru

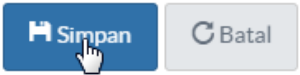

## Permintaan Layanan Collocation Server

Untuk membuat permintaan layanan collocation server yang baru ikuti langkah – langkah sebagai berikut :

1. Pada Menu Permintaan Layanan, klik Collocation server

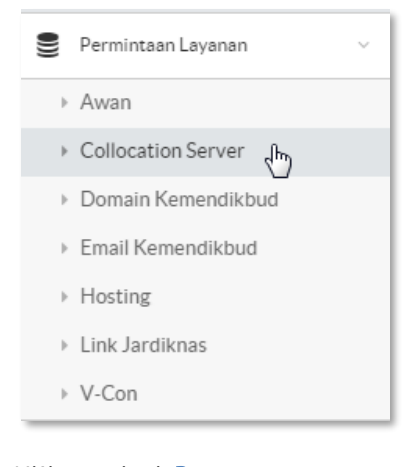

## 2. Klik tombol *Baru*

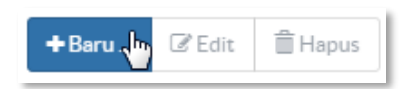

3. Sistem akan menampilkan halaman form untuk mengisi data permintaan layanan collocation server

| ≡                                         |      |
|-------------------------------------------|------|
| Permintaan Layanan Collocation Server     | Baru |
| * Kategori Permintaan                     |      |
| * Nama Perangkat                          |      |
| * Status Perangkat                        |      |
| Berkas Pengajuan (*.pdf)   +Tambah Berkas |      |
| Penggunaan                                |      |

| abatan         |          | Em   | ail    |   |   |  |
|----------------|----------|------|--------|---|---|--|
|                |          |      |        |   |   |  |
| rovinsi        |          | Ka   | b/Kota |   |   |  |
|                |          | •    |        | • |   |  |
| hone           |          |      |        |   |   |  |
|                |          |      |        |   |   |  |
|                |          |      |        |   |   |  |
| Kontak Tek     | nis Peng | guna |        |   |   |  |
| Nama           |          |      |        |   |   |  |
|                |          |      |        |   |   |  |
| labatan        |          | Em   | ail    |   |   |  |
|                |          |      |        |   |   |  |
| Provinsi       |          | Ka   | b/Kota |   |   |  |
|                |          | •    |        | T |   |  |
| Dhone          |          |      |        |   |   |  |
| none           |          |      |        |   |   |  |
|                |          |      |        |   |   |  |
|                |          |      |        |   | _ |  |
|                |          |      |        |   |   |  |
|                |          |      |        |   |   |  |
| 1d Edit Delete |          |      |        |   |   |  |

4. Klik Add untuk mengisi data server detail

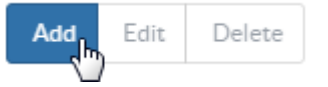

5. Sistem akan menampilkan form untuk mengisikan data server detail

Tata Kelola Teknologi Informasi dan Komunikasi

| Server Detail |            | ×    |
|---------------|------------|------|
| Processor     | Memory     |      |
| Hard Disk     | CD/DVD ROM |      |
| Serial Number | Dimensi    |      |
| Lokasi Server |            |      |
|               |            |      |
|               |            | lose |

- 6. Tekan tombol Simpan
- 7. Tekan tombol *Choose File*, untuk mengupload berkas pengajuan dengan filetype .pdf

| Berkas Pengajuan <b>(*.pdf)</b>   🛨 Tambah Berkas |  |  |  |
|---------------------------------------------------|--|--|--|
| Chrose File Contoh-Template-UML.pdf               |  |  |  |

8. Tekan tombol Tambah Berkas untuk menambhkan berkas

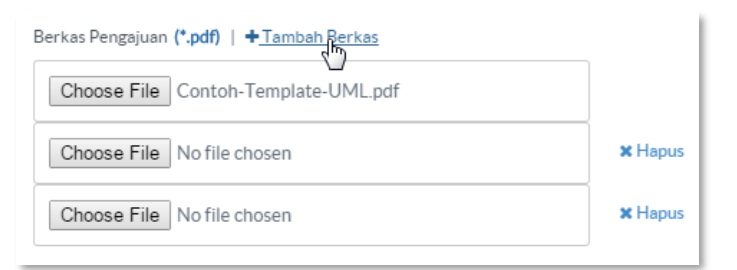

9. Tekan tombol Simpan untuk menyimpan data permintaan layanan awan baru

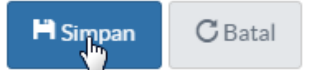

10. Sistem menampilkan pesan keberhasilan melakukan permintaan layanan collocation server

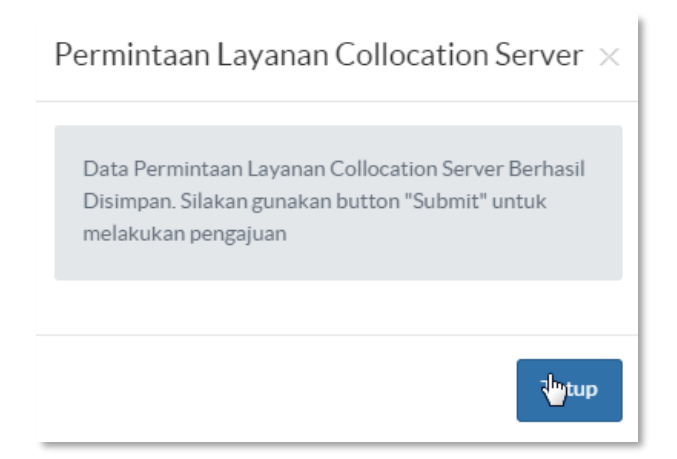

11. Ceklis Data record permintaan layanan yang akan di submit

| ⊠0    | Tgl Permin <del>t</del> aan | Permintaan      | Attachment               |
|-------|-----------------------------|-----------------|--------------------------|
| S.    | 17 Dec 2014 18:23:03        | Registrasi Baru | 20141217182303770073.pdf |
| Per 1 | l0 <b>v</b>                 |                 |                          |

12. Klik Submit untuk melakukan proses permintaan layanan ke pengelola layanan

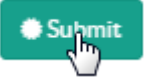

13. Status layanan "dibuat" akan berubah menjadi "Disposisi ke KAPUS"

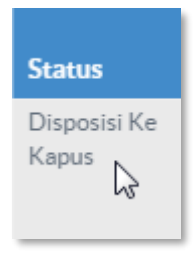

14. Klik Edit untuk melakukan edit data layanan

15. Klik Hapus untuk menghapus data permintaan layanan

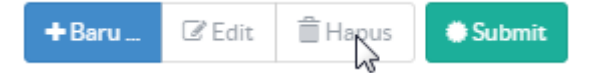

## Permintaan Layanan Domain Kemendikbud

Untuk membuat permintaan layanan domain yang baru ikuti langkah – langkah sebagai berikut :

1. Klik tombol *Baru* 

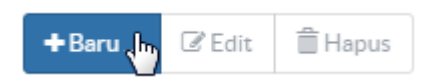

2. SIstem akan menampilkan pesan pilihan untuk yang belum memiliki IP Address

| Registrasi Subdomain                                                                                                    |  |  |  |  |  |
|----------------------------------------------------------------------------------------------------|--|--|--|--|--|
| Untuk melakukan registrasi Subdomain anda harus<br>memiliki IP Address terlebih dahulu. Silahkan ajukan<br>permintaan layanan ke salah satu layanan yang ada.<br>Jika sudah memiliki IP Address silahkan pilih tombol<br>Registrasi Subdomain |  |  |  |  |  |
| Registrasi Awan Registrasi Colocation                                                                                                    |  |  |  |  |  |

3. Jika sudah memiliki IP address tekan tombol Registrasi Subdomain

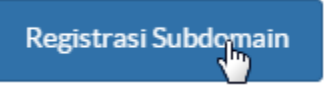

4. Sistem menampilkan halaman untuk mengisikan data permintaan layanan user

| Cari disini                            | Q                                          |                  |                |  |  |  |
|----------------------------------------|--------------------------------------------|------------------|----------------|--|--|--|
| Permintaan Lay                         | vanan Don                                  | nain Kemer       | ndikbud / Baru |  |  |  |
| * Subdomain                            |                                            |                  |                |  |  |  |
| cerdascermat                           | .kemdikbud.go.id                           | Cek Ketersediaan |                |  |  |  |
| * IP Address                           |                                            |                  |                |  |  |  |
| 118.98.236.96                          |                                            |                  |                |  |  |  |
| Berkas Pengajuan (*.pdf)   +Tambah Ber | Berkas Pengajuan (*.pdf)   + Tambah Berkas |                  |                |  |  |  |
| Keterangan Lain                        |                                            |                  |                |  |  |  |
|                                        |                                            |                  |                |  |  |  |
| H Simpan C Batal                       |                                            |                  |                |  |  |  |
5. Pada saat mengisikan **subdomain**, tekan tombol *Cek ketersediaan* untuk mengetahui nama subdomain yang dimasukan sudah dipakai atau belum dipakai.

| * Subdomain |                  |                  |                             |
|-------------|------------------|------------------|-----------------------------|
| anakpintar  | .kemdikbud.go.id | Cek Ketersediaan | ✔ Sub-Domain belum terpakai |
|             |                  | 87               |                             |

6. Tekan tombol *Choose File*, untuk mengupload berkas pengajuan dengan filetype **.pdf** 

| Berkas Pengajuan (*.pdf)   🕂 Tambah Berkas |  |
|--------------------------------------------|--|
| Chrose File Contoh-Template-UML.pdf        |  |

7. Tekan tombol Tambah Berkas untuk menambhkan berkas

| Berkas Pengajuan (*.pdf)   + Tambah Berkas |         |
|--------------------------------------------|---------|
| Choose File Contoh-Template-UML.pdf        |         |
| Choose File No file chosen                 | 🗙 Hapus |
| Choose File No file chosen                 | 🗙 Hapus |

8. Tekan tombol *Simpan* untuk menyimpan data permintaan layanan **domain Kemendikbud** baru

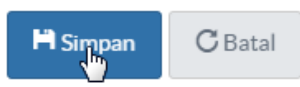

9. Sistem menampilkan pesan keberhasilan melakukan permintaan layanan **domain** Kemendikbud

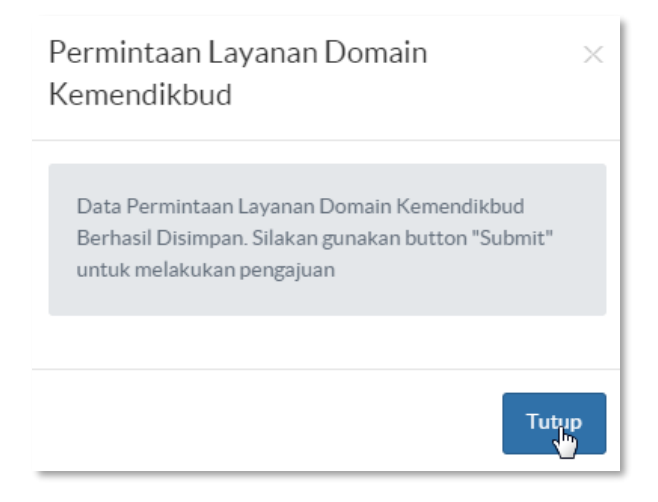

10. Ceklis Data record permintaan layanan yang akan di submit

| 20    | Tgl Permintaan       | Permintaan           | Attachment               |
|-------|----------------------|----------------------|--------------------------|
| S C   | 17 Dec 2014 19:05:50 | Registrasi Subdomain | 20141217190550080650.pdf |
| Per 1 | LO <b>V</b>          |                      |                          |

11. Klik Submit untuk melakukan proses permintaan layanan ke pengelola layanan

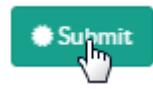

12. Status layanan "dibuat" akan berubah menjadi "Disposisi ke KAPUS"

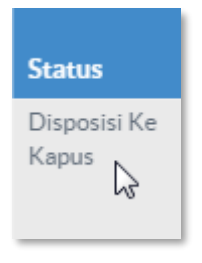

13. Klik *Edit* untuk melakukan edit data layanan

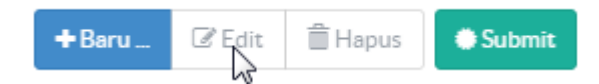

14. Klik Hapus untuk menghapus data permintaan layanan

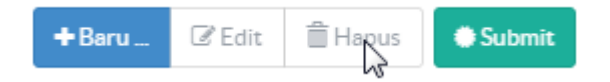

### Permintaan Layanan Email Kemendikbud

Untuk membuat permintaan layanan **Email Kemendikbud** yang baru ikuti langkah – langkah sebagai berikut :

1. Klik tombol *Baru* 

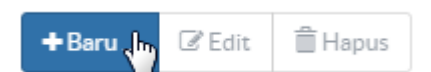

2. Sistem akan menampilkan halaman untuk menigsikan data layanan yang baru

| Permintaan Layanan Email Kemendikbud 🖉 Baru |                                       |            |               |         |       |                 |                   |
|---------------------------------------------|---------------------------------------|------------|---------------|---------|-------|-----------------|-------------------|
| * Kategori Permintaar                       | 1                                     |            |               | •       |       |                 |                   |
| Berkas Pengajuan (*,p                       | df)   +Taml<br>o file chosen<br>Hapus | bah Berkas |               |         |       |                 |                   |
| Kategori                                    | NIP                                   | Nama Depan | Nama Belakang | Jabatan | Quota | Alternate Email | Deskripsi Layanan |
| Keterangan Lain                             | C Batal                               |            |               |         |       |                 |                   |

3. Tekan tombol *Choose File*, untuk mengupload berkas pengajuan dengan filetype .pdf

| Berkas Pengajuan | (*.pdf)   +Tambah Berkas |
|------------------|--------------------------|
| Chrose File      | Contoh-Template-UML.pdf  |

4. Tekan tombol Tambah Berkas untuk menambhkan berkas

| Berkas Pengajuan (*.pdf)   + <u>Tambah Berkas</u> |         |
|---------------------------------------------------|---------|
| Choose File Contoh-Template-UML.pdf               |         |
| Choose File No file chosen                        | 🗙 Hapus |
| Choose File No file chosen                        | × Hapus |

5. Pilih Kategori permintaan

| * Kategori Permintaan  |    |
|------------------------|----|
|                        | •  |
|                        |    |
| Pendaftaran Email      |    |
| Perubahan Alamat Email | 12 |
| Reset Password         | -  |
| Penambahan Ouota       |    |
|                        |    |

6. Terdapat kolom untuk mengisi jumlah data email yang akan diinputkan

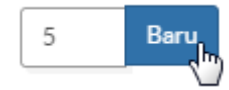

7. Maka akan tampil 5 kolom yang akan diisikan data email

| 5 | Batter Hapt | 15  |      |         |               |       |                 |                   |
|---|-------------|-----|------|---------|---------------|-------|-----------------|-------------------|
|   | Kategori    | NIP | Nama | Jabatan | Email Address | Quota | Alternate Email | Deskripsi Layanan |
|   | Persona 🔻   |     |      | •       |               | •     |                 |                   |
|   | Persona 🔻   |     |      | •       |               | •     |                 |                   |
|   | Persona 🔻   |     |      | •       |               | •     |                 |                   |
|   | Persona 🔻   |     |      | •       |               | •     |                 |                   |
|   | Persona 🔻   |     |      | •       |               | •     |                 |                   |

8. Pilih combo box Kategori untuk Layanan

| Kategori |   |
|----------|---|
| Personal | • |
| Personal |   |
| Layanan  | 2 |

9. Maka Field Deskripsi Layanan wajib diisi

| Deskripsi Layanan |  |
|-------------------|--|
| I I               |  |

10. Tekan tombol *Simpan* untuk menyimpan data permintaan layanan **email Kemendikbud** baru

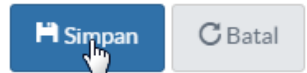

11. Sistem menampilkan pesan keberhasilan melakukan permintaan layanan **email** Kemendikbud

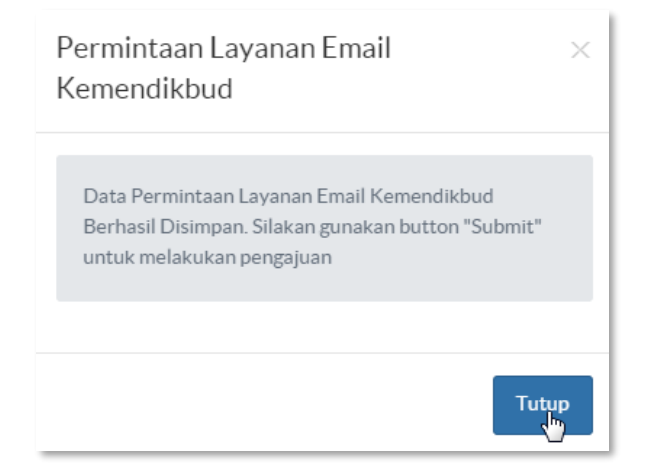

12. Ceklis Data record permintaan layanan yang akan di submit

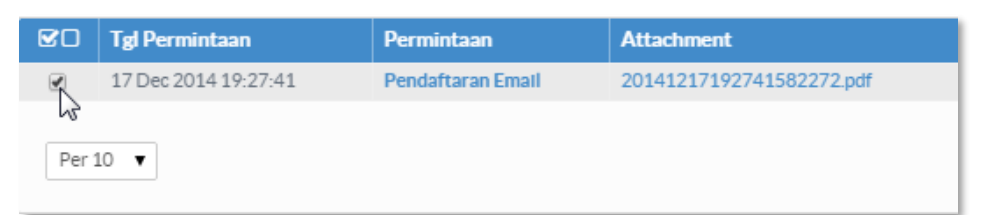

13. Klik Submit untuk melakukan proses permintaan layanan ke pengelola layanan

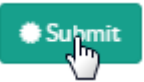

14. Status layanan "dibuat" akan berubah menjadi "Disposisi ke KAPUS"

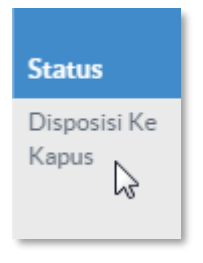

15. Klik *Edit* untuk melakukan edit data layanan

+Baru... CEdit 🛱 Hapus Submit

16. Klik Hapus untuk menghapus data permintaan layanan

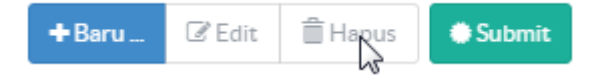

# Permintaan Layanan Hosting

### Registrasi Layanan Hosting

Untuk membuat permintaan layanan *Hosting* yang baru ikuti langkah – langkah sebagai berikut :

1. Klik tombol Baru

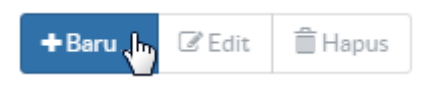

2. Sistem akan menampilkan halaman untuk mengisikan data layanan yang baru

| Permintaan Laya                                          | anan Hosting / Baru |
|----------------------------------------------------------|---------------------|
| * Kategori Permintaan                                    | •                   |
| *Domain                                                  |                     |
|                                                          | .kemdikbud.go.id    |
| * Jenis Aplikasi                                         | •                   |
| Berkas Pengajuan ( <b>*.pdf)</b>   <b>+</b> Tambah Berka | S                   |
| Choose File No file chosen                               |                     |
| Rekomendasi                                              |                     |
| * Paket Hosting                                          |                     |
|                                                          | T                   |
| Keterangan Lain                                          |                     |
|                                                          |                     |
| 🗎 Simpan 🛛 C Batal                                       |                     |

# 3. Pilih *kategori permintaan*

| * Kategori Permintaan                          |   |
|------------------------------------------------|---|
| Registrasi Hosting                             | ¥ |
| Registrasi Hosting<br>Upgrade Paket<br>Migrasi | 2 |

4. Pilih Jenis Aplikasi yang digunakan

| * Jenis Aplikasi                                                   |   |
|--------------------------------------------------------------------|---|
|                                                                    | • |
| Sistem Informasi Manajemen<br>Profile<br>Pendataan<br>Pembalajaran | ß |
| Lainnya                                                            |   |

5. Tekan tombol *Choose File*, untuk mengupload berkas pengajuan dengan filetype .pdf

| Berkas Pengajuan (*.pdf)   + Tambah Berkas |  |
|--------------------------------------------|--|
| Chrose File Contoh-Template-UML.pdf        |  |

6. Tekan tombol Tambah Berkas untuk menambhkan berkas

| Berkas Pengajuan (*.pdf)   + <u>Tambah Berkas</u> |         |
|---------------------------------------------------|---------|
| Choose File Contoh-Template-UML.pdf               |         |
| Choose File No file chosen                        | 🗙 Hapus |
| Choose File No file chosen                        | 🗙 Hapus |

7. Tekan tombol *Rekomendasi* untuk mendapatkan paket hosting yang di rekomendasikan oleh sistem

| Rekoulendasi                                               |   |
|------------------------------------------------------------|---|
| * Paket Hosting                                            |   |
| Paket Hosting 1                                            | ۲ |
| Operating System<br>Linux (CentOS, Fedora, Ubuntu, Debian) |   |
| Processor<br>2x2 GHz Processor                             |   |
| Storage<br>1 GB                                            |   |
| Bandwith<br>1 MBps                                         |   |

8. Tekan tombol Simpan untuk menyimpan data permintaan layanan hosting baru

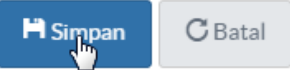

9. Sistem menampilkan pesan keberhasilan melakukan permintaan layanan hosting

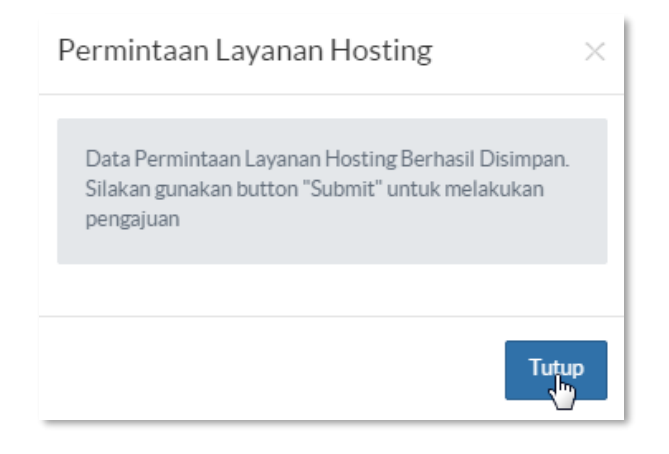

10. Ceklis Data record permintaan layanan yang akan di submit

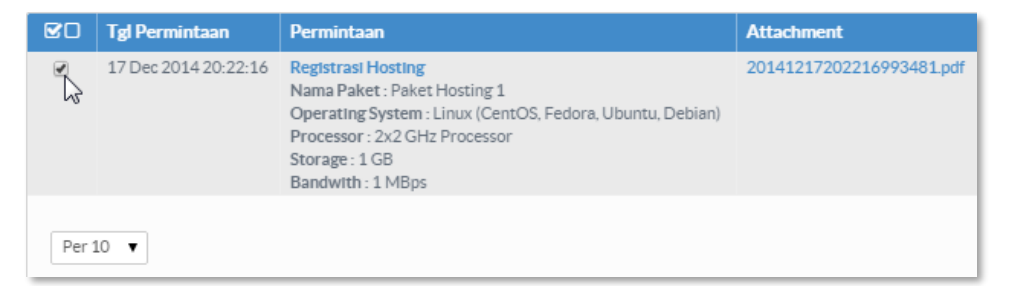

11. Klik Submit untuk melakukan proses permintaan layanan ke pengelola layanan

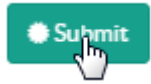

12. Status layanan "dibuat" akan berubah menjadi "Disposisi ke KAPUS"

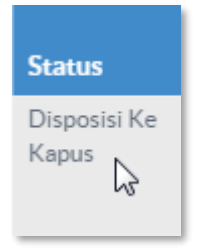

13. Klik *Edit* untuk melakukan edit data layanan

+Baru ... C Edit 🗎 Hapus Submit

14. Klik Hapus untuk menghapus data permintaan layanan

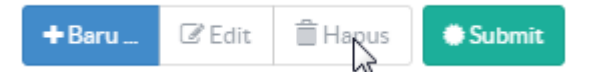

# Upgrade Paket Layanan Hosting

1. Pilih upgrade paket pada menu dropdown kategori permintaan

| Kategori Permintaan      |   |
|--------------------------|---|
|                          | • |
| Registrasi Hosting       |   |
| Upgrade Paket<br>Migrasi |   |

2. Kemudian pilih salah satu riwayat data permintaan yang pernah diajukan

| Permintaan Layanan Hosting / Baru |                         |                    |                          |  |  |
|-----------------------------------|-------------------------|--------------------|--------------------------|--|--|
| * Kategoi                         | ri Permintaan           |                    |                          |  |  |
| Upgrade                           | e Paket                 |                    | <b>Y</b>                 |  |  |
|                                   | Tgl Permintaan          | Permintaan         | Attachment               |  |  |
| •                                 | 10 Dec 2014<br>22:33:23 | Registrasi Hosting | 20141210223221260867.pdf |  |  |
| ٢                                 | 11 Dec 2014<br>13:38:20 | Registrasi Hosting | 20141211133811444461.pdf |  |  |

3. Kemudian upgrade paket dengan pilihan yang ada pada menu doropdown paket hosting

Tata Kelola Teknologi Informasi dan Komunikasi

| * Domain                                        |                  |
|-------------------------------------------------|------------------|
| testajah                                        | .kemdikbud.go.id |
| * Jenis Aplikasi                                |                  |
| Sistem Informasi Manajemen                      | Ŧ                |
| Berkas Pengajuan <b>(*.pdf)</b>   🕂 Tambah Berl | kas              |
| Choose File No file chosen                      |                  |
| Rekomendasi                                     |                  |
| * Paket Hosting                                 |                  |
| Paket Hosting 4                                 |                  |
| Paket Hosting 4                                 |                  |
| Operating System                                |                  |
| Linux (CentOS, Fedora, Ubuntu, Debian)          |                  |
| Processor                                       |                  |
| 3x2 GHz Processor                               |                  |
| Storage                                         |                  |
| 7 GB                                            |                  |

4. Tekan tombol Simpan untuk menyimpan upgrade data permintaan layanan hosting

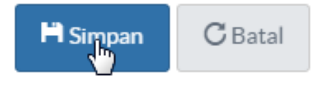

### Permintaan Layanan Link Jardiknas

Untuk membuat permintaan layanan *Hosting* yang baru ikuti langkah – langkah sebagai berikut :

1. Klik tombol *Baru* 

| + Baru 👆 | 🕑 Edit | 🗎 Hapus |
|----------|--------|---------|

2. Sistem akan menampilkan halaman untuk mengisikan data layanan yang baru

| Permintaan Layar                           | han Link Jardiknas | / Baru    |   |
|--------------------------------------------|--------------------|-----------|---|
| * Kategori Permintaan                      |                    |           | T |
| * Jumlah IP Address                        |                    |           |   |
| * Unit Utama                               | * Unit Kerja       |           | ¥ |
| * Alamat                                   |                    |           |   |
|                                            |                    |           | / |
| Lokasi Switch Distribusi                   |                    | Bandwidth | ¥ |
| Media                                      | Port               |           |   |
| Berkas Pengajuan (*.pdf)   + Tambah Berkas |                    |           |   |
| Keterangan Lain                            |                    |           |   |
|                                            |                    |           |   |
| P Simpan C Batal                           |                    |           |   |

3. Tekan tombol *Simpan* untuk menyimpan data permintaan layanan **link jardiknas** baru

H Simpan C Batal

4. Sistem menampilkan pesan keberhasilan melakukan permintaan layanan **link jardiknas** 

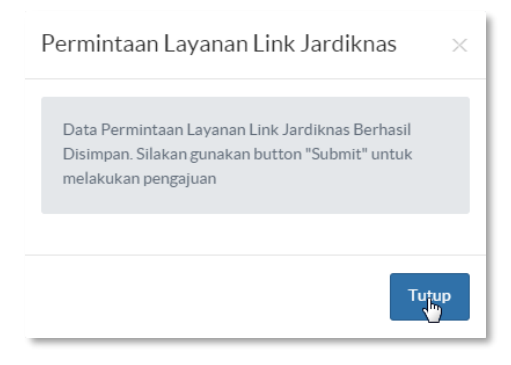

5. Ceklis Data record permintaan layanan yang akan di submit

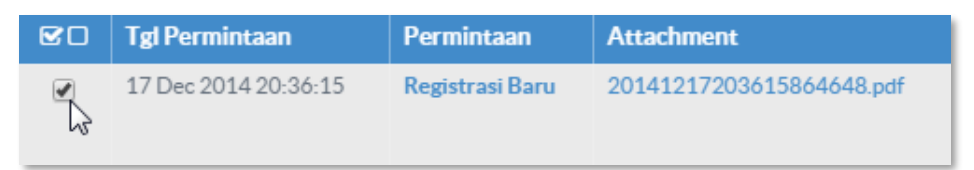

6. Klik Submit untuk melakukan proses permintaan layanan ke pengelola layanan

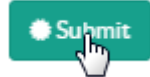

7. Status layanan "dibuat" akan berubah menjadi "Disposisi ke KAPUS"

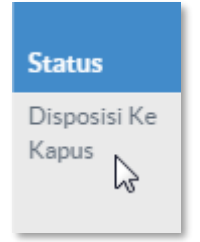

8. Klik *Edit* untuk melakukan edit data layanan

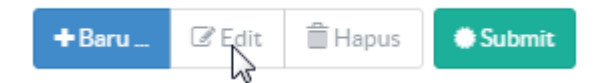

9. Klik Hapus untuk menghapus data permintaan layanan

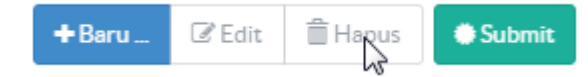

### Upgrade Layanan Link Jardiknas

1. Pilih upgrade paket pada menu dropdown kategori permintaan

| * Kategori Permintaan |     |  |  |   |
|-----------------------|-----|--|--|---|
| Upgrade Layanan       |     |  |  | • |
| Registrasi Baru       |     |  |  |   |
| Opgrade Layanan       | NF. |  |  |   |

2. Kemudian pilih salah satu riwayat data permintaan yang pernah diajukan

|          | Permintaan l         | ayanan Li       | nk Jardiknas / Bai       | ru                                                                                                    |
|----------|----------------------|-----------------|--------------------------|----------------------------------------------------------------------------------------------------|
| * Katego | ri Permintaan        |                 |                          |                                                                                                    |
| Upgrad   | e Layanan            |                 |                          | •                                                                                                    |
|          | Tgl Permintaan       | Permintaan      | Attachment               | Detail Permintaan                                                                                                    |
| R s      | 10 Dec 2014 23:07:48 | Registrasi Baru | 20141210230712780653.pdf | Jumlah IP Address : 12<br>Unit Utama : Direktorat Jenderal<br>Kebudayaan<br>Unit Kerja : Direktorat Sejarah dan<br>Nilai Budaya<br>Alamat : test<br>Lokasi Switch Distribusi : lantai 1<br>Bandwith : 5 Mbps<br>Media : tes<br>Port : 20                    |
|          | 11 Dec 2014 13:52:12 | Registrasi Baru | 20141211135155637648.pdf | Jumlah IP Address : 12<br>Unit Utama : Direktorat Jenderal<br>Pendidikan Dasar<br>Unit Kerja : Sekretariat Ditjen<br>Pendidikan Dasar<br>Alamat : jl.ciputat<br>Lokasi Switch Distribusi : test 1<br>Bandwith : 5 Mbps<br>Media : test 2<br>Port : 20, 3306 |

3. Kemudian upgrade layanan dengan pilihan yang ada pada menu dropdown layanan link jardiknas

| * Jumlah IP Address                 |          |                  |                     |    |
|-------------------------------------|----------|------------------|---------------------|----|
| 12                                  |          |                  |                     |    |
| * Unit Utama                        |          | * Unit Kerja     |                     |    |
| Direktorat Jenderal Kebudayaan      | •        | Direktorat Sejar | ah dan Nilai Budaya | •  |
| * Alamat                            |          |                  |                     |    |
| test                                |          |                  |                     | 1. |
| Lokasi Switch Distribusi            |          |                  | Bandwidth           |    |
| lantai 1                            |          |                  | 5 Mbps              | ۲  |
| Media                               | Port     |                  |                     |    |
| Wireless 🔻                          | 20       |                  |                     |    |
| Berkas Pengajuan (*.pdf)   + Tambal | h Berkas |                  |                     |    |
| Keterangan Lain                     |          |                  |                     |    |
|                                     |          |                  |                     | 1  |
| 🗎 Simpan C Batal                    |          |                  |                     |    |

4. Tekan tombol *Simpan* untuk menyimpan upgrade data permintaan layanan **link jardiknas** 

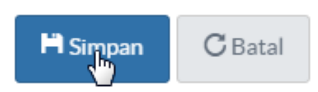

# Permintaan Layanan V-Con

Untuk membuat permintaan layanan *Hosting* yang baru ikuti langkah – langkah sebagai berikut :

1. Klik tombol *Baru* 

| + Baru 👆 | 🕑 Edit | 🗎 Hapus |
|----------|--------|---------|

2. Sistem akan menampilkan halaman untuk mengisikan data layanan yang baru

| Permintaan Layanan V-Co                           | on≠ | Baru |     |
|---------------------------------------------------|-----|------|-----|
| IP Address                                        |     |      |     |
|                                                   |     |      |     |
| Tanggal                                           |     | Jam  |     |
| dd/mm/yyyy                                        |     |      | ¥   |
| s/d                                               |     |      |     |
| dd/mm/yyyy                                        |     |      | •   |
| Kontak                                            |     |      |     |
|                                                   |     |      |     |
| Alamat                                            |     |      |     |
|                                                   |     |      |     |
|                                                   |     |      |     |
| Deserts                                           |     |      | -/- |
| Peserta                                           |     |      |     |
|                                                   |     |      |     |
|                                                   |     |      |     |
| Destrue Describurg (4 - 40 1 - 4 Teacher) Destrue |     |      |     |
| berkas Pengajuan (".por)   🖛 Tamban berkas        |     |      |     |
| Choose File No file chosen                        |     |      |     |
| * Kategori Permintaan                             |     |      |     |
|                                                   |     |      | •   |
| Keterangan Lain                                   |     |      |     |
|                                                   |     |      |     |
|                                                   |     |      |     |
|                                                   |     |      | 1,  |

3. Klik Tanggal untuk memulai waktu pengerjaan

| dd/mm/yyyy |               |    |    |    |    |    |  |
|------------|---------------|----|----|----|----|----|--|
| ĸ          | December 2014 |    |    |    |    |    |  |
| Su         | Mo            | Tu | We | Th | Fr | Sa |  |
| 30         | 1             | 2  | 3  | 4  | 5  | 6  |  |
| 7          | 8             | 9  | 10 | 11 | 12 | 13 |  |
| 14         | 15            | 16 | 17 | 18 | 19 | 20 |  |
| 21         | 22            | 23 | 24 | 25 | 26 | 27 |  |
| 28         | 29            | 30 | 31 | 1  | 2  | 3  |  |
| 4          | 5             | 6  | 7  | 8  | 9  | 10 |  |

4. Klik date *s/d* untuk menentukan akhir dari pengerjaan

| Tangg | эl         |       |      |      |    |    |    |  |  |
|-------|------------|-------|------|------|----|----|----|--|--|
| dd/r  | dd/mm/yyyy |       |      |      |    |    |    |  |  |
|       |            |       |      |      |    |    |    |  |  |
| s/d   |            |       |      |      |    |    |    |  |  |
| dd/r  | nm/yy      | /YY   |      |      |    |    | Ű. |  |  |
| ec    | [          | Decer | mber | 2014 | L  | 30 | 4) |  |  |
| Su    | Мо         | Tu    | We   | Th   | Fr | Sa |    |  |  |
| 30    | 1          | 2     | 3    | 4    | 5  | 6  |    |  |  |
| 7     | 8          | 9     | 10   | 11   | 12 | 13 |    |  |  |
| 14    | 15         | 16    | 17   | 18   | 19 | 20 |    |  |  |
| 21    | 22         | 23    | 24   | 25   | 26 | 27 |    |  |  |
| 28    | 29         | 30    | 31   | 1    | 2  | 3  |    |  |  |
| 4     | 5          | 6     | 7    | 8    | 9  | 10 |    |  |  |

5. Klik combo box *Jam* untuk menentukan rentang waktu pengerjaan

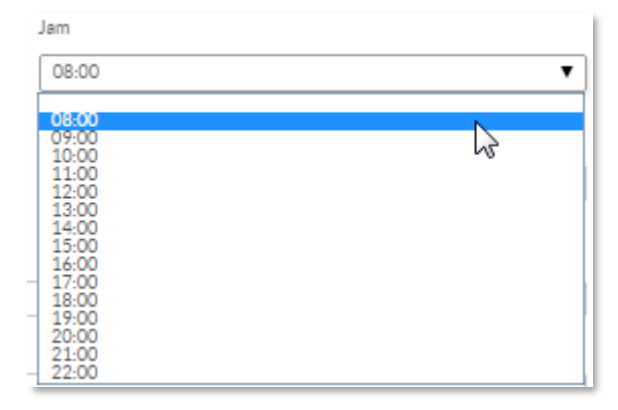

6. Tekan tombol *Simpan* untuk menyimpan data permintaan layanan **V-Con** baru

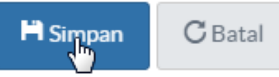

7. Sistem menampilkan pesan keberhasilan melakukan permintaan layanan V-Con

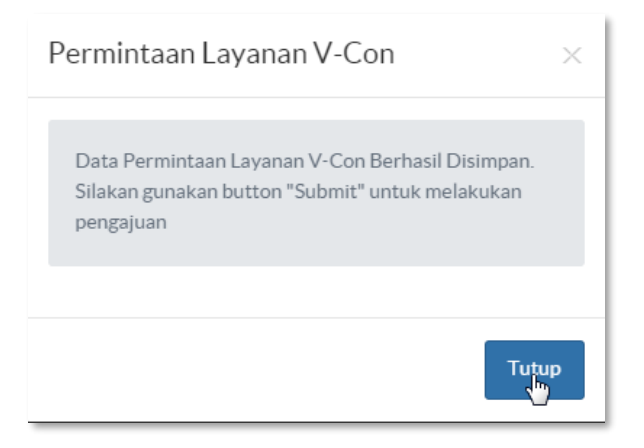

8. Ceklis Data record permintaan layanan yang akan di submit

| 20   | Tgl Permintaan       | Permintaan      | Attachment               |
|------|----------------------|-----------------|--------------------------|
| N.S. | 17 Dec 2014 20:36:15 | Registrasi Baru | 20141217203615864648.pdf |

9. Klik tombol Submit untuk melakukan proses permintaan layanan ke pengelola layanan

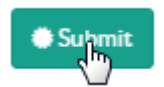

10. Status layanan "dibuat" akan berubah menjadi "Disposisi ke KAPUS"

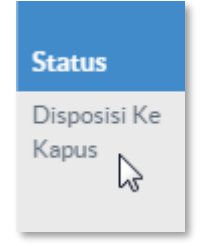

11. Klik *Edit* untuk melakukan edit data layanan

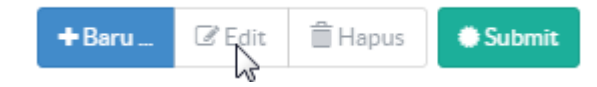

12. Klik Hapus untuk menghapus data permintaan layanan

+Baru ... CE Edit 📋 Hapus Submit

### Layanan Help Desk

Untuk melakukan layanan Help Desk yang baru ikuti langkah – langkah sebagai berikut :

1. Klik *Tiket Baru* 

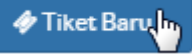

2. Sistem menampilkan halaman untuk user mengisi data keluhan yang akan dilaporkan

| Ticket / Baru  |                  |
|----------------|------------------|
| *Nama          | * Instansi       |
| * Alamat       |                  |
|                | 6                |
| * Provinsi     | * Kabupaten/Kota |
|                | T                |
| * Telepon      | Email            |
| No. Speedy     | IP Address       |
| Zona           |                  |
| •              |                  |
| * Nama Pelapor | * Nomor Pelapor  |
|                |                  |
| * Kategori     |                  |
| •              |                  |

3. Tekan tombol *Simpan* untuk menyimpan data keluhan layanan baru

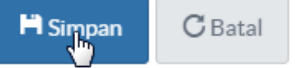

4. Untuk melihat data tiket klik *No. Tiket* 

| No Tiket | Pelanggan | Telp        | Lokasi                                                                        |
|----------|-----------|-------------|-------------------------------------------------------------------------------|
| 12196    | test      | 09321831818 | ciputat<br>Provinsi : Bengkulu<br>Kabupaten/Kota : Kabupaten Bengkulu Selatan |

5. Sistem akan menampilkan data tiket pemohon

| cket #1219  | 6 / Pending                                 |              |                        |  |
|-------------|---------------------------------------------|--------------|------------------------|--|
| DATA CUSTON | MER                                         | DATA TIKET   |                        |  |
| Nama        | : test                                      | Tgl Tiket    | : 17 Dec 2014 21:12:23 |  |
| Instansi    | : testt                                     | Kategori     | : Content              |  |
| Alamat      | : ciputat                                   | Subjek       |                        |  |
|             | Provinsi : Bengkulu                         | Bagian       |                        |  |
|             | Kabupaten/Kota : Kabupaten Bengkulu Selatan | Deskripsi    | : testttt              |  |
| Telepon     | : 09321831818                               | Status       | : Pending              |  |
| Email       | : test#kemdikbud.go.id                      | Nama Pelapor | : tess                 |  |
| IP Address  |                                             | No. Pelapor  | : 08324324324          |  |
| No. Speedy  |                                             | Keterangan   |                        |  |
| Zona        |                                             | Media        | : 0                    |  |

### Mengubah Profil dan Password

Untuk mengubah profil dan *Password account* dapat dilakukan dengan langkah – langkah berikut ini:

1. Klik menu Account disebelah kanan website

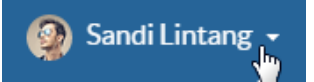

2. Tekan menu Profilku untuk masuk ke dalam halaman edit profil

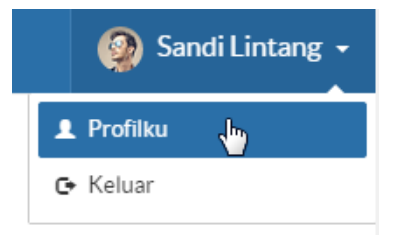

3. Sistem akan menampilkan data profil user

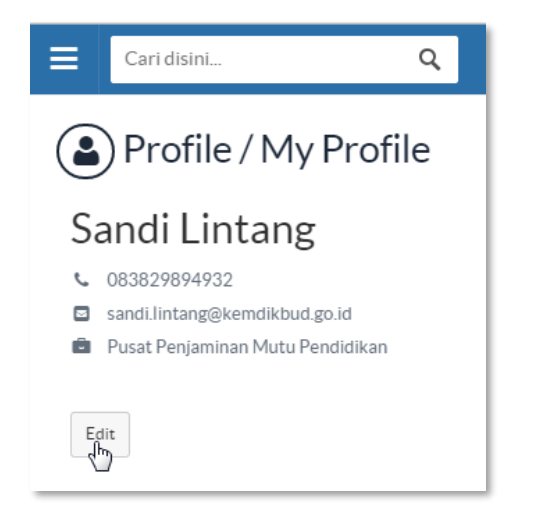

4. Tekan tombol *Edit* untuk merubah profil dan *Password* 

5. Maka sistem akan menampilkan halaman untuk merubah profil dan Password

| Edit Profile                          |                                    |
|---------------------------------------|------------------------------------|
| *Nama Lengkap                         |                                    |
| Sandi Lintang                         |                                    |
| *Email                                | No. Telp/Handphone                 |
| sandi.lintang@kemdikbud.go.id         | 083829894932                       |
| Unit Utama                            | Unit Kerja                         |
| Badan Pengembangan Sumber Daya Manu 🔻 | Pusat Penjaminan Mutu Pendidikan 🔹 |
| * Password                            | * Konfirmasi Password              |
| Avatar                                |                                    |
| Choose File No file chosen            |                                    |
| 🗎 Simpan 🔿 Batal                      |                                    |

6. Tekan tombol *Simpan* untuk menyimpan data profil yang sudah dirubah

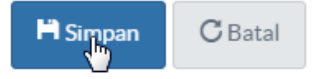

# Dashboard Pemohon Layanan

1. Klik Menu Dashboard

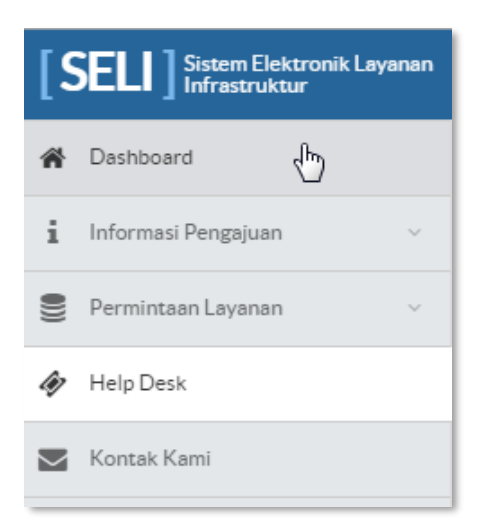

2. Sistem akan menampilkan halaman Dashboard

| Cari disini           | Q                                                                                                    |                      |                    |         | 🧕 Sandi Lintang    |
|-----------------------|----------------------------------------------------------------------------------------------------|----------------------|--------------------|---------|--------------------|
| 🖌) Dashboa            | ard                                                                                                    |                      |                    |         |                    |
| 🔶<br>PERKEMBANGAN PEF | RMINTAAN                                                                                                    |                      |                    |         | PERMINTAAN LAYANAN |
| Layanan               | Permintaan                                                                                                    | Tgl Permintaan       | Status             | Catatan |                    |
| V-Con                 | Registrasi Baru                                                                                                    | 17 Dec 2014 20:54:35 | Dibuat             |         | PERMINTAAN BARU =  |
| V-Con                 | Registrasi Baru                                                                                                    | 17 Dec 2014 20:53:07 | Dibuat             |         |                    |
| Link Jardiknas        | Registrasi Baru                                                                                                    | 17 Dec 2014 20:36:15 | Dibuat             |         | Awan (1)           |
| Link Jardiknas        | Registrasi Baru                                                                                                    | 17 Dec 2014 20:32:47 | Dibuat             |         |                    |
| Hosting               | Registrasi Hosting<br>Nama Paket : Paket Hosting 1<br>Operating System : Linux (CentOS, Fedora, Ubuntu, Debian)<br>Processor : 2x2 GHz Processor<br>Storage : 1 GB<br>Bandwith : 1 MBps | 17 Dec 2014 20:22:16 | Dibuat             |         | DI-DEPLOY -        |
| Email Kemendikbud     | Pendaftaran Email                                                                                                    | 17 Dec 2014 19:27:41 | Dibuat             |         |                    |
| Domain Kemendikbud    | Registrasi Subdomain                                                                                                    | 17 Dec 2014 19:05:50 | Dibuat             |         |                    |
| Collocation Server    | Registrasi Baru                                                                                                    | 17 Dec 2014 18:43:43 | Dibuat             |         |                    |
| Collocation Server    | Registrasi Baru                                                                                                    | 17 Dec 2014 18:23:03 | Dibuat             |         |                    |
| Awan                  | Registrasi Awan                                                                                                    | 17 Dec 2014 16:50:30 | Disposisi Ke Kapus |         |                    |

3. Untuk melihat detail permintaan layanan klik Registrasi Baru

| ≡       | Cari disini            |                        | Q |  |  |                      |        |
|---------|------------------------|------------------------|---|--|--|----------------------|--------|
| PERKE   | Dashboa<br>mbangan per | ard<br>Mintaan         |   |  |  |                      |        |
| Layar   | an                     | Permintaan             |   |  |  | Tgl Permintaan       | Status |
| V-Cor   |                        | <u>Registrasi Baru</u> |   |  |  | 17 Dec 2014 20:54:35 | Dibuat |
| V-Con   |                        | Registrasi 💭 u         |   |  |  | 17 Dec 2014 20:53:07 | Dibuat |
| Link Ja | rdiknas                | Registrasi Baru        |   |  |  | 17 Dec 2014 20:36:15 | Dibuat |

### LATIHAN

- Simaklah video tutorial dan juknis SELI (online) dan tuliskan *resume* yang Saudara dapatkan dari video tersebut !
- Diskusikan dengan kelompok saudara mengenai kekurangan dan kelebihan aplikasi SELI !
- Berikan masukan dan saran saudara terkait prosedur pelayanan aplikasi SELI. Tuliskan menjadi sebuah paparan singkat !
- Buatlah simulasi dengan teman-teman saudara mengenai pemanfaatan dan pengelolaan *e-office* !

### **EVALUASI**

- 1. Berikut ini permintaan layanan yang disediakan dalam aplikasi SELI, kecuali ....
  - a. live streaming
  - b. infrastruktur awan
  - c. hosting
  - d. domain
  - e. email
- 2. Aktifasi user SELI dilakukan oleh ....
  - a. atasan langsung
  - b. kepala bidang
  - c. admin Seli
  - d. otomatis
  - e. pendaftar
- 3. Untuk melakukan registrasi sub domain, persyaratan utama yang harus dimiliki adalah ....
  - a. Kartu Tanda Penduduk
  - b. kartu pegawai negeri sipil
  - c. website
  - d. IP Address
  - e. Ijin operasional
- 4. Aplikasi SELI diperuntukkan untuk ....
  - a. Masing-masing personal
  - b. Orang yang ditunjuk oleh satkernya
  - c. minimal eselon 4
  - d. Honorer dan PNS
  - e. Pegawai Negeri Sipil

# BAB

# **EMAIL DAN DOMAIN KEMENTERIAN**

### Indikator keberhasilan:

Setelah mengikuti pembelajaran ini, peserta diklat diharapkan mampu memanfaatkan email kementerian; mengelola email Kementerian; dan mengenal domain Kementerian

# A. Panduan Cara Akses Email Kemendikbud

Merujuk pada Permendikbud Nomor 99 Tahun 2013 Tentang Tata Kelola Teknologi Informasi dan Komunikasi di Lingkungan Kementerian Pendidikan dan Kebudayaan bahwasannya setiap aplikasi sebagai hasil dari aktivasi TIK harus menggunakan domain dan alamat IP (*internet protocol*) kementerian. Selanjutnya berdasarkan Surat edaran Setjen Nomor 25768/A/TI/2016 tentang Penggunaan alamat e-mail resmi di Lingkungan Kementerian Pendidikan dan Kebudayaan. Maka staff/pegawai dilingkungan Sekretariat Kementerian Pendidikan Dan Kebudayaan dalam melakukan aktivitas berkirim surat elektronik (email) dalam mendukung kinerjanya diharuskan menggunakan email resmi Kemdikbud. Oleh karenanya dipandang perlu untuk memberikan panduan tata cara akses dan penggunaan email Kemdikbud tersebut. Email Kemdikbud yang dimaksud adalah system email yang digunakan di Lingkungan Kementerian Pendidikan Dan Kebudayaan yang operasional sistem dan jaringannya di kelola oleh Pustekkom Kemdikbud yang dapat diakses pada laman : https://mail.kemdikbud.go.id/.

Penggunaan email Kemdikbud :

- Disediakan untuk semua Staff Kemdikbud pusat dan daerah (PNS/CPNS)
- Disediakan untuk email lembaga pusat dan daerah
- Disediakan untuk honorer Kemdikbud yang mempunyai kepentingan kedinasan dibawah penanggung jawab PNS (Pejabat)
- Wajib digunakan untuk keperluan surat menyurat kedinasan
- Tidak boleh digunakan untuk urusan pribadi (misal: media sosial facebook, dll) Rincian ketentuan email kemendikbud

1. Penamaan Akun untuk CPNS/PNS

Kombinasi nama depan dan nama tengah atau nama belakang misalkan Ratu Mona Lisa

ratu.mona@kemdikbud.go.id

ratu.lisa@kemdikbud.go.id

ratu.monalisa@kemdikbud.go.id ratu.pustekkom@kemdikbud.go.id

- 2. Lampiran
  - Maksimal lampiran file: 25Mb
  - Jenis File yang tidak boleh di lampirkan: .exe , .mp3, .mp4, .bat, .mpeg, .avi
- 3. Penamaan Akun Honorer
  - Kombinasi nama depan dan nama tengah atau nama belakang ditambahkan dengan kode angka
    - 01 : Sekretariat Jenderal
    - 02 : Inspektorat Jenderal
    - 03 : Ditjen Guru & Tenaga Kependidikan
    - 04 : Ditjen PAUD & Dikmas
    - 05 : Ditjen Dikdasmen
    - 06 : Ditjen Kebudayaan
    - 07 : Balitbang
    - 08 : Badan Pengembanga & Pembinaan Bahasa
    - Contoh: Ratu Monalisa

#### ratu.monalisa01@kemdikbud.go.id

- 4. Mailing List Group
  - Lebih dikenal dengan istilah milis
  - > Member dari milis wajib menggunakan akun email Kemdikbud
  - > Pengelolaan milis menjadi tanggung jawab dari unit/satker yang bersangkutan
  - > Penamaan milis di serahkan kepada unit/satker yang bersangkutan
  - > Contoh penamaan milis: pesan-pendidikan@kemdikbud.go.id

Pilihan yang dilakukan jika mendapat email yang teridentifikasi spam:

- Resend: Kirim ulang email yang masuk pada notifikasi spam ke email Anda
- Not Spam: Laporkan email yang masuk pada notifikasi spam bahwa email tersebut bukan spam
- Add White&Resend: Kirim ulang email yang masuk pada notifikasi spam ke email Anda dan menambahkan email pengirim pada daftar email white list
- Remove: Menghapus email yang masuk pada notifikasi spam

Jika salah satu dari empat pilihan diatas tidak dilakukan maka email tersebut akan terhapus secara otomatis oleh sistem setelah 30 (tiga puluh) hari diterima.

| PI                     | KEMENT<br>Endidikan dai<br>Republik II | ERIAN<br>N KEBUDAYAAN<br>N DONESIA |
|------------------------|----------------------------------------|------------------------------------|
| Username:<br>Password: | <u></u>                                |                                    |
|                        | Stay signed in                         | Sign In                            |
| Version:               | Default                                | What's This?                       |

Dalam panduan ini akan menjelaskan tata cara untuk mengakses email Kemdikbud melalui laman Biro Umum. Panduan juga akan menjelaskan cara dalam melakukan penggantian *Password* bagi pengguna pertama dari *Password* awal yang telah di berikan untuk diganti menjadi *Password* baru guna lebih menjamin keamanan.

# B. Mengakses E-Mail Kemdikbud

Email Kemdikbud dapat diakses menggunakan komputer (PC), laptop, tablet, maupun handphone. Secara lengkap akses email Kemdikbud dijelaskan sebagai berikut:

1. Silahkan masuk ke browser yang terinstall di PC/laptop/tablet/HP, dapat menggunakan Mozilla Firefox, Google Chrome, Safari, dll.

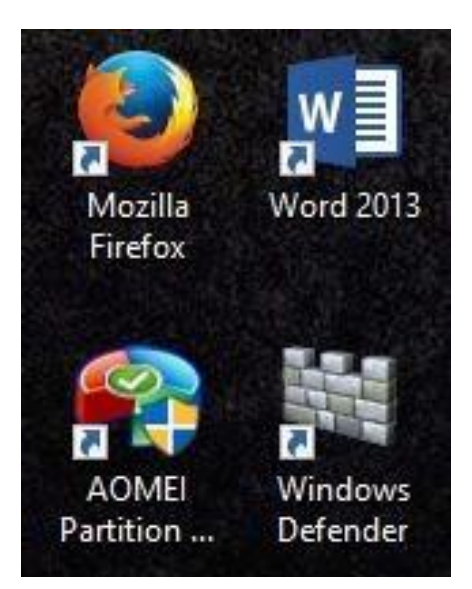

- 2. Di kolom url pada browser, silahkan mengetik <u>http://mail.kemdikbud.go.id/</u>
- 3. Maka akan muncul tampilan Login ke system email kemdikbud, silahkan login dengan menggunakan Username dan *Password* yang telah diberikan.

| PE        | KEMENTERIAN<br>Ndidikan dan kebudayaan<br>Republik indonesia |
|-----------|--------------------------------------------------------------|
| Username: | helpdesk.biroumum@kemdikbud.go.id                            |
| Password: |                                                              |
|           | Stay signed in Sign In                                       |
| Version:  | Default Vhat's This?                                         |
|           |                                                              |

4. Dan setelah sukses login maka akan ditampilkan halaman utama dan email siap untuk digunakan.

| REMENTERIAN<br>PENDIDIKAN DAN REBUDAYAAN<br>REPUBLIK INDONESIA                                                                                                    |                                                                                                    | Starch Q Helpdesk Biro Umum v                                                                                                    |
|----------------------------------------------------------------------------------------------------|----------------------------------------------------------------------------------------------------|----------------------------------------------------------------------------------------------------|
| Mail Contacts Calend                                                                                                    | lar Tasks Briefcase Preferences                                                                                                    | ن<br>ا                                                                                                    |
| New Message 👻                                                                                                    | Reply Reply to All Forward Delete Spar                                                                                                    | m 🛃 🗸 🖉 🔹 Actions 👻 Read More 🔍 View 💌                                                                                                    |
| ▼ Mail Folders                                                                                                    | Sorted by Date ∇ 54 conversations                                                                                                    | Penyusunan Instrumen Pokok Pengelolaan Arsip     1 message                                                                                                    |
| Inbox (5)  Sent  Sent  Drafts  Junk  Trash                                                                                                    | Pansel Prov. Kepri     SELEKSI TERBUKA JABATAN PIMPINAN      P      Direktorat     Aug 15     Penyusunan Instrumen Pokok Pengelol      P                                                                                                    | From: (Direktorat Kearsipan Pusat - ANRI)     August 15, 2016 11:45 AM     To: (pusdatin@esdm.go.id) (humas@ekon.go.id) (humas@kkp.go.id) (ppid@dephub.go.id) (sekretariat@mantim.go.id)     (humas@estneg.go.id) (halomenpan@menpan.go.id) (humas@mail.kominfo.go.id) (ppid@kemhan.go.id) (kontak-kami@kemlu.go.id)     Show more |
| Searches 🔅<br>Tags 🔅<br>Eximites                                                                                                    | SELI Aug 15 Layanan Email Kemendikbud - Status Permit P     Layanan Email Kemendikbud - Status Permit P     Layanan Email Kemelikbu P     Pengumuman Maintenance Email Kemelikbu P                                                                                                    | 🔟 surat kewajibanyusunan 4 NSPK.pdf (1.4 MB) <u>Preview   Download   Briefcase   Remove</u><br>Benama ini kami sampaikan surat terkait kewajiban Penyusunan Instrumen Pokok Pengelolaan Arsip Dinamis                                                                                                    |
|                                                                                                    | Admin Email Aug 12      Aug 12 - Yth. Seluruh Pengguna Aku Penguna Aku Penguna Aku Penguna Aku Penguna Aku Penguna Aug 11     Layanan Email Kemendikbud - Status Permit Penguna Penguna Pengun | Hormat Kami,<br>Direktorat Kearsipan Pusat<br>Arsip Nasional RI<br>Gedung-C Lt.6, Jl Ampera Raya No.7 Jakarta Selatan                                                                                                    |
|                                                                                                    | <ul> <li>SELI Aug 11</li> <li>Layanan Email Kemendikbud - Status Permir Permir</li> </ul>                                                                                                    |                                                                                                    |
| 31         1         2         3         4         5         6           7         8         9         10         11         12         13           14         15         16         17         18         19         20 | ● endar Aug 09<br>Tunjangan Daerah Khusus 2016 - Salam H 🏴                                                                                                    |                                                                                                    |
| 21         22         23         24         25         26         27           28         29         30         31         1         2         3           4         5         6         7         8         9         10 | <ul> <li>Tharizma Fadhilah</li> <li>Aug 04</li> <li>Permohonan Ijin Praktik Kerja Nyata </li> </ul>                                                                                                    |                                                                                                    |

### MENGGANTI PASSWORD PADA E-mail Kemdikbud

Untuk lebih menjamin keamanan, disarankan bagi pengguna untuk segera mengganti Password yang telah diberikan dengan Password yang baru. Tata cara penggantian Password diuraikan sebagai berikut :

 Setelah berhasil login dan masuk halaman utama, maka di sudut kanan atas akan ditampilkan nama akun yang login tersebut. Klik menu tanda panah kebawah disebelah nama akun.

| 🖂 👻 Search | ٩ | Helpdesk Bi | ro Umum 🔻 |  |
|------------|---|-------------|-----------|--|
|            |   |             | U         |  |
|            |   | Read More   | View 🔻    |  |
|            |   |             | 1 message |  |

2. Akan ditampilkan beberapa daftar menu, pilih "Change Password".

| Q      | Subagian Gaji      |
|--------|--------------------|
| нтм    | L Client           |
| Produ  | uct Help           |
| Help   | Central Online     |
| New    | Features           |
| Short  | cuts               |
| Abou   | t                  |
| Offlir | ne Mode            |
| Enabl  | le Firefox Sidebar |
| Chan   | ge Password        |
| Sign   | Out                |

3. Masukkan *Password* lama (*Password* yang tekah diberikan) di kolom Old *Password*, kemudian masukkan *Password* baru di kolom New *Password* dan ulangi di kolom Confirm. Setelah selesai klik "Change *Password*".

|                                            | KEMENTERIAN<br>Didikan dan kebudayaan<br>Republik indonesia |
|--------------------------------------------|-------------------------------------------------------------|
| Please enter a nev                         | w password and re-enter it in the                           |
| cominimation lield.                        |                                                             |
| Old Password:                              |                                                             |
| Old Password:<br>New password:             |                                                             |
| Old Password:<br>New password:<br>Confirm: |                                                             |

*#Perlu diperhatikan, Password minimal 8 karakter dan harus mengandung atau mengombinasikan karakter huruf dan angka.* 

4. Jika telah berhasil mengganti *Password* akan muncul pemberitahuan seperti ini, dan untuk login berikutnya sudah harus menggunakan *Password* yang baru.

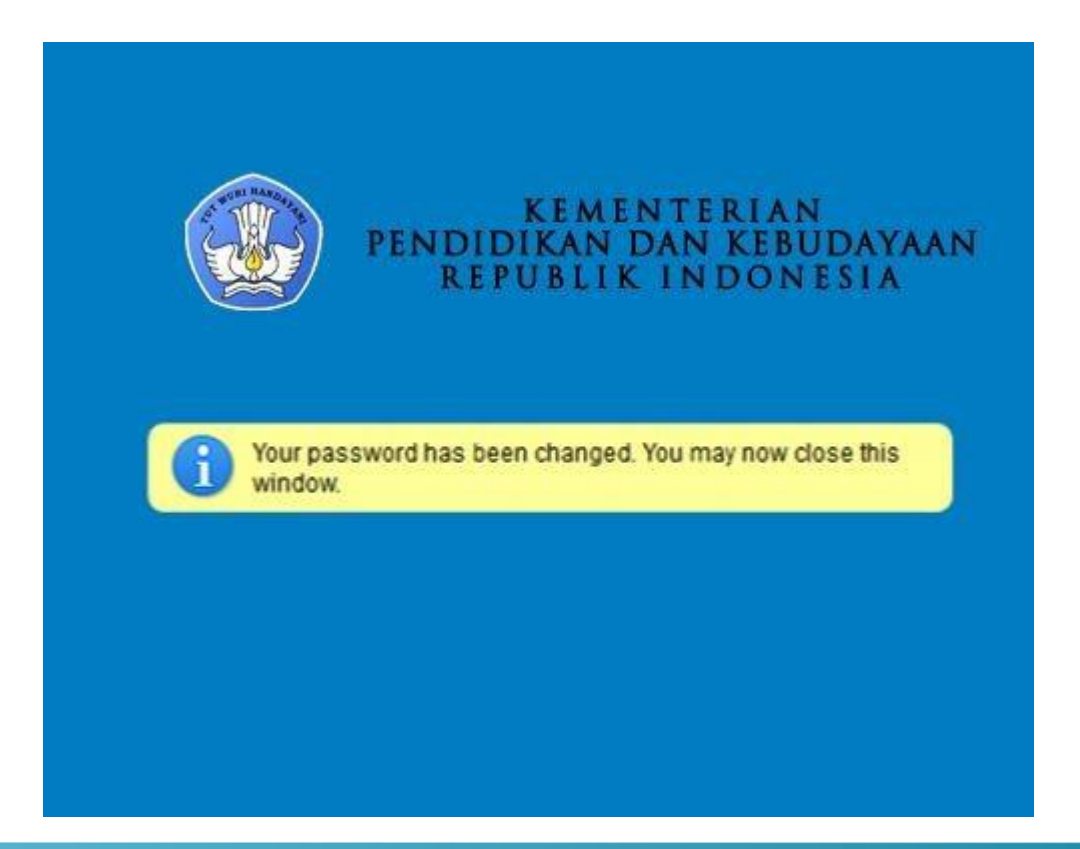

### LATIHAN

- Simaklah video tutorial dan juknis email dan domain kementerian (online) dan tuliskan resume yang Saudara dapatkan dari video tersebut !
- Diskusikan dengan kelompok saudara mengenai kekurangan dan kelebihan email Kemendikbud !
- Berikan masukan dan saran saudara terkait email dan domain Kemendikbud. Tuliskan menjadi sebuah paparan singkat !

# **EVALUASI**

- 1. Password pada email kemdikbud harus mengandung atau mengombinasikan karakter huruf dan angka serta minimal terdiri dari .....karakter.
  - a. 5
  - b. 6
  - c. 7
  - d. 8\*
  - e. 9
- 2. Email kemdikbud disediakan untuk ....
  - a. Semua staff Kemdikbud pusat
  - b. Semua staf Kemdikbud pusat dan daerah\*
  - c. Khusus PNS
  - d. Minimal eselon 4
  - e. Minimal eselon 3
- 3. Ukuran file maksimal yang bisa dimasukkan di dalam lampiran email kemdikbud adalah ....
  - a. 22 MB
  - b. 23 MB
  - c. 24 MB
  - d. 25 MB\*
  - e. 26 MB
- 4. Jenis file yang boleh dilampirkan dalam email Kemdikbud adalah ....
  - a. Exe
  - b. Mp3
  - с. Мр4
  - d. Avi

62

BAB

# **APLIKASI E-OFFICE**

#### Indikator keberhasilan:

Setelah mengikuti pembelajaran ini, peserta diklat diharapkan mampu Menjelaskan Eoffice; memanfaatkan E-offic; dan mengelola E-office.

# A. Deskripsi Umum Sistem Persuratan Elektronik

Reformasi birokrasi gelombang kedua telah dicanangkan pemerintah sejak akhir tahun 2010 melalui Peraturan Presiden nomor 81 tahun 2010 tentang *Grand Design* reformasi birokrasi 2010-2025 dan Peraturan Menteri Negara Pendayagunaan Aparatur Negara dan Reformasi Birokrasi nomor 20 tahun 2010 tentang *Road Map* (peta jalan) reformasi birokrasi 2010-2014. Menjawab tuntutan reformasi gelombang kedua tersebut, Kementerian Pendidikan dan Kebudayaan (Kemdikbud) berkomitmen melanjutkan reformasi birokrasi dengan sunguh-sungguh.

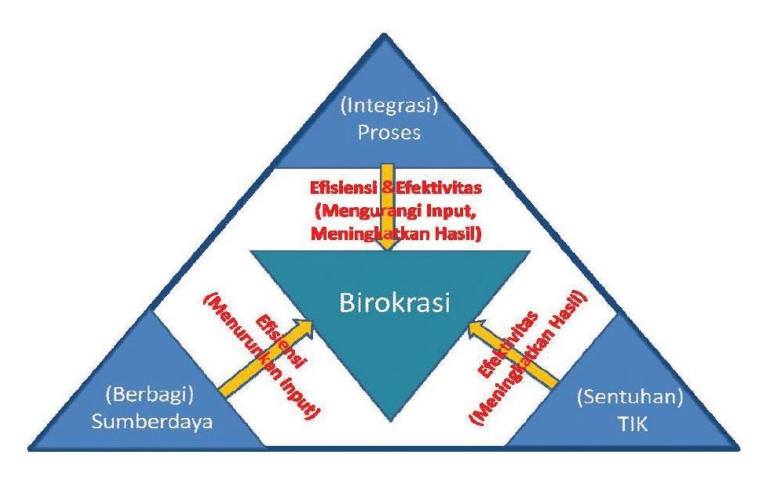

Gambar 5.1. Strategi dasar peningkatan efisiensi dan efektifitas

Reformasi birokrasi Kementerian Pendidikan dan Kebudayaan dilaksanakan dengan mengacu pada rencana strategis Kementerian Pendidikan dan Kebudayaan 20102014 dan misi 5K Kementerian Pendidikan dan Kebudayaan sebagai landasan perencanaan pelaksanaan program reformasi birokrasi. Di samping itu pelaksanaan reformasi birokrasi Kementerian Pendidikan dan Kebudayaan juga harus dilandasi oleh prinsip efisiensi, efektivitas, akuntabilitas dan transparansi. Tiga strategi dasar yang akan menjadi arah pelaksanaan reformasi birokrasi di lingkungan Kementerian Pendidikan dan Kebudayaan adalah integrasi proses, berbagi sumber daya, dan mendapat sentuhan Teknologi Informasi dan Komunikasi (TIK). Dengan menerapkan tiga strategi dasar tersebut, maka birokrasi Kementerian Pendidikan dan Kebudayaan dapat lebih profesional, efektif, dan efisien.

Pada tahun 2011, Kementerian Pendidikan dan Kebudayaan menetapkan 12 (dua belas) program reformasi birokrasi 2011-2014. Salah satu dari program reformasi birokrasi tersebut adalah penataan tata laksana. Reformasi bidang tata laksana diharapkan dapat mendukung terciptanya layanan Kementerian Pendidikan dan Kebudayaan yang cepat, transparan, dan akutabel dengan dukungan teknologi informasi dan komunikasi yang aman dan handal. Salah satu rencana aksi dari program reformasi di bidang tata laksana adalah rekayasa proses, simplifikasi, dan integrasi prosedur dan pemanfaatan Teknologi Informasi dan Komunikasi.

Seperti kita ketahui, layanan-layanan Kementerian Pendidikan dan Kebudayaan ada yang masih konvensional, identik dengan kesan lambat, rumit, sulit diakses dan kurang handal. Untuk itu perlu dilakukan rekayasa proses, simplifikasi, integrasi prosedur dan pemanfaatan Teknologi Informasi dan Komunikasi di setiap layanan-layanan Kementerian Pendidikan dan Kebudayaan untuk menunjang layanan prima Kementerian Pendidikan dan Kebudayaan seperti yang tercantum pada visi Kementerian Pendidikan dan Kebudayaan 2010-2014.

### Deskripsi umum sistem persuratan elektronik

Layanan persuratan merupakan salah satu area layanan yang menjadi sasaran penataan tata laksana. Kondisi saat ini, dalam memproses sebuah surat, memerlukan alur kerja yang cukup panjang dan masih mengharuskan pemrosesan tersebut dilakukan di tempat kerja. Kondisi inilah yang menjadi pertimbangan perlunya dilakukan rekayasa proses, simplifikasi, integrasi prosedur dan pemanfaatan Teknologi Informasi dan komunikasi (TIK) sehingga pemrosesan surat bisa dilakukan dengan cepat dan tidak mengharuskan dilakukan di tempat kerja.

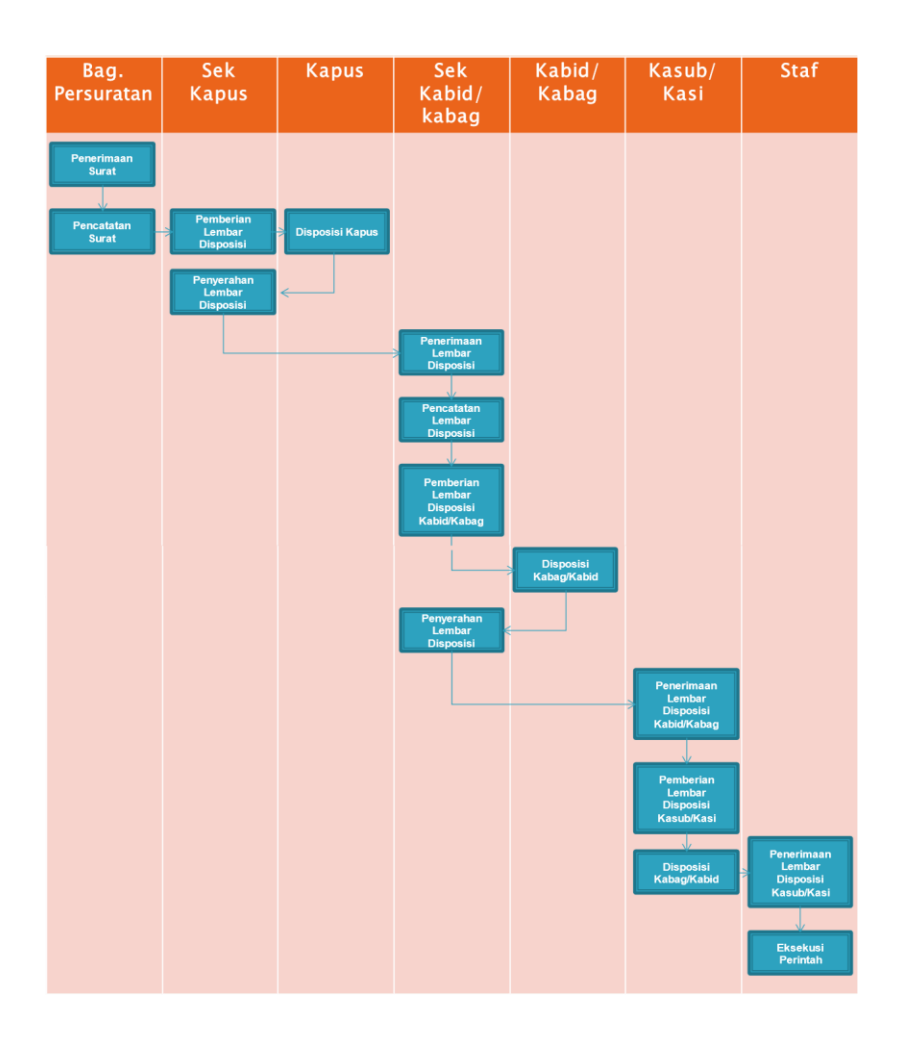

Gambar 5.2. Contoh alur kerja proses surat masuk

Contoh simplifikasi dapat dilihat pada gambar 3 yang merupakan simplifikasi dari proses surat masuk pada gambar 5.2.

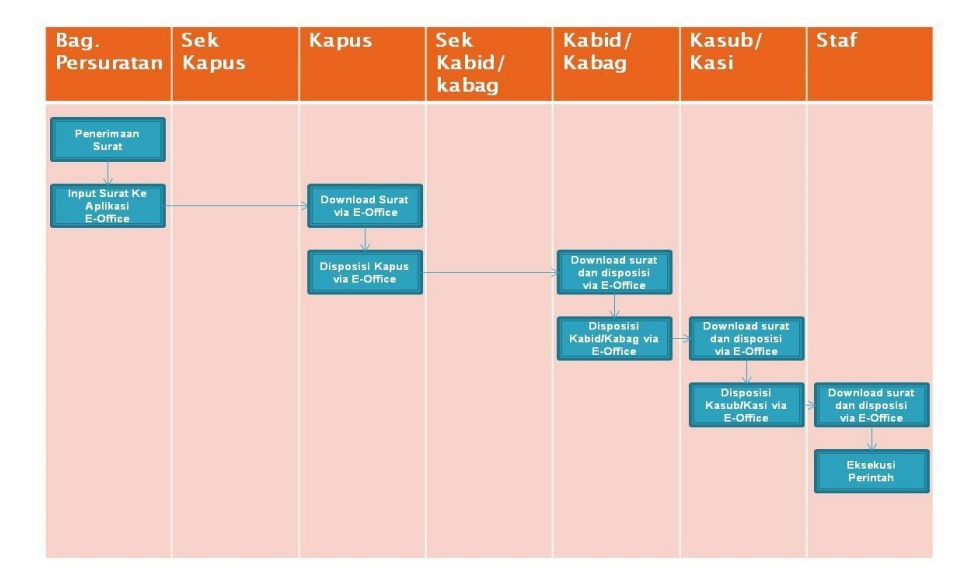

Gambar 5.3. Contoh hasil simplifikasi proses surat masuk

Hasil dari rekayasa proses, simplifikasi, integrasi prosedur dan pemanfaatan Teknologi Informasi dan Komunikasi (TIK) di bidang layanan persuratan adalah sebuah aplikasi berbasis web berupa aplikasi persuratan elektronik, yang dikenal dengan *E-Office*. Aplikasi ini diharapkan dapat memangkas waktu pemrosesan sebuah surat dengan mengurangi alur kerja permrosesan dan memungkinkan pekerjaan pemrosesan sebuah surat, seperti pengiriman surat, memberi disposisi, melacak alur disposisi, memberikan laporan disposisi dan lain-lain, dilakukan di mana saja dan kapan saja selama terdapat koneksi internet. Dari alur persuratan menggunakan aplikasi persuratan elektronik, seperti ditunjukkan pada gambar 4, dapat kita lihat bahwa terdapat perubahan mendasar pada pemrosesan persuratan, yaitu surat yang beredar tidak lagi dalam bentuk *hardcopy* tapi dalam bentuk *softcopy* dan peredaran *softcopy* surat menggunakan media internet.

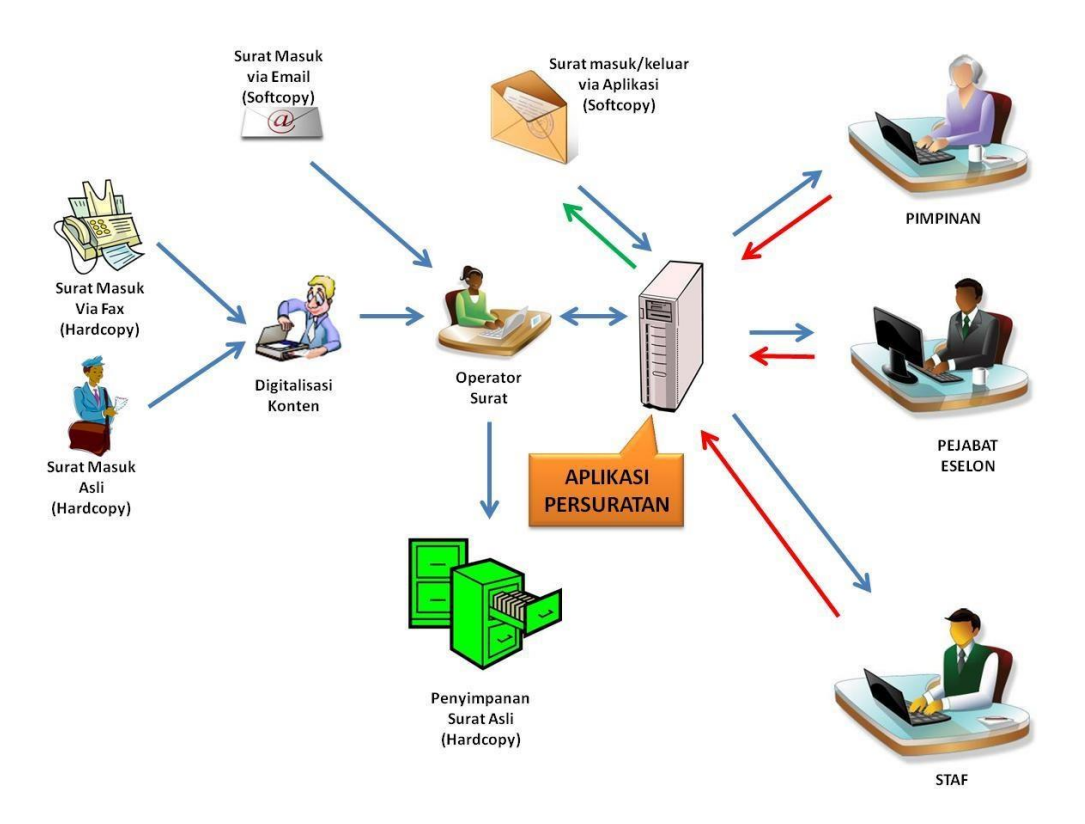

Gambar 5.4. Alur pemrosesan surat menggunakan aplikasi persuratan elektronik E-Office

# B. Keuntungan penggunaan aplikasi persuratan elektronik

Pemrosesan surat dengan menggunakan aplikasi persuratan elektronik *E-Office*, memiliki beberapa keuntunggan sebagai berikut:

• Meminimalisir terjadinya kehilangan dokumen

Pada alur persuratan dengan aplikasi persuratan elektronik *E-Office, hardcopy* dokumen asli langsung disimpan di tempat penyimpanan arsip setelah terlebih dahulu didigitalisasi. Hal ini mengurangi resiko kehilangan dokumen, karena dokumen asli surat tidak berpindah-pindah tempat dan di dalam database aplikasi persuratan, tersimpan *softcopy* dari dokumen asli tersebut yang bisa dilihat atau diunduh setiap saat.

 Memudahkan pencarian dan pelacakan dokumen
 Dengan tersimpannya *softcopy* dalam database aplikasi dan fasilitas pencarian, maka pencarian dokumen akan mudah dilakukan. Pencarian dokumen surat pun bisa dilakukan berdasarkan tanggal, pengirim, nomor surat, dan lain-lain. fitur pelacakan surat juga memungkinkan pengguna, yang diberi kewenangan, untuk melihat kemana sebuah dokumen surat didisposisi dan siapa-siapa saja yang sudah menerima atau membaca dokumen surat tersebut.

| )afl                   | tar Surat                                                                                                    | Masul | k         |                  |                                      |                                                    |                      |                                                             |                              |                        |                |                       |            |                                                             |                            |           |                        |           |        |            |        |
|------------------------|----------------------------------------------------------------------------------------------------|-------|-----------|------------------|--------------------------------------|----------------------------------------------------|----------------------|-------------------------------------------------------------|------------------------------|------------------------|----------------|-----------------------|------------|-------------------------------------------------------------|----------------------------|-----------|------------------------|-----------|--------|------------|--------|
|                        |                                                                                                    |       |           |                  |                                      |                                                    |                      |                                                             |                              |                        |                |                       |            |                                                             |                            |           |                        |           |        |            | Res    |
| ] Ui<br>'ang<br>(sta l | ituk saya saja<br>gal surat                                                                                                    | Nom   | ior surat | Perih<br>mpai    | al Pen                               | girim EP<br>D<br>ari Reset                         | <sup>2</sup> enerima | Belum                                                       | dibaca 📃                     | Belum proses           | 🗍 No Surat De  | uble                  |            |                                                             |                            |           |                        |           |        |            |        |
| 2                      | 3 4 > La                                                                                                    | st.   | in a      | 42               | 11 Piece                             | Habita                                             | 0. mb                |                                                             | Fabricit                     | B                      | Developer      | Burnsteine            | Direct C   | day Marca                                                   | 0                          | 0tu       | Durinter               | 1114      |        |            |        |
| No.                    | Nomor                                                                                                    | Surat | Inst      | Kep<br>Tgl Surat | N.Dinas                              | Pengirim                                           | Pempi                | ritahuan                                                    | Faksimili                    | Pengumuman             | Peraturan      | Permohonan<br>Perihal | Dinas E    | dar Kuasa                                                   | Pameran                    | Pengantar | Penntar                | n Und     | Status |            | Dibuat |
|                        | 2 <u>519C3KP201</u>                                                                                                    | 2     | 18 (      | )kt 2012         | Direktı<br>Dirjen.                   | ır Pembinaa<br>Dikdas Kem                          | an SMP<br>ndikbud    | Undangan Penyempurnaan sistem monev 805 Tgl 19 Oktober 2012 |                              |                        |                |                       |            | Dr. Ir. ARI SANTOSO, DEA - Kepala<br>Pustekkom Beium dibaca |                            |           | Belum Proses           | ŧ         | 8-8-30 |            |        |
|                        | <u>5082/14 3/LL/20</u>                                                                                                    | 12    | 15 C      | DHT 2012         | Kepala<br>Mutu Pi<br>BPSDI<br>Kemdil | i Pusat Penji<br>endidikan<br>IPK dan Phil<br>kbud | aminan<br>P<br>&     | Pembuata                                                    | emboutan Film Dokumenter PUP |                        |                |                       |            |                                                             | Dr. Ir. ARI S<br>Pustekkom | ANTOSO (  | DEA - Kepala<br>Dibaci | Disposisi | ł      | 17-10-2012 |        |
| 3                      | PPE 1 PP 02 01-1000     15 Old 2012     Pih. Direktur Harmonisaasi     Undangan Rapat Tgl 18 Oldocer 2012       Dirjen, Peraturan<br>Perundangan - Undangan<br>Kementerian Hutum dan<br>HAM Ri     1 |       |           |                  |                                      |                                                    |                      | Dr. Ir. ARI S<br>Pustekkom                                  | ANTOSO, I                    | DEA - Kepala<br>Dibaci | Disposisi<br>B | 1                     | 17.15-2012 |                                                             |                            |           |                        |           |        |            |        |

Gambar 5.5. Database surat dan fitur pencarian surat

 Meningkatkan fungsi monitoring pimpinan unit kerja terhadap kinerja bawahannya. Dengan menggunakan fitur yang ada dalam aplikasi persuratan elektronik *E-Office*, seorang pimpinan dapat memantau kinerja bawahannya dengan melihat respon bawahannya terhadap instruksi yang diberikannya melalui lembar disposisi. Pemberi disposisi akan bisa melihat apakah penerima disposisi sudah membaca instruksi yang diberikan, sudah melaksanakan instruksi tersebut atau meneruskan kembali disposisi yang diberikan.

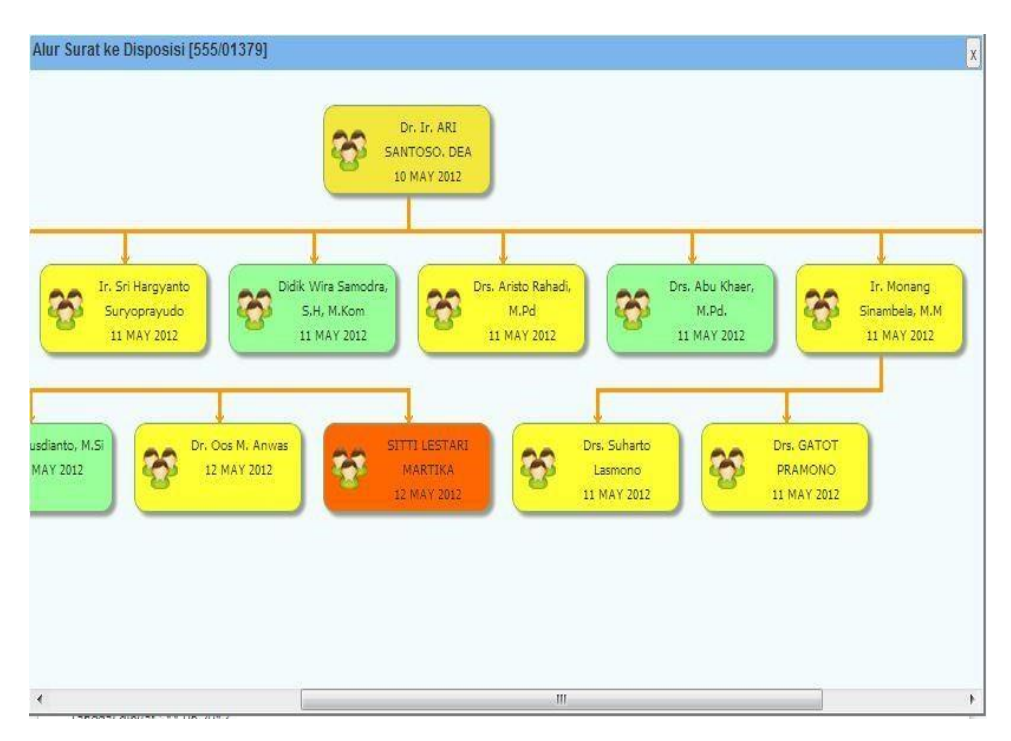

Gambar 5. 6. Fitur pelacakan surat dan status surat dalam bentuk warna

Mempercepat respon terhadap permintaan suatu layanan

Tingginya mobilitas pimpinan unit dan pejabat pembuat keputusan lainnya pada sebuah unit kerja, membuat alur pemrosesan surat menjadi terhambat, karena belum adanya instruksi pada lembar disposisi sebuah surat. Hal ini pada akhirnya membuat respon terhadap permintaan suatu layanan menjadi sangat lama.

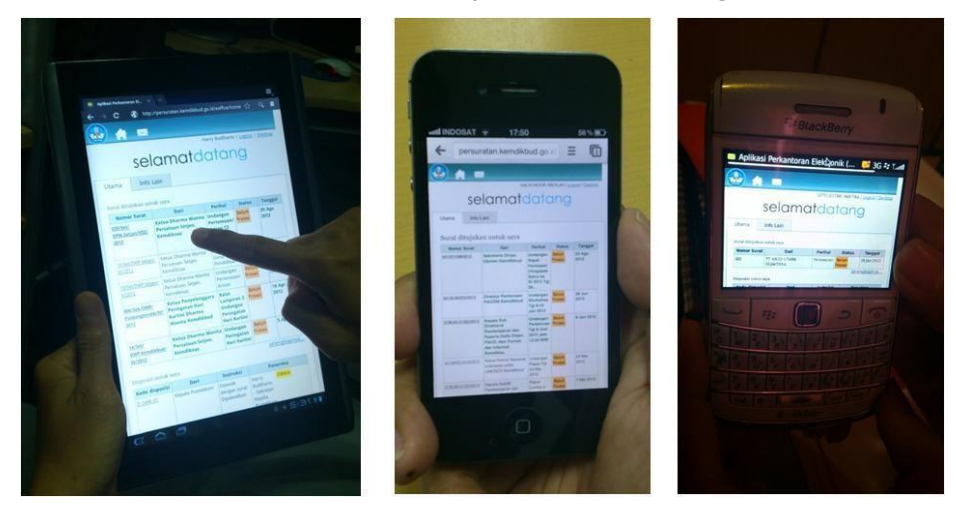

Gambar 5. 7. Fitur mobile yang dapat diakses dari perangkat komunikasi bergerak

Dengan memanfaatkan fitur *mobile* pada aplikasi persuratan elektronik *E-Office*, yang membuat aplikasi ini bisa diakses oleh perangkat-perangkat komunikasi bergerak seperti *smartphone*, tablet PC ataupun notebook, proses disposisi surat bisa dilakukan

dari mana saja dan kapan saja selama terdapat koneksi internet. Fitur notifikasi juga memungkinkan pengguna langsung mengetahui jika menerima surat atau menerima disposisi, sehingga informasi yang terdapat dalam surat atau lembar disposisi dapat segera ditindaklanjuti.

Kerahasiaan informasi lebih terjaga

Setiap pengguna aplikasi persuratan elektronik *E-Office* memiliki username dan *Password* yang berbeda, seperti akun email. Sehingga informasi pada surat atau disposisi yang didistribusikan melalui aplikasi pesuratan elektronik *E-Office*, hanya dapat diakses oleh pengguna yang menerimanya.

| KEMENTERIAN PENDIDIKAN DAN KEBUDAYAAN<br>REPUBLIK INDONESIA<br>APLIKASI PERKANTORAN ELEKTRONIK<br>E-OFFICE |                                                 |
|----------------------------------------------------------------------------------------------------|-------------------------------------------------|
| Aplikasi Perkantoran Elektronik (E-OFFICE)                                                                 | Login<br>Username<br>Password<br>Lupa password? |
| KEMDIKBUD RI © 2011                                                                                        |                                                 |

Gambar 5.8. Username dan Password diperlukan untuk bisa mengakses aplikasi E-Office

Hemat energi dan ramah lingkungan

Sejalan dengan kampanye penghematan energi yang dilaksanakan oleh pemerintah, penggunaan aplikasi persuratan elektronik *E-Office* akan mengurangi penggunaan kertas secara signifikan. Sebagai contoh, sebuah surat yang didisposisi ketiga orang, akan difoto copy sebanyak 3 (tiga) kali, bayangkan jika surat dalam surat tersebut terdiri dari 10 (sepuluh) lembar lampiran, maka akan sangat banyak kertas yang dibutuhkan untuk menyampaikan informasi yang terdapat pada surat tersebut. Jika menggunakan aplikasi persuratan elektronik *E-Office*, informasi dalam surat tersebut dapat disampaikan secara elektronik dan hanya yang benar-benar membutuhkanlah yang mencetak surat tersebut.

Dari segi penggunaan energi listrik, aplikasi persuratan elektronik *E-Office* juga menurunkan penggunaan daya dalam alur proses persuratan. Mungkin awalnya akan terkesan adanya penambahan kebutuhan daya listrik untuk mensuplai server aplikasi
persuratan elektronik *E-Office* dan perangkat-perangkat pendukungnya (AC, UPS, dll). Namun jika server tersebut digunakan untuk seluruh Kementerian, maka berkurangnya penggandaan dokumen dengan mesin foto copy dan pencetakan dokumen dengan printer laser akan mengkompensasi penambahan daya untuk server aplikasi dan perangkat pendukungnya, sehingga akan terjadi penurunan penggunaan energi listrik.

# C. Menu dan Cara Pemanfaatan E-Office

#### Cara Mengganti Password

Hal pertama yang dilakukan setelah menerima *username* dan *Password* akun dari admin unit adalah mengganti *Password*. Hal ini dilakukan untuk memastikan bahwa yang mengetahui *Password* akun hanya pemilik akun, sehingga akun tersebut tidak disalahgunakan orang lain. Langkah-langkah mengganti *Password* adalah sebagai berikut:

 Login ke dalam aplikasi menggunakan akun yang sudah disiapkan sebagai manajemen (pejabat di lingkungan Kemdikbud) oleh admin unit. Buka web browser dengan cara *klik* dua kali (double klik) ikon web browser yang ada di layar desktop PC.

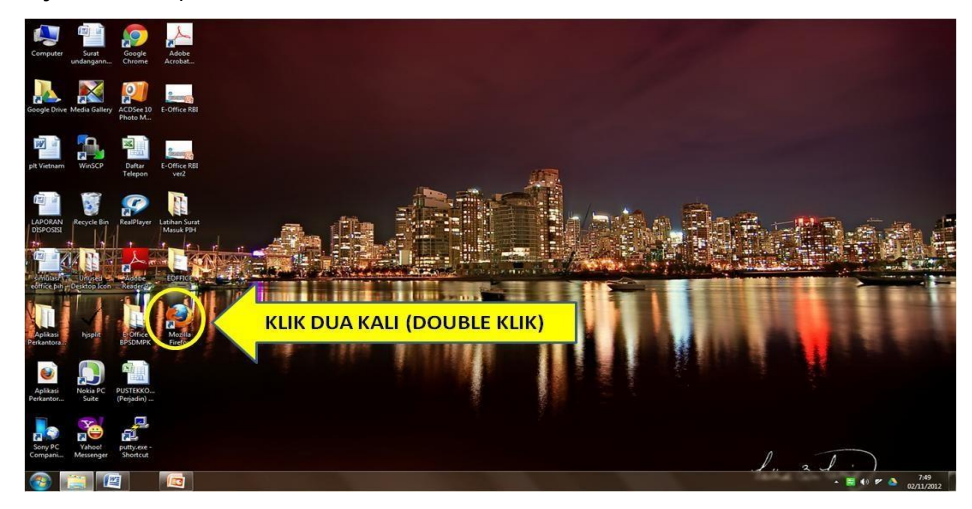

2. Ketik persuratan.kemdikbud.go.id/eoffice-demonew di address bar.

| P persuratan kemdikbud.go.id/eoffice-demo-new |                                                                                  | 🐨 😋 🛛 🚼 = Google        | P 🟦 🖾 - |
|-----------------------------------------------|----------------------------------------------------------------------------------|-------------------------|---------|
|                                               |                                                                                  |                         | mozilla |
|                                               | persuratan.kemdikt                                                               | oud.go.id/eoffice-der   | no-new  |
|                                               |                                                                                  |                         |         |
|                                               |                                                                                  |                         |         |
|                                               |                                                                                  |                         |         |
| G                                             | oogle                                                                            | Cari                    |         |
|                                               | Gampang sekali mengubah-ubah Firefox sesual kel<br>beribu pengaya yang tersedia. | nginan Anda. Pilih dari |         |
|                                               |                                                                                  |                         |         |
|                                               |                                                                                  |                         |         |
|                                               |                                                                                  |                         |         |
|                                               |                                                                                  |                         |         |

3. Setelah tampil halaman muka dari aplikasi persuratan elektronik *E-Office*, lakukan login dengan username dan Password yang sudah diberikan oleh admin unit. Ketik username dan Password di field yang tersedia kemudian klik tombol "login". Karena username dan Password pada aplikasi ini bersifat case sensitive, pastikan tombol "capslock" pada perangkat PC tidak aktif saat memasukkan username dan Password.

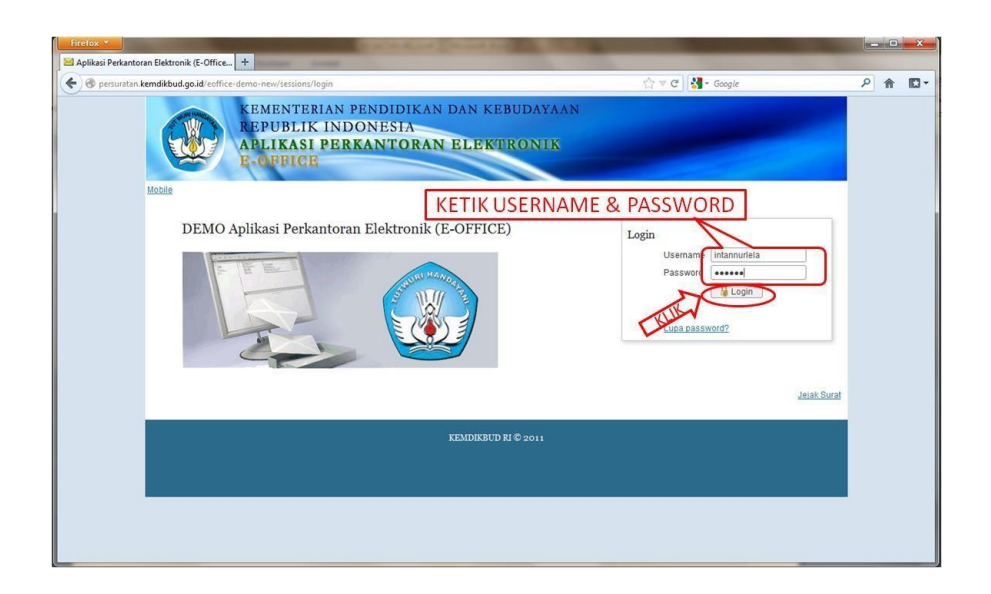

- Setelah berhasil login, arahkan kursor ke menu "home" yang ada kemudian klik menu "ubah Password"
- 5. Pada halaman "ubah *Password*", perlu mengisi beberapa *field*, yaitu:
  - Password lama

| irefox •                                     | Summer Section            | the state of the second second    | and i the set | -            |                |                                           |
|----------------------------------------------|---------------------------|-----------------------------------|---------------|--------------|----------------|-------------------------------------------|
| DEMO Aplikasi Perkantoran Elektronik (E +    | teres into the second     | a manage                          |               |              | (              |                                           |
| Persuratan.kemdikbud.go.id/eoffice-demo-new, | /home                     |                                   |               | ∰ ∀ C        | Google         | <u>۶</u> 🔒 ۱                              |
| APLIKASI PERKANTORAN ELE<br>Kemdikbud ri     | KTRONIK (E-OFFI           |                                   |               |              |                |                                           |
| • Surat • Pengaturan • Laporan •             | Bantuan *                 |                                   |               |              |                | ntan Nurlela   <u>Logout</u>   <u>M</u> o |
| Profile<br>Password                          | selan                     | natdatang                         | 9             |              |                |                                           |
|                                              |                           |                                   |               |              | Pengumuman     |                                           |
| Surat ditujukan untuk s                      | aya                       |                                   |               |              | null           |                                           |
| Nomor Surat                                  | Dari                      | Perihal                           | Status        | Tanggal      |                |                                           |
| Data tidak ada                               |                           |                                   |               |              |                |                                           |
| Disposisi untuk saya                         |                           |                                   |               | selengkapnya |                |                                           |
| Kode disposisi                               | Dari                      | Instruksi                         | Pene          | rima         |                |                                           |
| Data tidak ada                               |                           |                                   |               |              |                |                                           |
|                                              |                           |                                   |               | selengkapnya | Death Testini  |                                           |
|                                              |                           | Cari                              |               | Cari         | Berita Terkini |                                           |
|                                              |                           | our _                             |               | Carry        |                |                                           |
|                                              |                           |                                   |               |              |                |                                           |
|                                              |                           |                                   |               |              |                |                                           |
|                                              |                           |                                   |               |              |                |                                           |
| DEMO Persuratan Diknas [Sub                  | bagian Rumah Tangga   Pen | ngelola Surat Sub Bagian TU Pusti | ikkom ]       |              |                |                                           |
|                                              |                           |                                   |               |              |                |                                           |
|                                              |                           |                                   |               |              |                |                                           |

Diisi dengan *Password* yang didapatkan dari admin unit dan digunakan untuk login pertama kali.

# • Password baru

Diisi dengan *Password* baru yang diinginkan. Perlu diperhatikan bahwa *Password* bersifat *case sensitive*, pastikan tombol "capslock" pada PC tidak aktif saat menginput karakter pada *field* ini. Disarankan jumlah karakter *Password* tidak kurang dari 6 (enam) karakter dengan kombinasi huruf dan angka.

| Firefox *                              |                                                                                     | and the second of the second state in the second state in the seco | 0                  | 2 22          |
|----------------------------------------|-------------------------------------------------------------------------------------|----------------------------------------------------------------------------------------------------|--------------------|---------------|
| 🐱 DEMO Aplikasi Perkantoran Elektronik | (E +                                                                                | a later and                                                                                                    |                    |               |
| ersuratan.kemdikbud.go.id/eof          | fice-demo-new/profile/reset                                                         | pwd 🖒 マ 🕑 🛃 - Google                                                                                                    | ۶ م                | <b>D</b> -    |
| ADLIKASI DERKANTI<br>KEMDIKBUD RI      | ORAN ELEKTRON                                                                       | IK (E-OPPICE)                                                                                                    |                    |               |
| Home * Surat * Pengaturan *            | Laporan • Bantuan                                                                   | - Intan Nurle                                                                                                    | a I <u>Logou</u> t | <u>Mobile</u> |
|                                        | Ubah Password<br>Pessword lama<br>Password baru<br>Masukkan pessword<br>sekali lagi | Ubah Paswori       Bala         Ubah Paswori       Bala         Ubah Paswori       Bala         Stabagian Rumah Tangga   Pengelola Surat Sub Bagian TU Pustekkom         Internutiela   Postia   Lazad                                                                                                    |                    |               |

 Masukkan Password sekali lagi diisi dengan Password baru, sama persis dengan yang diisikan di *field* sebelumnya, untuk mengkonfirmasi Password baru yang dimasukkan. Setelah diisi semua dengan benar, silakan klik tombol "ubah Password". Jika ada kesalahan, ulangi lagi dengan memasukkan tiap *field* dengan isian yang benar. 6. Jika berhasil, maka akan ada pesan "*Password* sukses diupdate" pada kanan atas halaman "ubah *Password*".

Untuk mencoba *Password* baru, silakan *klik* "*logout*" yang ada di kanan atas, kemudian login lagi dengan menggunakan *Password* yang baru. Jika ada masalah saat login, silakan meminta bantuan admin unit untuk *mereset Password*.

# Mengubah profile

Pada dasarnya mengubah profile pada level manajemen sama dengan operator surat, hanya pada level manajemen terdapat lebih banyak *field* yang harus diisi. Langkahlangkah mengubah profile adalah sebagai berikut :

 Setelah berhasil login kedalam aplikasi, arahkan kursor pada menu "home" kemudian klik menu "ubah profile"

| EMO Aplikasi Perka  | antoran Elektronik (E +     | Strength South Land              |                                                          | -            | -            |                     |              |
|---------------------|-----------------------------|----------------------------------|----------------------------------------------------------|--------------|--------------|---------------------|--------------|
| @ persuratan.ker    | mdikbud.go.id/eoffice-demo- | new/home                         |                                                          |              | ☆ v C        | 🚼 - Google          | 2 合          |
|                     | I PERKANTORAN I             | LEKTRONIK (E-OFFICE)             | _                                                        |              |              |                     |              |
| e • Surat •         | Laporan • Pencarian         | Arsip Arsip • Referensi Arsip •  | Bantuan *                                                |              |              | Dr. Ir. ARI SANTOSO | DEA   Logout |
| Profile<br>Password | 22                          | selamc                           | Itdatang                                                 | 9            |              |                     |              |
|                     | Utana Info L                | ain Tugas Pesan Jadwal           |                                                          |              |              | Pongumuman          |              |
|                     | Surat ditujukan unt         | uk sava                          |                                                          |              |              | null                |              |
|                     | Nomor Surat                 | Dari                             | Perihal                                                  | Status       | Tanggal      |                     |              |
|                     | 8035/P2.4/KP/2012           | Kepala Pusat Informasi dan Humas | Undangan Rapat Tanggal<br>19 November 2012 jam<br>14:00  | Belum Proses | 14 Nop 2012  |                     |              |
|                     | 90376/A/TU/2012             | Sekretaris Jenderal Kemdikbud    | Undangan Rapim Tingkat<br>Kementerian 7 Nobember<br>2012 | Belum Proses | 7 Nop 2012   |                     |              |
|                     | Disposisi untuk sava        |                                  |                                                          |              | selengkapnya | Berita Terkini      |              |
|                     | Kode disposisi              | Dari                             | Instruksi                                                | Pene         | erima        | null                |              |
|                     | Data tidak ada              |                                  |                                                          |              |              |                     |              |
|                     |                             |                                  |                                                          |              | selengkapnya |                     |              |
|                     |                             |                                  | Cari :                                                   |              | Cari         |                     |              |
|                     |                             |                                  |                                                          |              |              |                     |              |
|                     |                             |                                  |                                                          |              |              |                     |              |

- 2. Pada menu ubah profile perlu mengisi beberapa *field*, yaitu:
  - Username

Pada *field* ini, untuk dapat mengganti username yang digunakan saat login. Sama seperti *Password*, username juga bersifat case sensitive. Pastikan tidak mengaktifkan tombol "capslock" pada PC saat mengisi username. Disarankan jumlah karakter username tidak kurang dari 6 (enam) karakter, bisa menggunakan huruf, angka, tanda baca kecuali spasi, atau gabungan.

• NIP

NIP dapat diganti, jika mungkin terdapat kesalahan.

• Nama

Nama dapat diganti, jika terdapat kesalahan penulisan oleh admin unit, atau menambahkan gelar.

Email

Email yang diisikan pada *field* ini yang akan menerima notifikasi jika menerima surat masuk atau menerima disposisi.

Foto profile

Field ini tidak wajib diisi, namun jika ingin menambahkan foto profile, silakan *klik* tombol "telusuri", kemudian pilih lokasi *folder* tempat foto yang akan diunggah, lalu double klik file foto tersebut.

Perintah disposisi dalam daftar

Untuk melakukan perintah disposisi perlu mencentang () perintah-perintah yang akan menjadi pilihan di lembar disposisi, dengan cara *klik* kotak yang berada di depan setiap perintah yang tersedia. Jika perintah tidak dicentang, maka tidak akan tampil di lembar disposisi. Bila perintah yang dikehendaki tidak tersedia, maka dapat menambahkan sendiri dengan memasukkan perintah yang dikehendaki pada *field* yang tersedia, lalu *klik* tombol "tambah perintah", lalu beri tanda centang pada perintah yang baru saja dibuat agar ditampilkan di lembar disposisi.

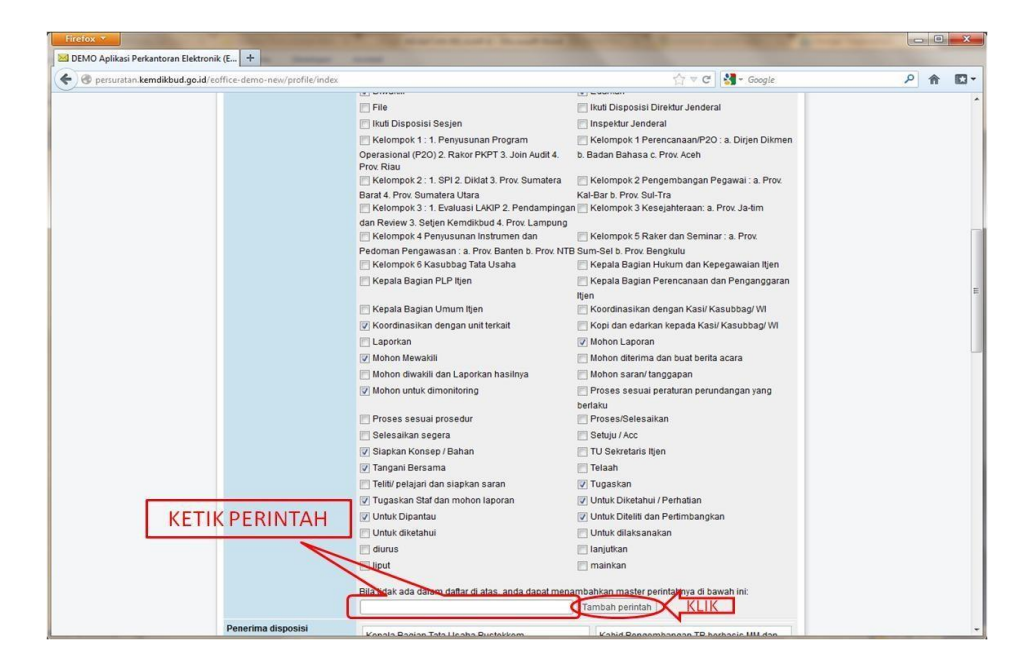

# Penerima Disposisi

Field ini berisi daftar penerima disposisi yang akan tampil di lembar disposisi. Tujuannya adalah pada saat nanti memberikan disposisi, tidak perlu menginput namanya, namun cukup memberi tanda centang pada nama penerima disposisi yang dimaksud. Daftar penerima disposisi ini dapat dikatakan sebagai shortcut ke penerima disposisi.

| Firefox *                              | . +                      | Contraction of the local division of the local division of the loc | 7.00                                                                                                    |   | - | ×           |
|----------------------------------------|--------------------------|----------------------------------------------------------------------------------------------------|----------------------------------------------------------------------------------------------------|---|---|-------------|
| 🗲 🕲 persuratan kemdikbud.go.id/eoffice | e-demo-new/profile/index |                                                                                                    | ☆ マ C Soogle                                                                                             | ٩ | ŵ | <b>[]</b> - |
|                                        |                          | Bila tidak ada dalam daftar di atas, anda dap                                                                                                    | at menambahkan master perintahnya di bawah ini:                                                          |   |   | -           |
|                                        | enerima disposisi        | epala Bagian Tata Usaha Pustekkom<br>Nelwan Isa, SE, MM                                                                                                    | Kepala Bagian Keuangan<br>Rizka                                                                          |   |   |             |
| GENERATE                               |                          | Kepala Bagian Keuangan<br>Rizka                                                                                                    | Kabid Pengembangan TP berbasis MM dan Web<br>Ir: Sri Hargyanto Suryoprayudo                              |   |   |             |
|                                        | _ \                      | Kepala Bidang Pengembangan Jejaring<br>Ir. Monang Sinambela, M.M                                                                                                    | Kepala Balai Pengembangan Media Televisi Surabaya<br>Drs. Abu Khaer, M.Pd.                               |   |   |             |
|                                        |                          | Kepala Balai Pengembangan Multimedia<br>Semarang<br>Didik Wira Samodra, S.H, M.Kom                                                                                                    | Kepala Balai Pengembangan Radio Yogyakarta<br>Drs. Aristo Rahadi, M.Pd                                   |   |   |             |
|                                        |                          | Kepala Sub Bagian Rumah Tangga<br>Pustekkom<br>Dra. MARIANA SOEMITRO                                                                                                    | Kepala Sub Bagian Tata Laksana dan Kepegawalan<br>Bagian TU Pustekkom<br>SUNARTI                         |   |   |             |
|                                        |                          | Kepala Sub Bagian Keuangan TU<br>Pustekkom<br>Drs. SARJANI                                                                                                    | Kepala Sub Bagian Keuangan TU Pustekkom<br>Annas Firdausi                                                |   |   |             |
|                                        |                          | Kasubbid Perancangan TP MM<br>Drs. KUSNANDAR                                                                                                    | Kepala Sub Bidang Aplikasi dan Pengendalian<br>Pengembangan TP Berbasis MM dan WEB<br>Dra, YENI HUSNAENI |   |   |             |
|                                        |                          | Kasubbid Pengkajian Jejaring<br>Drs. Suharto Lasmono                                                                                                    | Kasubbid Pemeliharaan Jejaring<br>Drs. GATOT PRAMONO                                                     |   |   |             |
|                                        |                          | Kepala Seksi Produksi Model BPMTP<br>Sidoarjo<br>Ir. R. Hari Utomo                                                                                                    | Kepala Seksi Sarana dan Fasilitasi Pemanfaatan Televisi<br>BPMTP Sidoarjo<br>Djati Soekarjono, SE        |   |   |             |
|                                        |                          | Kepala Subbagian Tata Usaha BPMTP<br>Sidoarjo<br>Dia Ohorella Erma                                                                                                    | Kepala Seksi Pengkajian dan Perancangan BPMTP<br>Sidoarjo<br>Drs. Subijanto                              |   |   |             |
|                                        |                          |                                                                                                    |                                                                                                    | 6 |   | -           |

Nama-nama yang muncul di bagian atas dibuat secara otomatis (auto-generate) oleh aplikasi, biasanya berisi nama-nama pejabat eselon dibawah pemilik akun dalam satu unit kerja.

| 🗲 🛞 persuratan kemdikbud.go.id/eoffice-demo-new/profile | /index ☆ マ C                                                                                                    | 🛃 = Google | 2 合 10・ |
|---------------------------------------------------------|----------------------------------------------------------------------------------------------------|------------|---------|
|                                                         | Agus Triarso, S.Kom, M.Pd                                                                                                    |            | ^       |
|                                                         | Sekretari KaBid Pengembangan TP<br>Berbasis MM dan Web<br>Ernawati                                                           |            |         |
|                                                         | Penerima Disposisi tambahan:                                                                                                 |            |         |
|                                                         | Hann Budhahd<br>Admin Unit Biro Umum<br>Admin Unit Shirbakokom<br>Admin Unit Shirbahat BPSDM PMP<br>Seivetek Kepala Putekkom | Hapus      |         |
|                                                         | Dr. Oos M. Anwas<br>Kasubbid Perancangan dan Produksi bidang RTF<br>PLT. Kassubbid Perancangan dan Produksi TP RTF           | Hapus      |         |
|                                                         | Drs. Kusdianto, M.Si<br>Kepala Subbidang Penyiaran dan Pengendalian                                                          | Hapus      |         |
|                                                         | SUPARMAN<br>Pembantu Pimpinan Subbidang Aplikasi dan Pengendalian Bidang MM WEB                                              | Hapus      |         |
|                                                         | Dara Aurora Uthami Ardha<br>Sekretari Kepala Pustekkom                                                                       | Hapus      |         |
|                                                         | Sear Tambah Penerima                                                                                                    | Disposisi  |         |
| Sekretaris                                              | Harry Budiharto                                                                                                    | Hapus      |         |
|                                                         | Dara Aurora Uthami Ardha                                                                                                    | Hapus      |         |
|                                                         | Sekretaris bisa melihat surat yang dikirim untuk atasannya                                                                   |            |         |
|                                                         | lear Tambah Sekretaris                                                                                                    |            |         |
|                                                         | 🕑 Ubah Profile 🛛 🔕 Batal                                                                                                    |            |         |
|                                                         |                                                                                                    |            | 25      |

Jika ada nama-nama staf yang ingin dimasukkan, *klik icon* jabatan ( ) yang ada di sebelah kanan *field* penerima

| irefox 🔹                                                   | And in the second second | Statement and statements                                                                                         |                                                                                                    |
|------------------------------------------------------------|----------------------------------------------------------------------------------------------------|----------------------------------------------------------------------------------------------------|----------------------------------------------------------------------------------------------------|
| DEMO Aplikasi Perkantoran Elektronik (E., +                | the second second second second second second second second second second second second second second second s                                                                                                    | and the second second second second second second second second second second second second second second second | Statement of the local division in which the local division in the local division in the local division in the |
| 🐑 🕲 persuratan <b>kemdikbud.go.id</b> /eoffice-demo-new/pr | ofile/index 合                                                                                                    | V C Google                                                                                                    | ۶ 🕆 🖸 -                                                                                                    |
|                                                            | Agus Triarso, S.Kom, M.Pd                                                                                                    |                                                                                                    | *                                                                                                    |
|                                                            | Sekretari KaBid Pengembangan TP<br>Berbasis MM dan Web<br>Ernawali                                                                                                    |                                                                                                    |                                                                                                    |
|                                                            | Penerima Disposisi tambahan:                                                                                                    |                                                                                                    |                                                                                                    |
|                                                            | Harry Budinario<br>Admin Unit Biro Umum<br>Admin Unit Pustelsion<br>Admin Unit Pestelsian BIPSDM PMP<br>Setratari Kepala Pustelsioon                                                                                                    | Hapus                                                                                                    |                                                                                                    |
|                                                            | Dr. Gos M. Anwas<br>Kasubbid Perancangan dan Produksi bidang RTF<br>PLT. Kassubbid Perancangan dan Produksi TP RTF                                                                                                    | Hapus                                                                                                    |                                                                                                    |
|                                                            | Drs. Kusdianto, M.Si<br>Kepala Subbidang Penyiaran dan Pengendalian                                                                                                    | Hapus                                                                                                    |                                                                                                    |
|                                                            | SUPARMAN<br>Pembantu Pimpinan Subbidang Aplikasi dan Pengendalian Bidang MM WEB                                                                                                    | Hapus                                                                                                    |                                                                                                    |
|                                                            | Dara Aurora Uthami Ardha<br>Sekretari Kepala Pustekkom                                                                                                    | Hapus                                                                                                    |                                                                                                    |
|                                                            | Hendriawan Widiatmoko - Staf MM & WEB                                                                                                    | erima Disposisi                                                                                                  |                                                                                                    |
| Sekretaris                                                 | Harry Budiharto                                                                                                    | Hapus                                                                                                    |                                                                                                    |
|                                                            | Dara Aurora Uthami Ardha                                                                                                    | Hapus                                                                                                    |                                                                                                    |
|                                                            | Sekretaris bisa melihat surat yang dikirim untuk atasannya                                                                                                    |                                                                                                    | -                                                                                                    |
|                                                            | Maria Triyani Pusponingrum, Amd 🕹 clea 🕻 Tambah Sekr                                                                                                    | etaris                                                                                                    |                                                                                                    |
|                                                            | 🖉 Ubah Profile 🛛 🙆 Batal                                                                                                    | h                                                                                                    | E                                                                                                    |
|                                                            |                                                                                                    | $\sim$                                                                                                    |                                                                                                    |
|                                                            |                                                                                                    |                                                                                                    |                                                                                                    |
| DEMO Persuratan Di                                         | iknas – [Pusat leknologi informasi dan Komunikasi Pendidikan   Kepala Pustekkom ]                                                                                                    | santoso ( Prome   Logout                                                                                         |                                                                                                    |

disposisi, kemudian ketik nama kunci di *field* pencarian, lalu *klik* tombol "cari". Setelah ditemukan staf yang sesuai, *klik* tombol "ok" yang ada di sebelah kanan nama staf tersebut. Hal ini dapat juga menggunakan tombol panah "<<" dan ">>" untuk mencari per halaman jika kata kunci yang dimasukkan masih menghasilkan cukup banyak nama. Setelah nama yang diinginkan muncul di dalam *field*, *klik* tombol "tambah penerima disposisi". Jika nama yang muncul di dalam *field* bukan nama yang diinginkan, *klik* tombol "clear" untuk mengosongkan field kemudian ulangi langkah pengisian *field* di atas.

| DEMO Anlikasi Perkantoran Elektronik (F. +           | And the second second s |                           |        |
|------------------------------------------------------|----------------------------------------------------------------------------------------------------|---------------------------|--------|
| C enviratan kemdikbud.go.id/eoffice-demo-new/orofile | vindex 👌 🕫 😋                                                                                                    | - Google                  | 2 * 10 |
|                                                      | Agus Triarso, S.Kom, M.Pd                                                                                                    |                           |        |
|                                                      | Sertretari KaBid Pengembangan TP<br>Berbasis MM dan Web<br>Emawati                                                                                                    |                           |        |
|                                                      | Penerima Disposisi tambahan:                                                                                                    |                           |        |
|                                                      | Hang Budhandi<br>Admin Unit Biro Umum<br>Admin Unit Prustekkom<br>Admin Unit Sekretania BSDM PMP<br>Sekretaki Kepala Pustekkom                                                                                                    | Hapus                     |        |
|                                                      | Dr. Dos M. Anwas<br>Kasubbid Perancangan dan Produksi bidang RTF<br>PLT. Kasabbid Perancangan dan Produksi TP RTF                                                                                                    | Hapus                     |        |
|                                                      | Drs. Kusdianto, M Si<br>Kepala Subbidang Penyiaran dan Pengendalian                                                                                                    | Hapus                     |        |
|                                                      | SUPARMAN<br>Pembantu Pimpinan Subbidang Aplikasi dan Pengendalian Bidang MM WEB                                                                                                    | Hapus                     |        |
|                                                      | Dara Aurora Uthami Ardha<br>Sekretari Kepala Pustekkom                                                                                                    | Hapus                     |        |
|                                                      | Hendriawan Widiatmoko - Staf MM & WEB                                                                                                    | Disposisi                 |        |
| Sekretaris                                           | Harry Budiharto                                                                                                    | Hapus                     |        |
|                                                      | Dara Aurora Uthami Ardha                                                                                                    | Hapus                     |        |
|                                                      | Sekretaris bisa melihat surat yang dikirim untuk atasannya                                                                                                    |                           |        |
|                                                      | 🕑 Ubah Profile 🛛 💿 Batal                                                                                                    |                           |        |
|                                                      |                                                                                                    |                           |        |
|                                                      |                                                                                                    |                           |        |
| DEMO Persuratan Dikna                                | is [Pusat Teknologi Informasi dan Komunikasi Pendidikan   Kepala Pustekkom ] si                                                                                                    | antoso ( Profile   Logout |        |

Untuk menghapus sebuah nama dalam daftar penerima disposisi, *klik* tombol "hapus" yang ada di sebelah kanan nama penerima disposisi.

## Sekretaris

*Field* ini berisi berfungsi untuk menentukan sekretaris. Staf yang namanya tercantum pada *field* ini akan memiliki kewenangan untuk melihat surat yang diterima,

disposisi yang dikeluarkan dan disposisi yang diterima pemilik akun dengan *role* manajemen.

| ) ③ persuratan kemdikbud.go.id/coffice-demo-new/profile/ | index 🗁 🕫 C                                                                                                    | Google    | P | ŵ | 83 - |
|----------------------------------------------------------|----------------------------------------------------------------------------------------------------|-----------|---|---|------|
|                                                          | Agus Triarso, S.Kom, M.Pd                                                                                                    |           |   |   |      |
|                                                          | Sekretari KaBid Pengembangan TP<br>Bercasis MM dan Web<br>Ernowati                                                             |           |   |   |      |
|                                                          | Penerima Disposisi tambahan:                                                                                                   |           |   |   |      |
|                                                          | Hany Budhaito<br>Admin Unit Bustekkom<br>Admin Unit Pustekkom<br>Admin Unit Sekretariat BSDM PMP<br>Bekretari Kepala Pustekkom | Hapus     |   |   |      |
|                                                          | Dr. Oos M. Anwas<br>Kasubid Perancangan dan Produksi bidang RTF<br>PLT. Kassubid Perancangan dan Produksi TP RTF               | Hapus     |   |   |      |
|                                                          | Drs. Kusdianto, M.Si<br>Kepala Subbidang Penyiaran dan Pengendalian                                                            | Hapus     |   |   |      |
|                                                          | SUPARMAN<br>Pembantu Pimpinan Subbidang Aplikasi dan Pengendalian Bidang MM WEB                                                | Hapus     |   |   |      |
|                                                          | Dara Aurora Uthami Ardha<br>Bekretari Kepala Pustekkom                                                                         | Hapus     |   |   |      |
|                                                          | Hendriawan Widiatmoko - Staf MM & WEB 🖉 Clear Tambah Penerima                                                                  | Disposisi |   |   |      |
| Sekretaris                                               | Harry Budiharto                                                                                                    | Hapus     |   |   |      |
|                                                          | Dara Aurora Uthami Ardha                                                                                                    | Hapus     |   |   |      |
|                                                          | Sekretaris bisa melihat surat yang dikirim untuk atasannya<br>(3) Jear Tambah Sekretari                                        | 8         |   |   |      |
|                                                          | 🖉 Ubah Profile 🥥 Batal                                                                                                    |           |   |   |      |
|                                                          | $\diamond$                                                                                                    |           |   |   |      |
|                                                          |                                                                                                    |           |   |   |      |

Untuk menambahkan sekretaris, *klik icon* personal()) di sebelah kanan *field* sekretaris. Kemudian ketik nama kunci di *field* pencarian, lalu *klik* tombol "cari". Setelah ditemukan staf yang sesuai, *klik* tombol "ok" yang ada di sebelah kanan nama staf tersebut. Selain iti dapat juga menggunakan tombol panah "<<" dan ">>" untuk mencari per halaman jika kata kunci yang dimasukkan masih menghasilkan cukup banyak nama.

Setelah nama yang diinginkan muncul di dalam *field, klik* tombol "tambah sekretaris". Jika nama yang muncul di dalam *field* bukan nama yang diinginkan, *klik* tombol "*clear*" untuk mengosongkan *field* kemudian ulangi langkah pengisian *field* di atas. Pastikan bahwa staf yang dimasukkan namanya di dalam *field* ini adalah staf yang memiliki *role* sekretaris.

# Melihat surat masuk

Untuk melihat daftar surat masuk dapat dilakukan melalui: menu surat >> daftar surat masuk

| aftar S                          | Surat                                                   | Masu                                                                | ık               |                                              |                         |                                                                    |                                                                                                    |                                                                                                    |                                                                                                    |                                                                                                    |                                                      |                                                                                                    |                                                                                                    |                                                                                                    |                                            |                                                                                                    |                                                                                                    |                                                                                                    |
|----------------------------------|---------------------------------------------------------|---------------------------------------------------------------------|------------------|----------------------------------------------|-------------------------|--------------------------------------------------------------------|----------------------------------------------------------------------------------------------------|----------------------------------------------------------------------------------------------------|----------------------------------------------------------------------------------------------------|----------------------------------------------------------------------------------------------------|------------------------------------------------------|----------------------------------------------------------------------------------------------------|----------------------------------------------------------------------------------------------------|----------------------------------------------------------------------------------------------------|--------------------------------------------|----------------------------------------------------------------------------------------------------|----------------------------------------------------------------------------------------------------|----------------------------------------------------------------------------------------------------|
|                                  |                                                         |                                                                     |                  |                                              |                         |                                                                    |                                                                                                    |                                                                                                    |                                                                                                    |                                                                                                    |                                                      |                                                                                                    |                                                                                                    |                                                                                                    |                                            |                                                                                                    |                                                                                                    | 🚺 Re                                                                                                    |
| Nomor                            | surat 🔤                                                 | ] Perihal                                                           | P                | engirim 🗌                                    | Belum                   | dibaca Bel                                                         | lum prose                                                                                                    | rs                                                                                                    |                                                                                                    |                                                                                                    |                                                      |                                                                                                    |                                                                                                    |                                                                                                    |                                            |                                                                                                    |                                                                                                    |                                                                                                    |
| nggai su<br>ata Kunci            |                                                         |                                                                     | 140              | Sampai                                       | Pocot                   | 20                                                                 |                                                                                                    |                                                                                                    |                                                                                                    |                                                                                                    |                                                      |                                                                                                    |                                                                                                    |                                                                                                    |                                            |                                                                                                    |                                                                                                    |                                                                                                    |
|                                  | 1. Carron                                               | 10.21                                                               |                  |                                              | 110000                  |                                                                    | 1                                                                                                    | Ingenter                                                                                                    |                                                                                                    |                                                                                                    | l'anne                                               | ll<br>Tore min                                                                                                    |                                                                                                    | ( and a                                                                                                    | 3                                          |                                                                                                    |                                                                                                    |                                                                                                    |
| B. Acara                         | Disp                                                    | Inst                                                                | Kep              | N. Din                                       | Not                     | Peng. Faks                                                         | Peng                                                                                                    | Per                                                                                                    | S. Din                                                                                                    | S. Ed                                                                                                    | S. Kuasa                                             | S. Peng                                                                                                    | S. Per                                                                                                    | Und                                                                                                    |                                            | Status                                                                                                    |                                                                                                    | Dibus                                                                                                    |
| 5/P1/T                           | Tronino -                                               | Jurut                                                               |                  | 1 gi Jului                                   |                         | 1. enillinni                                                       |                                                                                                    |                                                                                                    |                                                                                                    |                                                                                                    |                                                      | - COLL                                                                                                    | TC::                                                                                                    |                                                                                                    |                                            | Stutus                                                                                                    |                                                                                                    | URUUG                                                                                                    |
|                                  | P/2011                                                  |                                                                     | 9                | Des 2011                                     | Kej                     | pala Pustekkor                                                     | n                                                                                                    | Pembe                                                                                                    | ritahuan                                                                                                    | SIM Peru                                                                                                    | ratan Elektro                                        | nis yang ba                                                                                                    | n                                                                                                    |                                                                                                    |                                            | Belum Proses                                                                                                    | 4                                                                                                    | 09-12-2011                                                                                                    |
| 1/P1/T                           | P/2011<br>P/2011                                        |                                                                     | 9                | Des 2011<br>Des 2011                         | Kej<br>Kej              | pala Pustekkon<br>pala Pustekkon                                   | n                                                                                                    | Pembe<br>Preser                                                                                                    | ritahuan<br>Itasi hasi                                                                                                    | SIM Peru<br>II kegiatai                                                                                                    | ratan Elektro<br>1 pengemban                         | nis yang ba<br>gan Aplikas                                                                                                    | ru<br>II E-Office                                                                                                    | untuk Pus                                                                                                    | stekkom Kemendiknas                        | Belum Proses<br>Belum Proses                                                                                                    | 5                                                                                                    | 08-12-201                                                                                                    |
| <u>1/P1/T</u><br>0MZ.0           | P/2011<br>P/2011<br>1404/34/00                          | 1/2011                                                              | 9<br>8<br>8      | Des 2011<br>Des 2011<br>Des 2011             | Kej<br>Kej<br>Su        | pala Pustekkor<br>pala Pustekkor<br>gianto Halim                   | n<br>n<br>&                                                                                                    | Pembe<br>Preser<br>Sosial                                                                                                    | ritahuan<br>Itasi hasi<br>sasi awa                                                                                                    | SIM Peru<br>II kegiatai<br>II SIM E-O                                                                                                    | ratan Elektro<br>1 pengemban<br>ffice                | nis yang ba<br>gan Aplikas                                                                                                    | ru<br>II E-Office                                                                                                    | untuk Pus                                                                                                    | stekkom Kemendiknas                        | Belum Proses<br>Belum Proses<br>Belum Proses                                                                                                    | 4                                                                                                    | 06-12-201<br>06-12-201<br>08-12-201                                                                                                    |
| <u>1/P1/T</u><br>DMZ.0<br>1/P1/T | <u>P/2011</u><br>P/201 <u>1</u><br>I/04/34/00<br>P/2011 | 1/2011                                                              | 9<br>8<br>8<br>8 | Des 2011<br>Des 2011<br>Des 2011<br>Des 2011 | Kej<br>Kej<br>Su<br>Kej | pala Pustekkon<br>pala Pustekkon<br>gianto Halim<br>pala Pustekkon | n<br>N<br>&<br>N                                                                                                    | Pembe<br>Preser<br>Sosial<br>Preser                                                                                                    | ritahuan<br>Itasi hasi<br>sasi awa<br>Itasi hasi                                                                                                    | SIM Peru<br>II kegiatai<br>II SIM E-O<br>II kegiatai                                                                                                    | ratan Elektro<br>n pengemban<br>ffice<br>n pengemban | nis yang ba<br>gan Aplikas<br>gan Aplikas                                                                                                    | ru<br>II E-Office<br>II E-Office                                                                                                    | untuk Pus<br>untuk Pus                                                                                                    | stekkom Kemendiknas<br>stekkom Kemendiknas | Belum Proses<br>Belum Proses<br>Belum Proses<br>Disposisi                                                                                                    | •                                                                                                    | 09-12-201<br>08-12-201<br>08-12-201<br>08-12-201                                                                                                    |
|                                  | Nomor<br>nogal su<br>Ita Kunc<br>Acara                  | Nomor sural<br>Nomor sural<br>nogal surat<br>ta Kunci<br>Acara Disp | nftar Surat Masu | htar Surat Masuk                             | htar Surat Masuk        | Aftar Surat Masuk                                                  | Iftar Suirat Masuk Nomor surat Perihal Pengrim Belum dibaca Bel ngael surat Can Recet 20 Acara Disp Inst Kep N.Din Not Peng False Nomor Surat Tal Surat Pengrim | Infar Surat Masuk Nomor surat Penitial Penigirim Belum dibaca Belum prose pogal surat Can React 20 W Acara Disp Inst Kep N.Din Not Peng Faks Peng A Nomor Surat Tal Surat Pengirim | Nomor sural Perihal Peripirin Belum dibaca Belum proses<br>nggal sural Sampa S<br>la Kunci Can Recet 20 M<br>Acara Diap Inst Kap N. Din Mot Peng Faks Pang Per<br>Nomor Surat Tal Surat Penginim | Intar Surat Masuk Nomor surat Penihal Penglim Belum olbaca Belum proses ngael surel Can Reset 20 Acara Diep Inst Kep N. Din Not Peng Fate Peng Per S. Din Not Nomor Surat Tal Surat Penglim | Acara Disp Inst Kep N. Din Not Pengrim               | Nomor surat Penjulim Belum dibaca Belum proses<br>ngaal surat Sampa<br>da Kunol Can Reset 20<br>Acara Dep Inst Kep N.Din Not Peng Faks Peng Per S.Din S.Ed S.Kussa<br>Nomor Surat Tal Sarta Pengirim | Infar Surat Masuk Nomor swat Penina Penginin Belum dibaca Belum proses ngael swat Con Recet 20  Acara Disp Inst Kep N. Din Not Peng Fats Peng Per S. Din S. Ed S. Kusca S. Peng Acara Tal Surat Tel Surat Penginin Peni | Nomor surat Perilini Penglinin Belum dibaca Belum proses<br>ngaal surat Sampa<br>do Kunol Cah React 20 2<br>Acara Dap Inst Kap N.Din Not Peng Faka Peng Per S.Din S.Ed S.Kuaca S.Peng S.Per<br>Nomor Surat Tal Sarat Pendirim Perihal | Infar Surat Masuk                          | Nomor sural Penjinim Belum dibaca Belum proses<br>ngaal sural Gampai Ga<br>da Kuno Can React 20 3<br>Acara Dap Inst Kap N.D.m Not Peng Falto Peng Per S.Dim S.Ed S.Kuaca S.Peng S.Per Und<br>Nomor Surat Tal Surat Penginim Penjal | Nomor surat Perihal Penglinin Belum olbaca Belum proses<br>ngael surat Can React 20 2<br>Acara Dep Inst Kep N.Din Not Peng Fake Peng Per S.Din S.Ed S.Kuaca S.Peng S.Per Und<br>Nomor Surat Tg Surat Pengim Perihal Status | Nomor surat Perihal Penglim Belum dibaca Belum proses<br>ngaal surat Can React 20 2<br>Acara Dep Inst Kee N.Din Not Peng Falic Peng Per S.Din S.Ed S.Kuaca S.Peng S.Per Und<br>Nomor Surat Tof Surat Pengim Perhal Status |

Dari halaman yang ditampilkan di atas terdapat beberapa filter yang dapat digunakan untuk mempermudah proses pencarian dari daftar surat masuk ini.

Untuk melihat isi dari surat masuk tersebut cukup dengan memilih / *klik* dari nomor surat.

Surat yang masuk dapat dilihat berdasarkan **tanggal surat masuk** ataupun dengan **kata kunci**.

Melihat daftar surat keluar

Surat keluar yang ditujukan untuk pihak eksternal maupun internal kemdikbud dapat dilihat dengan menggunakan langkah sebagai berikut:

# Menu surat >> daftar surat >>surat keluar

dari halaman yang ditampilkan di atas terdapat beberapa perintah untuk mempermudah proses pencarian dari daftar surat masuk ini.

Surat yang keluar dapat dilihat berdasarkan **tanggal surat keluar** ataupun dengan **kata kunci**.

| Janar Surai Kei                                | luar                                     |                                                                                   |                                                                                                    | 🕻 Res    |
|------------------------------------------------|------------------------------------------|-----------------------------------------------------------------------------------|----------------------------------------------------------------------------------------------------|----------|
| Nomor surat Per<br>Tanggal surat<br>Kata Kunci | ihal [] Ixi surat [] P<br>Sampa<br>(Can) | norma<br>P<br>Resal: 20 M                                                         |                                                                                                    |          |
| B. Acara Disp Ins                              | st Kep N. Din                            | lot Peng Falts Peng Per S.Din S.Ed S.Hussa S.Peng S.Per Und                       |                                                                                                    |          |
| 4o. Nomor Sura                                 | t Tgi Surat                              | Perihal                                                                           | Penerima                                                                                                    | Obuat    |
| 1 <u>5PICP2911</u>                             | \$ Des 2011                              | Femberitahuan SIM Penuratan Belfminis yang baru                                   | Pento Prop. pada Diaca 3-4<br>Subbog Furmih Tangas.<br>Tata Usaha<br>Pentanih Pinpikan Pada Belumdbaca<br>Subbog TL dah<br>Kejegawatan                                             | -12-201  |
| 2 3/P1/RhsTP/2011                              | 8 Des 2011                               | Beitta Alcara Serah terima aplikasi E Office                                      | Sugianto Halm 🔒 🕮                                                                                                    | -12-2011 |
| <u>1.PV/TR/2011</u>                            | 8 Des 2011                               | Presertes has legit an pengenbangan Aplikasi E-Office untuk Ruskikiron Kamendinas | Kabag Tala Ukaha Dibaca 32-1<br>Pentaniu Pimpiran Pada Belum dibaca<br>Subibag Ti dan<br>Kapegawaian                                                                               | -12-2011 |
| 201002011                                      | 8 Dec 2011                               | Kebulunan seting jampan dan alses diat publik dami impernantasi E-Office          | Kabap Tate Utaha Belumdhara U-<br>Kasubda Penghrasan Belumdhara<br>dan Pangendalah Bid<br>Pengentungun Jepimp<br>Pentanun Jir Jepimp<br>Belumdhara<br>Subbap TL dan<br>Kepaparakan | 12.2011  |
| 5 <u>4P1/TP2011</u>                            | 8 Des 2011                               | tes sural teluar                                                                  | Kabag Tata Usana <mark>Elitaca</mark> (8-1<br>Pemb Pimo pada <b>Belumdibaca</b>                                                                                                    | -12-2011 |

# D. Pemanfaatan E-Office Bagi Staf

# Peranan Staf

Staf yaitu orang yang diangkat/ditunjuk sesuai dengan keahliannya untuk melaksanakan suatu tugas yang dibebankan kepadanya. Staf yang dimaksud dalam hal ini adalah Para Pegawai di lingkungan Kementerian Pendidikan dan Kebudayaan (Kemdikbud) yang tidak memiliki jabatan struktural, tugas dan fungsinya sudah ditentukan berdasarkan Permendikbud No. 1 Tahun 2012 tentang Organisasi dan Tata Kerja Kementerian Pendidikan dan Kebudayaan.

Berikut adalah alur kerja persuratan untuk Staf di tingkat Kemdikbud

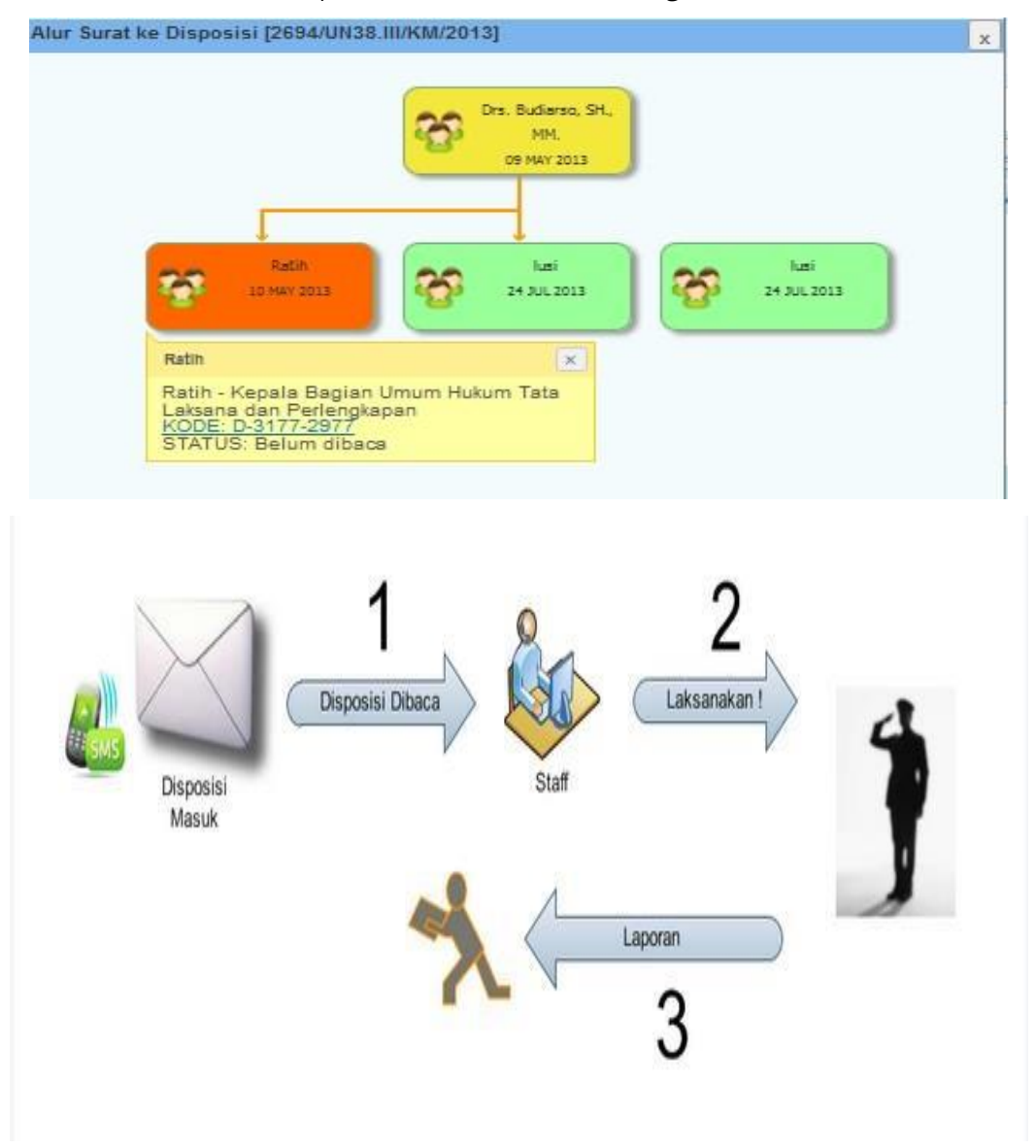

Tugas dan kewenangan seorang Staf pemegang hak akses di Aplikasi Persuratan Elektronik adalah sebagai berikut:

## Menerima Disposisi

Tugas utama dari Staf dalam alur pemrosesan surat adalah menerima Disposisi yang berisi arahan atau instruksi bagi dirinya dan menindaklanjuti isi dari sebuah surat. Karena surat yang beredar dalam Aplikasi Persuratan Elektronik berbentuk *softcopy*, maka disposisi pun dikirim secara elektronik, tanpa menggunakan kertas lembar disposisi. Disposisi yang diterima akan ditampilkan langsung pada layar setelah pengguna aplikasi persuratan elektronis melakukan *login*, sebagai berikut:

| an untuk as          | 12                                                                                        |                                                                                                    |                                                                                                    |                                                                                                    |
|----------------------|-------------------------------------------------------------------------------------------|----------------------------------------------------------------------------------------------------|----------------------------------------------------------------------------------------------------|----------------------------------------------------------------------------------------------------|
| r Surat              | Dari                                                                                      | Perihal                                                                                                    | Status                                                                                                    | Tanggal                                                                                                    |
| 1.00.9               | Dekan UIN Syarif Hidayatulla                                                              | h Praktek Lapangan Kerja                                                                                                    | Belum Proses                                                                                                    | 22 Mar 2013                                                                                                    |
| MK.PB                | Kepala SMK Putra Bangsa D                                                                 | epok Permohonan Izin<br>Mengikuti UTS                                                                                                    | Belum Proses                                                                                                    | 21 Feb 2013                                                                                                    |
| endik/2013           | Kepala Sekolah SMKN 2<br>Banjarmasin                                                      | Permohonan Prakerin                                                                                                    | Belum Proses                                                                                                    | 14 Feb 2013                                                                                                    |
| AN019<br>2013        | Kepala Sekolah SMKN 3 Tar                                                                 | gsel Permohonan Prakerin                                                                                                    | Belum Proses                                                                                                    | 9 Feb 2013                                                                                                    |
| <u>9</u><br>9/l/2013 | Directur Politeknik Negeri N<br>Kreatif                                                   | ledia Permohonan Prakerin                                                                                                    | Belum Proses                                                                                                    | 7 Feb 2013                                                                                                    |
| tuk saya             |                                                                                           |                                                                                                    |                                                                                                    | selengkapny                                                                                                    |
| sposisi              | Dari                                                                                      | Instruksi                                                                                                    | Pen                                                                                                    | erima                                                                                                    |
|                      | kan untuk sa<br>r Surat<br>1.00.9<br>GMK.PB<br>GMK.PB<br>2013<br>9<br>9//2013<br>tuk saya | kan untuk saya       Surat     Dari       1.00.9     Dekan UIN Syarif Hidayatulla       SMK.PB     Kepala SMK Putra Bangsa D       Rendik/2013     Kepala Sekolah SMKN 2       Banjarmasin     Banjarmasin       2013     Directur Politeknik Negeri M       9     Directur Politeknik Negeri M       yuk saya     Dari | kan untuk saya       Surat     Dari     Perihal       1.00.9     Dekan UIN Syarif Hidayatullah     Praktek Lapangan Kerja       SMK.PB     Kepala SMK Putra Bangsa Depok     Permohonan Izin<br>Mengikuti UTS       Repala Sekolah SMKN 2     Permohonan Prakerin       Banjarmasin     Permohonan Prakerin       2013     Directur Politeknik Negeri Media<br>Mreatif     Permohonan Prakerin | Kan untuk saya       Surat     Dari     Perihal     Status       1.00.9     Dekan UIN Syarif Hidayatullah     Praktek Lapangan Kerja     Belum Proses       SMK.PB     Kepala SMK Putra Bangsa Depok     Permohonan Izin<br>Mengikuti UTS     Belum Proses       Rendik/2013     Kepala Sekolah SMKN 2<br>Banjarmasin     Permohonan Prakerin     Belum Proses       AN019<br>2013     Kepala Sekolah SMKN 3 Tangsel     Permohonan Prakerin     Belum Proses       9<br>9///2013     Directur Politeknik Negeri Media<br>Kreatif     Permohonan Prakerin     Belum Proses |

# selamatdatang

## Melihat Disposisi Masuk

Untuk melihat Disposisi Masuk dapat dilakukan dengan menggunakan perintah sebagai berikut:

- 1. Dari Menu pilih Surat pilih Disposisi pilih Disposisi Diterima
- Untuk melihat Disposisi Masuk berdasarkan Tanggal Disposisi masukan tanggal awal dan tanggal akhir dari Disposisi yang akan dilihat

# Daftar Semua Disposisi Masuk

| <u> </u> | iode Disposisi 📳   | ıstruksi Disposisi | Pemberi Disp | osisi 🔲 Penerima Disposisi |                     |                    |            |
|----------|--------------------|--------------------|--------------|----------------------------|---------------------|--------------------|------------|
| ٦P       | lerihal Surat 🛛    | sal Surat          |              |                            |                     |                    |            |
|          | anggal Disposisi 🗍 | <b>.</b><br>S      | ampai        |                            |                     |                    |            |
| Kata     | Kunci              |                    | Cari         | Reset 20 🗨                 |                     |                    |            |
| No.      | Kode Disposisi     | No. Surat          | Tanggal      | Pemberi Disposisi          | Instruksi Disposisi | Penerima Disposisi | Dibuat     |
| Tidal    | k ada data         |                    |              |                            |                     |                    |            |
|          |                    |                    |              |                            |                     |                    | 1-0 dari ( |

Untuk mencari Disposisi Masuk yang diinginkan secara cepat silahkan masukan Kata Kunci dan *klik* Tombol Cari

# Melihat Disposisi Keluar

Untuk melihat Disposisi yang telah dikeluarkan dapat dilakukan dengan menggunakan perintah sebagai berikut:

1. Dari Menu pilih Surat pilih Disposisi pilih Disposisi Dikeluarkan.

# Daftar Semua Disposisi Keluar

| Ē     | lode Disposisi 🔲 Ins | struksi Disposisi | Pemberi Disposi | si 🔲 Penerima Disposisi | - Status Disposisi - 💌 |                    |            |
|-------|----------------------|-------------------|-----------------|-------------------------|------------------------|--------------------|------------|
| ٦     | anggal Disposisi     | ,                 | Sampai          | ۵                       |                        |                    |            |
| Kata  | Kunci                |                   |                 | Cari Reset 20 💌         |                        |                    |            |
| No.   | Kode Disposisi       | No. Surat         | Tanggal         | Pemberi Disposisi       | Instruksi Disposisi    | Penerima Disposisi | Dibuat     |
| Tidal | k ada data           |                   |                 |                         |                        |                    |            |
|       |                      |                   |                 |                         |                        |                    | 1-0 dari ( |

2. Untuk melihat Disposisi yang dikeluarkan berdasarkan Tanggal Disposisi masukan tanggal awal dan tanggal akhir dari Disposisi yang akan dilihat.

# Daftar Semua Disposisi Keluar

| Sampai 📃                       | >                              |                                                     |                                                                        |
|--------------------------------|--------------------------------|-----------------------------------------------------|------------------------------------------------------------------------|
|                                |                                |                                                     |                                                                        |
| Cari Reset 20 [                |                                |                                                     |                                                                        |
| urat Tancoal Pemberi Disposisi | Instruksi Disposisi            | Penerima Disposisi                                  | Dibuat                                                                 |
| il                             | urat Tanggal Pemberi Disposisi | iurat Tanggal Pemberi Disposisi Instruksi Disposisi | iurat Tanggal Pemberi Disposisi Instruksi Disposisi Penerima Disposisi |

3. Untuk mencari Disposisi Keluar yang diinginkan secara cepat silahkan masukan Kata Kunci dan *klik* Tombol Cari.

# Melihat Daftar Semua Disposisi

Untuk melihat Semua Disposisi yang telah dilakukan dapat dilakukan dengan menggunakan perintah sebagai berikut:

# Daftar Semua Disposisi Keluar

| E K   | (ode Disposisi 📋 In: | struksi Disposisi 🛛 | Pemberi Disposi | si <del>Penerima Disposisi</del> | Status Disposisi 💌  | >                  |          |
|-------|----------------------|---------------------|-----------------|----------------------------------|---------------------|--------------------|----------|
| D,    | anggal Disposisi     |                     | Sampai          | 3                                |                     |                    |          |
| Kata  | Kunci                |                     |                 | Cari Reset 20 💌                  |                     |                    |          |
| No.   | Kode Disposisi       | No. Surat           | Tanggal         | Pemberi Disposisi                | Instruksi Disposisi | Penerima Disposisi | Dibuat   |
| Tidal | k ada data           |                     |                 |                                  |                     |                    |          |
|       |                      |                     |                 |                                  |                     |                    | 1-0 dari |

- 1. Dari Menu pilih Surat pilih Disposisi pilih Semua Disposisi.
- 2. Untuk melihat Disposisi Keluar berdasarkan Tanggal Disposisi masukan tanggal awal dan tanggal akhir dari isposisi yang akan dilihat.

# Daftar Semua Disposisi

|     | Kode Disposisi 📋   | Instruksi Disposisi 📋 Pi | emberi Disposisi 🛛 | Penerima Disposisi                                     |                                    |                                                                            |              |            |
|-----|--------------------|--------------------------|--------------------|--------------------------------------------------------|------------------------------------|----------------------------------------------------------------------------|--------------|------------|
|     | Tanggal Disposisi  | 📃 💭 Sam                  | pai                | 2                                                      |                                    |                                                                            |              |            |
| Kat | a Kunci            |                          |                    | Cari Reset 20 💌                                        |                                    |                                                                            |              |            |
| 2   | 34 > Last          | )                        |                    |                                                        |                                    |                                                                            |              |            |
| No. | Kode Disposisi     | No. Surat                | Tanggal            | Pemberi Disposisi                                      | Instruksi Disposisi                | Penerima Dis                                                               | posisi       | Dibuat     |
| 1   | <u>D-3201-2997</u> | <u>968/B1.4/TU/2013</u>  | 12 Jul 2013        | Kepala Bagian Umum Setditjen<br>PAUDNI<br>Ir Novarman  | Diketahui<br>Diwakili<br>Disiaokan | Drs. Hasan Bisri - Kepala<br>Subbagian Persuratan dan<br>Kearsinan PAHINNI | Dilaporkan   | 12-07-2013 |
|     | Asal Surat: Ari Sa | antoso Perihal Sur       | at: Undangan Rapai | Pengelolaan Tata Naskah Surat Di                       | gital                              |                                                                            |              |            |
| 2   | <u>D-3201-2998</u> | <u>968/B1.4/TU/2013</u>  | 12 Jul 2013        | Kepala Bagian Umum Setditjen<br>PAUDNI<br>Ir. Novarman | Diwakili<br>Edarkan                | Drs. Hasan Bisri - Kepala<br>Subbagian Persuratan dan<br>Kearsipan PAUDNI  | Belum dibaca | 12-07-2013 |
|     | Asal Surat: Ari Sa | antoso Perihal Sur       | at: Undangan Rapat | Pengelolaan Tata Naskah Surat Di                       | ital                               |                                                                            |              |            |
| 3   | <u>D-3201-01</u>   | <u>968/B1.4/TU/2013</u>  | 12 Jul 2013        | Sekretaris Direktorat Jenderal<br>PAUDNI               | Diketahui<br>Bicarakan dengan saya | lr. Novarman - Kepala<br>Bagian Umum Setditjen                             | Diteruskan   | 12-07-2013 |
|     |                    |                          |                    | Dr. Gutama                                             | Digandakan                         | PAUDNI                                                                     |              |            |
|     | Asal Surat: Ari Sa | antoso Perihal Sur       | at: Undangan Rapat | Pengelolaan Tata Naskah Surat Di                       | pital                              | l.                                                                         |              |            |

3. Untuk mencari Disposisi yang diinginkan secara cepat silahkan masukan Kata Kunci dan *klik* Tombol Cari.

# Melihat Laporan Disposisi Masuk

Untuk melihat Laporan Disposisi Masuk yang telah dilakukan dapat dilakukan dengan menggunakan perintah sebagai berikut:

| DG     | a            | D'    |        |
|--------|--------------|-------|--------|
| Latton | L'ommino.    | 140   | 0.000  |
| Tanar  | <b>NPHHA</b> | 1 115 |        |
| Dantar | Dunna        | 1710  | DODIDE |
|        |              |       |        |

| 🔲 Kode Disposisi 📋 Instr | ruksi Disposisi 🛛 Per | mberi Disposisi 🛛 🖻 | <sup>p</sup> enerima Disposisi |                     |                    |        |
|--------------------------|-----------------------|---------------------|--------------------------------|---------------------|--------------------|--------|
| 🔲 Tanggal Disposisi      | 😨 Samp                | ai                  | 3                              |                     |                    |        |
| Kata Kunci               |                       | Ca                  | ri Reset 20 💌                  |                     |                    |        |
| 1 2 3 4 > Last>          |                       |                     |                                |                     |                    |        |
| No Kode Disposisi        | No Surat              | Tanggal             | Pomhori Disnosisi              | Instruksi Disnosisi | Ponorima Disnosisi | Dibuat |

| no | noue Disposisi     | no, Julat               | ranggar            | i emperi piapoaiai                                     | inau ukai Diapoalai                              | i chcinna bis                                                             | ihoaiai      | Dibuat     |
|----|--------------------|-------------------------|--------------------|--------------------------------------------------------|--------------------------------------------------|---------------------------------------------------------------------------|--------------|------------|
| 1  | <u>D-3201-2997</u> | <u>968/B1.4/TU/2013</u> | 12 Jul 2013        | Kepala Bagian Umum Setditjen<br>PAUDNI<br>Ir. Novarman | Diketahui<br>Diwakili<br>Disiapkan               | Drs. Hasan Bisri - Kepala<br>Subbagian Persuratan dan<br>Kearsipan PAUDNI | Dilaporkan   | 12-07-2013 |
|    | Asal Surat: Ari Sa | intoso Perihal Su       | rat: Undangan Rapa | it Pengelolaan Tata Naskah Surat D                     | igital                                           |                                                                           |              |            |
| 2  | <u>D-3201-2998</u> | <u>968/B1.4/TU/2013</u> | 12 Jul 2013        | Kepala Bagian Umum Setditjen<br>PAUDNI<br>Ir. Novarman | Diwakili<br>Edarkan                              | Drs. Hasan Bisri - Kepala<br>Subbagian Persuratan dan<br>Kearsipan PAUDNI | Belum dibaca | 12-07-2013 |
|    | Asal Surat: Ari Sa | ntoso Perihal Su        | rat: Undangan Rapa | it Pengelolaan Tata Naskah Surat D                     | igital                                           |                                                                           |              |            |
| 3  | <u>D-3201-01</u>   | 968/B1.4/TU/2013        | 12 Jul 2013        | Sekretaris Direktorat Jenderal<br>PAUDNI<br>Dr. Gutama | Diketahui<br>Bicarakan dengan saya<br>Digandakan | lr. Novarman - Kepala<br>Bagian Umum Setditjen<br>PAUDNI                  | Diteruskan   | 12-07-2013 |
|    | Asal Surat: Ari Sa | intoso Perihal Su       | rat: Undangan Rapa | it Pengelolaan Tata Naskah Surat D                     | igital                                           |                                                                           |              |            |

- 1. Dari Menu pilih Laporan pilih Laporan Disposisi Masuk.
- Pilih Periode yang diinginkan yaitu Per Hari dan Per Bulan .
   Untuk laporan Per Hari masukan tanggal yang diinginkan.
- 4. Untuk laporan <sup>• Per Bulan</sup> masukan bulan yang diinginkan.
- 5. Pilih status yang diinginkan dari 5 (lima) status yang disediakan:

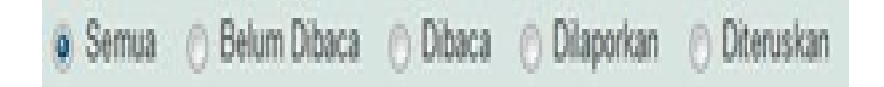

| Periode : | 🔿 Per Hari      |                | sampai            |               |  |
|-----------|-----------------|----------------|-------------------|---------------|--|
|           | Per Bulan Jai   | nuari 💌        | sampai Januari    | ▼ tahun 2013▼ |  |
|           | 0.0 0.01        | D'1 o D'1      | o D1 - 1 - 1      | Di l          |  |
| Status .  | 🌒 Semua 🕐 Belum | Dibaca () Diba | ca 🔘 Dilaporkan 🕧 | ) Diteruskan  |  |

| Periode : | 🔿 Per Hari 🛛 🔽 sampai 💭 💭                                 |  |
|-----------|-----------------------------------------------------------|--|
|           | Per Bulan Januari  Sampai Januari  tahun 2013             |  |
| Status :  | 💿 Semua 🔿 Belum Dibaca 🔿 Dibaca 🔿 Dilaporkan 🔿 Diteruskan |  |

# Daftar Semua Disposisi

|     | Kode Disposisi 📋   | Instruksi Disposisi 🛛 🖻 | emberi Disposisi 🛛 | Penerima Disposisi                                     |                                                  |                                                                                                    |            |
|-----|--------------------|-------------------------|--------------------|--------------------------------------------------------|--------------------------------------------------|----------------------------------------------------------------------------------------------------|------------|
|     | Tanggal Disposisi  | 🗷 Sam                   | pai                | 3                                                      |                                                  |                                                                                                    |            |
| Kat | a Kunci            |                         |                    | Cari Reset 20 💌                                        |                                                  |                                                                                                    |            |
| 1 2 | 3 4 > Last         |                         |                    |                                                        |                                                  |                                                                                                    |            |
| No. | Kode Disposisi     | No. Surat               | Tanggal            | Pemberi Disposisi                                      | Instruksi Disposisi                              | Penerima Disposisi                                                                                  | Dibuat     |
| 1   | <u>D-3201-2997</u> | <u>968/B1.4/TU/2013</u> | 12 Jul 2013        | Kepala Bagian Umum Setditjen<br>PAUDNI<br>Ir. Novarman | Diketahui<br>Diwakili<br>Disiapkan               | Drs. Hasan Bisri - Kepala <b>Dilaporkan</b><br>Subbagian Persuratan dan<br>Kearsipan PAUDNI         | 12-07-2013 |
|     | Asal Surat: Ari Sa | antoso Perihal Sur      | at: Undangan Rapai | Pengelolaan Tata Naskah Surat Di                       | gital                                            |                                                                                                    |            |
| 2   | <u>D-3201-2998</u> | <u>968/B1.4/TU/2013</u> | 12 Jul 2013        | Kepala Bagian Umum Setditjen<br>PAUDNI<br>Ir. Novarman | Diwakili<br>Edarkan                              | Drs. Hasan Bisri - Kepala <mark>Belum dibaca</mark><br>Subbagian Persuratan dan<br>Kearsipan PAUDNI | 12-07-2013 |
|     | Asal Surat: Ari Sa | entoso Perihal Sur      | at: Undangan Rapal | Pengelolaan Tata Naskah Surat Di                       | gital                                            |                                                                                                    |            |
| 3   | <u>D-3201-01</u>   | <u>968/B1.4/TU/2013</u> | 12 Jul 2013        | Sekretaris Direktorat Jenderal<br>PAUDNI<br>Dr. Gutama | Diketahui<br>Bicarakan dengan saya<br>Digandakan | lr. Novarman - Kepala Diteruskan<br>Bagian Umum Setditjen<br>PAUDNI                                 | 12-07-2013 |
|     | Asal Surat: Ari Sa | antoso Perihal Sur      | at: Undangan Rapai | Pengelolaan Tata Naskah Surat Di                       | gital                                            |                                                                                                    |            |

6. Pilih tampilan yang diinginkan dari 2 (dua) tampilan yang disediakan

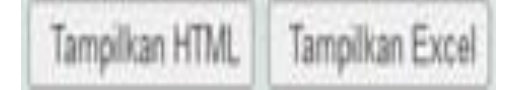

# Melihat Laporan Disposisi Keluar

Untuk melihat Laporan Disposisi Keluar yang telah dilakukan dapat dilakukan dengan menggunakan perintah sebagai berikut:

- 1. Dari Menu pilih Laporan pilih Laporan Disposisi Keluar.
- 2. Pilih Periode yang diinginkan yaitu OPer Hari dan Per Bulan

#### 3. Untuk laporan

O Per Hari

masukan tanggal yang diinginkan.

| Periode : | ) Per Han           | 🗵 sampai          | $\supset$       | 2            |
|-----------|---------------------|-------------------|-----------------|--------------|
|           | Per Bulan Januar    | i 🔹 sampai        | Januari 💌       | tahun 2013 💌 |
| Status :  | 🍥 Semua 🕜 Belum Dit | aca 🕜 Dibaca 🔿 Di | laporkan 🕥 Dite | eruskan      |
|           |                     | Tampilkan HTML    | Tampilkan Exce  | ]            |

Untuk laporan 4.

masukan bulan yang diinginkan.

5. Pilih status yang diinginkan dari 5 (lima) status yang disediakan

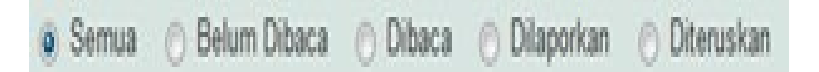

6. Pilih tampilan yang diinginkan dari 2 (dua) tampilan yang disediakan

| Periode : | 🔿 Per Hari 🛛 📮 sampai                                     |  |
|-----------|-----------------------------------------------------------|--|
|           | Per Bulan Januari  sampai Januari  tahun 2013             |  |
| Status :  | 🖲 Semua 🔿 Belum Dibaca 🔿 Dibaca 🔿 Dilaporkan 🔿 Diteruskan |  |
| tatus :   | ⊚ Semua 🕜 Belum Dibaca 🔿 Dibaca 🔿 Dilaporkan 🔿 Diteruskan |  |

Tampilkan HTML Tampilkan Excel

# Memonitor Disposisi

Monitoring terhadap surat yang terdisposisi dapat dilakukan, agar dapat dipantau keberadaannya oleh Staf yang telah mendapatkan Disposisi. Sehingga dapat dengan mudah dilakukan tindakan yang dianggap perlu jika ada disposisi yang mengalami masalah.

Monitor Disposisi bisa dilakukan dengan 2 (dua) cara yaitu:

a. Dari daftar semua disposisi

Untuk melihat Memonitor Disposisi yang telah dilakukan dapat dilakukan dengan menggunakan perintah sebagai berikut:

| Periode : | 🔿 Per Hari     |                   | sampai           | 2             |  |
|-----------|----------------|-------------------|------------------|---------------|--|
|           | er Bulan       | Januari 💌         | sampai Januari   | ▼ tahun 2013▼ |  |
|           | 💿 Semua 🏼 🕐 Be | elum Dibaca 🕜 Dil | aca 👩 Dilaporkan | 🔿 Diteruskan  |  |
| Claimer   |                |                   |                  |               |  |

1. Dari Menu pilih Surat pilih Disposisi pilih Semua Disposisi.

| uari 🗨 sampai Januari 🗨 tahun 2013 🗸          |
|-----------------------------------------------|
|                                               |
|                                               |
| Dibaca 🔿 Dibaca 🔿 Dilaparkan 🔿 Ditaruskan     |
| Juaca () Divaca () Dilapoinali () Divelusnali |
|                                               |
| lum I                                         |

2. Dari Daftar Semua Disposisi Pilih Kode Disposisi

Pilih *icon* untuk melihat alur disposisi surat Pada kolom penerima disposisi dapat dilihat langsung jika ada disposisi surat yang belum dilaksanakan. Untuk disposisi yang belum dilaksanakan diberikan status dengan warna dan ada keterangan didalam warna tersebut.

# b. Dari dalam kolom status

Untuk mengetahui keadaan surat yang sudah terdisposisi dapat dilakukan dengan meng*klik* kolom dalam status.

| Da  | ftar Semua I       | Disposisi               |                                 |                                        |                       |                                                                               |            |
|-----|--------------------|-------------------------|---------------------------------|----------------------------------------|-----------------------|-------------------------------------------------------------------------------|------------|
|     | Kode Disposisi 📋   | Instruksi Disposisi 🛛 F | <sup>p</sup> emberi Disposisi 🛛 | Penerima Disposisi                     |                       |                                                                               |            |
|     | Fanggal Disposisi  | 🗔 Sar                   | npai                            |                                        |                       |                                                                               |            |
| Kat | a Kunci            |                         |                                 | Cari Reset 20 💌                        |                       |                                                                               |            |
| 1 2 | 34> Last           | )                       |                                 |                                        |                       |                                                                               |            |
| No. | Kode Disposisi     | No. Surat               | Tanggal                         | Pemberi Disposisi                      | Instruksi Disposisi   | Penerima Disposisi                                                            | Dibuat     |
| 1   | <u>D-3201-2997</u> | 968/B1.4/TU/2013        | 12 Jul 2013                     | Kepala Bagian Umum Setditjen<br>PAUDNI | Diketahui<br>Diwakili | Drs. Hasan Bisri - Kepala <mark>Dilaporkan</mark><br>Subbagian Persuratan dan | 12-07-2013 |
|     |                    |                         |                                 | Ir. Novarman                           | Disiapkan             | Kearsipan PAUDNI                                                              |            |
|     | Asal Surat: Ari Sa | antoso Perihal Su       | irat: Undangan Rapai            | t Pengelolaan Tata Naskah Surat Di     | gital                 |                                                                               |            |
| 2   | D-3201-2998        | 968/B1 4/TU/2013        | 12 Jul 2013                     | Kepala Bagian Umum Setditien           | Diwakili              | Drs. Hasan Bisri - Kenala Belum dibaca                                        | 12-07-2013 |

|   | Asal Surat: Ari            | Santoso Perihal Su                                                                          | ırat: Undangan Rapa                      | at Pengelolaan Tata Naskah Surat D                     | igital                                         |                                                                           |              |            |
|---|----------------------------|---------------------------------------------------------------------------------------------|------------------------------------------|--------------------------------------------------------|------------------------------------------------|---------------------------------------------------------------------------|--------------|------------|
| 2 | <u>D-3201-2998</u>         | <u>968/B1.4/TU/2013</u>                                                                     | 12 Jul 2013                              | Kepala Bagian Umum Setditjen<br>PAUDNI<br>Ir. Novarman | Diwakili<br>Edarkan                            | Drs. Hasan Bisri - Kepala<br>Subbagian Persuratan dan<br>Kearsipan PAUDNI | Belum dibaca | 12-07-2013 |
|   | Asal Surat: Ari            | Santoso Perihal Su                                                                          | irat: Undangan Rapa                      | at Pengelolaan Tata Naskah Surat D                     | igital                                         |                                                                           |              |            |
| 3 | D-3201-01 968/B1.4/TU/2013 | 12 Jul 2013                                                                                 | Sekretaris Direktorat Jenderal<br>PAUDNI | Diketahui<br>Bicarakan dengan saya                     | lr. Novarman - Kepala<br>Bagian Umum Setditjen | Diteruskan                                                                | 12-07-2013   |            |
|   |                            |                                                                                             |                                          | Dr. Gutama                                             | Digandakan                                     | PAUDNI                                                                    |              |            |
|   | Asal Surat: Ari            | Asal Surat: Ari Santoso Perihal Surat: Undangan Rapat Pengelolaan Tata Naskah Surat Digital |                                          |                                                        |                                                |                                                                           |              |            |

# Detail Disposisi

|                                                                     |                                            |                                                |                       | Batalkan Disposisi            |  |
|---------------------------------------------------------------------|--------------------------------------------|------------------------------------------------|-----------------------|-------------------------------|--|
| Surat dari                                                          | Pembantu Rektor                            | Kepada Drs. Budiarso, SH., MM.<br>dan Keuangan |                       | Kepala Biro Administrasi Umum |  |
| Perihal                                                             | Permohonan SK                              | Nomor Surat                                    | 2694/UN38.III/KM/2013 | 1                             |  |
| Jenis Surat                                                         | Surat Dinas                                | Tanggal                                        | 9 Mei 2013            |                               |  |
| Tampilkan lebih >>                                                  |                                            |                                                |                       | << Surat masuk                |  |
| Disposisi - D-3177-2979                                             |                                            |                                                |                       | Teruskan Disposisi            |  |
| Pemberi                                                             | Kepala Biro Administrasi Umum dan Keuangan |                                                |                       | Tgl Disposisi 24 Juli 2013    |  |
|                                                                     |                                            |                                                |                       | Tenggat Waktu 29 Juli 2013    |  |
| Penerima lusi - Kepala Sub Bagian Hukum dan Tata Laksana Dilaporkan |                                            |                                                |                       |                               |  |
| Prioritas/Sifat                                                     | Biasa                                      |                                                |                       |                               |  |
| lsi Instruksi                                                       | Diproses sesuai ke                         | tentuan yang berlaku                           |                       |                               |  |
| Catatan Instruksi                                                   | Mohon segera dip                           |                                                |                       |                               |  |
| Akses penerima terusan                                              | san Tidak bisa dilihat                     |                                                |                       |                               |  |

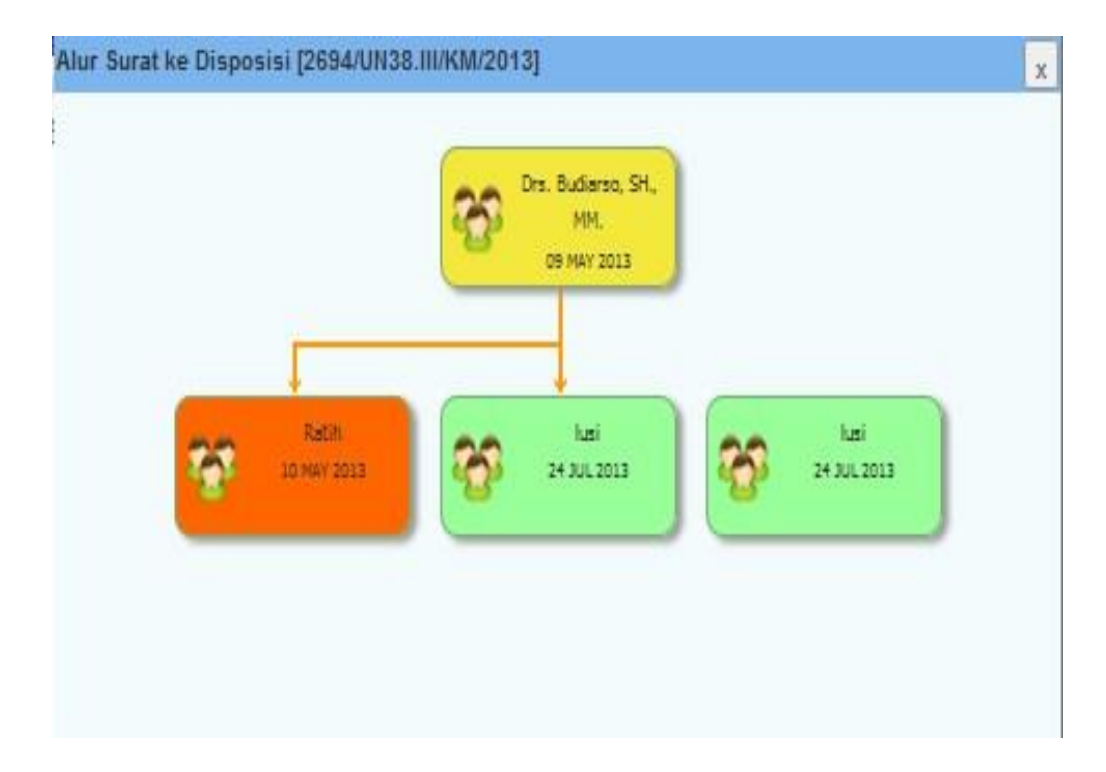

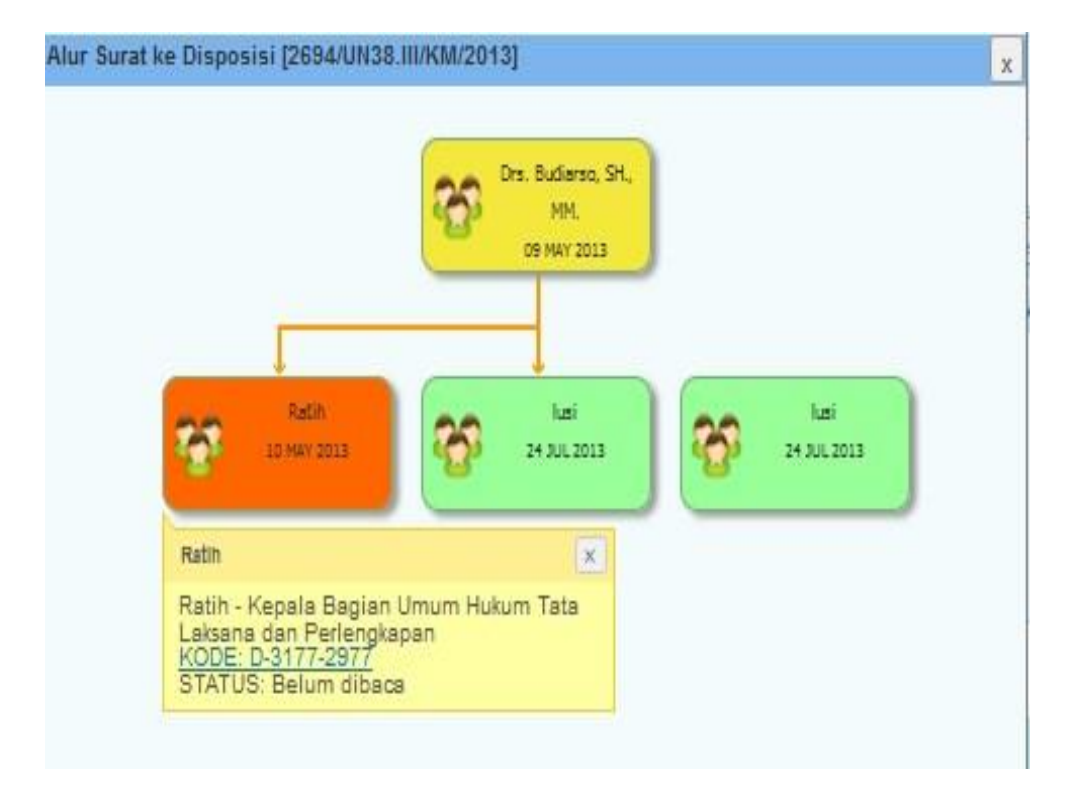

# LATIHAN

- Simaklah video tutorial dan juknis E-Office (online) dan tuliskan resume yang Saudara dapatkan dari video tersebut !
- Diskusikan dengan kelompok saudara mengenai kekurangan dan kelebihan aplikasi e-office !
- Berikan masukan dan saran saudara terkait aplikasi e-office. Tuliskan menjadi sebuah paparan singkat !
- Buatlah simulasi dengan teman-teman saudara mengenai pemanfaatan dan pengelolaan e-office !

# EVALUASI

- **1.** Berikut ini merupakan keuntungan penggunaan aplikasi persuratan elektronik, kecuali ....
  - a. Meminimalisir terjadinya kehilangan dokumen
  - b. Memudahkan pencarian dan pelacakan dokumen
  - c. Meningkatkan fungsi monitoring pimpinan unit kerja terhadap kinerja bawahannya.
  - d. Mempercepat respon terhadap permintaan suatu layanan
  - e. Tidak memerlukan persetujuan pimpinan
- 2. Hal pertama yang dilakukan setelah menerima username dan password akun eoffice dari admin unit adalah ....
  - a. Aktivasi email
  - b. Mengganti password
  - c. Lapor kepada atasan langsung
  - d. Verifikasi akun
  - e. Mengubah profile
- 3. Berikut ini merupakan tugas dan kewenangan seorang Staf pemegang hak akses di Aplikasi Persuratan Elektronik, kecuali ....
  - a. Menerima Disposisi
  - b. Melihat Disposisi Masuk
  - c. Melihat Disposisi Keluar
  - d. Memonitor Disposisi
  - e. Menambah Sifat pada Disposisi
- 4. Aplikasi persuratan elektronik di lingkungan Kemendikbud dilayani melalui ....
  - a. satker masing-masing
  - b. SELI

94

- c. E-Office
- d. domain Kemdikbud
- e. disposisi

# BAB

# **ETIKA BERINTERNET**

# Indikator keberhasilan:

Setelah mengikuti pembelajaran ini, peserta diklat diharapkan mampu menerapkan etika dalam penyampaian informasi; dan menjelaskan ancaman keamanan dan solusinya.

# A. Undang-Undang ITE, Karakteristik Dunia Maya, Pentingnya Etika di Dunia Maya, dan Contoh Etika Berinternet

# **Undang-Undang ITE**

Pada awalnya, Undang-undang yang mengatur mengenai ITE tertera pada UndangUndang Nomor 11 Tahun 2008 tentang informasi dan Transaksi Elektronik. Namun pada tahun 2016 undang-undang tersebut direvisi menjadi Undang-Undang Nomor 19 tahun 2016 Tentang Perubahan atas Undang-Undang Nomor 11 Tahun 2008 Tentang Informasi dan Transaksi Elektronik.

Ada empat perubahan dalam UU ITE yang baru, yaitu:

- Adanya penambahan pasal hak untuk dilupakan, yakni pasal 26.Pasal itu menjelaskan seseorang boleh mengajukan penghapusan berita terkait dirinya pada masa lalu yang sudah selesai, namun diangkat kembali. Salah satunya seorang tersangka yang terbukti tidak bersalah di pengadilan, maka dia berhak mengajukan ke pengadilan agar pemberitaan tersangka dirinya agar dihapus.
- 2. Durasi hukuman penjara terkait pencemaran nama baik, penghinaan dan sebagainya dikurangi menjadi di bawah lima tahun. Dengan demikian, berdasarkan Pasal 21 KUHAP, tersangka selama masa penyidikan tak boleh ditahan karena hanya disangka melakukan tindak pidana ringan yang ancaman hukumannya penjara di bawah lima tahun.
- **3.** Tafsir atas Pasal 5 terkait dokumen elektronik sebagai bukti hukum yang sah di pengadilan. UU ITE yang baru mengikuti putusan Mahkamah Konstitusi yang

menyatakan dokumen elektronik yang diperoleh melalui penyadapan (intersepsi) tanpa seizin pengadilan tidak sah sebagai bukti.

4. Penambahan ayat baru dalam Pasal 40.Pada ayat tersebut, pemerintah berhak menghapus dokumen elektronik yang terbukti menyebarkan informasi yang melanggar undang-undang. Informasi yang dimaksud terkait pornografi, SARA, terorisme, pencemaran nama baik, dan lainnya. Jika situs yang menyediakan informasi melanggar undang-undang merupakan perusahaan media, maka akan mengikuti mekanisme di Dewan Pers. Namun, bila situs yang menyediakan informasi tersebut tak berbadan hukum dan tak terdaftar sebagai perusahaan media (nonpers), pemerintah bisa langsung memblokirnya.

# Karakteristik Dunia Maya

Menurut Dysson **cyberspace** merupakan suatu ekosistem biolektronik di semua tempat yang memiliki telepon, kabel coaxial, fiber optic atau gelombang elektromagnetik.

Karakteristik Dunia Maya dibagi menjadi beberapa hal, yaitu :

1. Beroperasi secara virtual/maya

Berada di dalam dunia maya, dihuni oleh orang-orang yang saling berinteraksi, berdiskusi dan bertukar pikiran, tetapi tanpa harus melakukan pertemuan secara fisik.

- Dunia cyber selalu berubah dengan cepat Karena interaksi yang dilakukan oleh hampir semua orang dari seluruh dunia, dengan didukung kemudahan update data, maka perubahan yang terjadi dalam dunia cyber pun sangat cepat.
- Dunia maya tidak mengenal batas-batas territorial Penghuni cyberspace saat ini tercatat berasal dari 201 negara yang melakukan interaksi tanpa mengenal batas territorial
- 4. Orang-orang yang hidup di dunia maya dapat melaksanakan aktivitas tanpa harus menunjukkan identitasnya. Karena interaksi dalam dunia maya tanpa melibatkan interaksi fisik, maka interaksi yang dilakukan pun tidak harus menunjukkan identitas yang sesungguhnya
- 5. Informasi di dalamnya bersifat publik

## Pentingnya Etika Di Dunia Maya

Hal-hal yang menjadikan pentingnya etika di dunia maya antara lain :

- 1. Pengguna internet berasal dari berbagai negara yang memiliki budaya, bahasa dan adat istiadat yang berbeda.
- 2. Penggunaan internet merupakan orang yang hidup dalam anonymous, yang tidak mengharuskan pernyataan identitas asli dalam berinteraksi
- **3.** Bermacam fasilitas di internet memungkinkan seseorang untuk bertindak etis dan tidak etis.
- 4. Pengguna internet akan selalu bertambah setiap saat yang memungkinkan masuknya 'penghuni' baru. Untuk itu mereka perlu diberi petunjuk agar memahami budaya internet.

## Contoh Etika Berinternet

Netiket atau nettiquette singkatan dari netter etiket, adalah aturan atau etika dalam berkomunikasi menggunakan internet. Secara umum, etika dalam komunikasi di internet adalah :

- 1. Usakan tidak menggunakan huruf bersar/kapital dalam komunikasi
- **2.** Jangan asal copas! Tuliskan sumber tulisan jika memang berasal dari hasil salinan tulisan orang lain
- 3. Sopan, hindari kata-kata sarkasme, kasar, sara atau menyinggung perasaan orang lain
- 4. No Hoax. Jangan menyebar berita yang belum jelas kebenarannya
- 5. Hal-hal yang bersifat pribadi sebaiknya disampaikan melalui private message.

# B. Mengenal Ancaman Keamanan dan Solusi Pencegahannya

Seiring dengan perkembangan teknologi informasi yang kian pesat, internet menawarkan berbagai kemudahan baik itu untuk bidang ilmu pengetahuan ataupun bisnis. Dengan kemudahan yang ditawarkan tersebut, secara tidak langsung pengguna internet juga ikut bertambah. Bertambahnya pengguna internet saat ini, mampu mendorong berbagai tindak kejahatan dalam penggunaan internet. Kejahatan di internet ini populer dengan nama *cyber crime* atau *cyber security*. Contoh ancaman kemanan yang ada di dunia maya antara lain :

#### 1. Virus

Virus komputer merupakan program komputer yang dapat menggandakan atau menyalin dirinya sendiri dan menyebar dengan cara menyisipkan salinan dirinya ke dalam program atau dokumen lain. Virus komputer dapat merusak segala macam perangkat lunak sehingga membuat pengguna komputer merasa terganggu. Jenis virus yang tersebar pada komputer adalah worm, trojan, backdoor, spyware, rogue, rootkit, dll.

#### Solusi Pencegahan :

antivirus yang up to date.

Antivirus sejauh ini terbukti ampuh untuk mencegah terjangkitnya sebuah komputer terhadap virus. Namun kemampuan antivirus tersebut tidaklah permanen. Karena perkembangan regenerasi virus sangat cepat, maka setiap harinya akan ada virus-virus baru yang bermunculan. Untuk itu perlu dilakukan update terhadap antivirus yang terpasang pada komputer anda

# 2. Malware (Malicious Software)

Malware adalah suatu program yang dirancang dengan tujuan untuk merusak dengan menyusup ke sistem komputer. Malware dapat menginfeksi banyak komputer dengan masuk melalui email, download internet, atau program yang terinfeksi. Malware bisa menyebabkan kerusakan pada sistem komputer dan memungkinkan juga terjadi pencurian data / informasi. Hal yang pada umumnya terjadi penyebab malware adalah *mendownload software* dari tempat ilegal yang disisipan *malware*. *Malware* mencakup virus, worm, trojan horse, sebagian besar *rootkit, spyware, adware* yang tidak jujur, serta *software-software* lain yang berbahaya dan tidak diinginkan oleh pengguna PC.

#### Solusi Pencegahan :

- Antivirus dan internet security yang up to date
   Sama halnya dengan virus, *malware* dapat dicegah dengan menggunakan antivirus atau internet security yang dilakukan *update* secara berkala
- Adblock dan browser protection Malware biasanya tersebar dari iklan-iklan yang disisipkan pada suatu halaman web. Untuk itu pemasangan plugin adblock atau browser protectio pada browser anda dapat mencegah anda untuk mengklik iklan-ikla di laman web yang berisi malware

# 3. Phising

Phising adalah tindakan memperoleh informasi pribadi seperti *username, email, Password* dan data penting lainnya dengan cara menyamar sebagai orang atau organisasi yang berwenang melalui sebuah email/halaman web.

## Solusi pencegahan :

Pastikan kembali URL dari laman web yang anda buka adalah benar. Misalnya pada laman login ibanking mandiri, url yang benar adalah ib.mandiri.co.id. Maka apabila *urlnya* berbeda dapat dipastikan bahwa laman tersebut adalah palsu Gunakan *safety browser*.

Untuk aktivitas penting di internet seperti transaksi elektronik, anda dapat memanfaatkan *tools safety browser*.

## LATIHAN

- Carilah sebuah peristiwa atau kasus dari berbagi sumber (koran, majalah, internet, dll) terkait dengan pelanggaran dalam etika berinternet dan diskusikan dengan teman kelompok Saudara !
- Berikan masukan dan saran saudara terkait undang-undang ITE. Tuliskan dalam bentuk paparan singkat !

# EVALUASI

- 1. Tindakan memperoleh informasi pribadi seperti username, email, password dan data penting lainnya dengan cara menyamar sebagai orang atau organisasi yang berwenang melalui sebuah email/halaman web disebut dengan ....
  - a. Phising
  - b. Cracking
  - c. Hacking
  - d. Spamming
  - e. Defacing
- 2. *Malware (malicious software*) biasanya tersebar dari iklan-iklan yang disisipkan pada suatu halaman web. Guna mencegah Anda untuk mengklik iklan-iklan tersebut, yang harus dilakukan adalah ....
  - a. menggunakan safety browser
  - b. memasang plugin adblock atau browser protectio
  - c. memanfaatkan cloud storage
  - d. menggunakan *search engine*
  - e. memanfaatkan fitur bookmark
- 3. Sebagai pengguna internet, Anda perlu mengetahui etika dalam berkomunikasi menggunakan internet. Salah satu etika yang harus dilakukan adalah ....
  - a. menuliskan sumber tulisan jika berasal dari hasil salinan tulisan orang lain
  - b. menggunakan huruf kapital untuk menjelaskan maksud yang penting
  - c. menyampaikan hal-hal yang bersifat pribadi pada ruang umum
  - d. menginformasikan berita yang sudah jelas ketidakbenarannya untuk mencari pendapat
  - e. mengirimkan konten-konten yang berisi sara guna mendapatkan dukungan negatif
- 4. Berikut ini merupakan jenis virus yang tersebar pada komputer, kecuali ....
  - a. worm
  - b. trojan
  - c. backdoor

100 Modul Pelatihan Penguatan Kompetensi Teknis Bidang Tugas CPNS

# BAB

# PENUTUP

Mata Diklat ini memberikan batasan dan petunjuk atau panduan bagi unit kerja di lingkungan Kemdikbud dan pemerintah daerah dalam pengelolaan TIK untuk pendidikan. Ruang lingkup Petunjuk Teknis Tata Kelola TIK ini akan digunakan sebagai prinsip dan panduan bagi setiap unit kerja di lingkungan Kemdikbud. Untuk mencapai tujuan dari mata diklat tata kelola TIK, maka Modul ini untuk memberikan pemahaman dasar pengelolaan TIK di lingkungan Kemendikbud. Pengetahuan ini menjadi dasar bagi pegawai yang akan ditempatkan terkait dengan pengelolaan TIK di lingkungan Kemendikbud. Setelah mengikuti mata diklat dan mempelajari modul ini diharapkan peserta mampu melakukan pemanfaatan dan pengelolaan sumber daya TIK yang meliputi infrastruktur, data, informasi, aplikasi, dan konten di unit kerja masing-masing, sehingga dapat memenuhi asas efektivitas, efisiensi, dan akuntabel.

Untuk mengetahui sejauh mana penguasaan materi oleh peserta diklat, dapat dilihat dari hasil latihan dan evaluasi yang dikerjakan oleh peserta. Apabila penguasaan materi peserta yang dilihat dari hasil latihan dan evaluasi masih belum mencapai 75% maka diharapkan dilakukan remedial terhadap peserta diklat tersebut.

102 Modul Pelatihan Penguatan Kompetensi Teknis Bidang Tugas CPNS

# **DAFTAR PUSTAKA**

Permendikbud No. 99 Tahun 2013 tentang Tata Kelola TIK di Lingkungan Kemendikbud

Pustekkom, 2015. Petunjuk Teknis SELI (Sistem Elektronik Layanan Infrastruktur).

Pustekkom, 2015. Pedoman Pemanfaatan E-Office.

Pustekkom, 2015. Panduan email Kemendikbud

- Pustekkom, 2015. Roadmap TIK Kemendikbud. Presentasi Tata Kelola TIK di Lingkungan Kemendikbud, dipresentasikan pada bulan September 2015.
- Pustekkom, 2017. Presentasi Rapat Komite TIK Kemendikbud, dipresentasikan pada bulan September 2017.

104 Modul Pelatihan Penguatan Kompetensi Teknis Bidang Tugas CPNS